# Harmony Hub ZBRN1/ZBRN2 Manuale dell'utente

(Traduzione del documento originale inglese)

01/2020

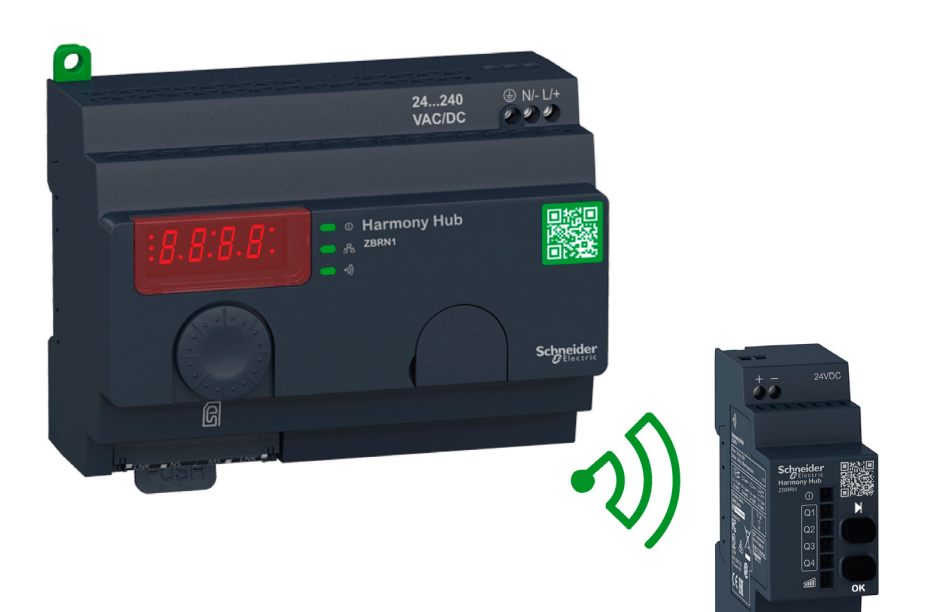

Schneider Gelectric

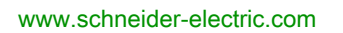

Questa documentazione contiene la descrizione generale e/o le caratteristiche tecniche dei prodotti qui contenuti. Questa documentazione non è destinata e non deve essere utilizzata per determinare l'adeguatezza o l'affidabilità di questi prodotti relativamente alle specifiche applicazioni dell'utente. Ogni utente o specialista di integrazione deve condurre le proprie analisi complete e appropriate del rischio, effettuare la valutazione e il test dei prodotti in relazione all'uso o all'applicazione specifica. Né Schneider Electric né qualunque associata o filiale deve essere tenuta responsabile o perseguibile per il cattivo uso delle informazioni ivi contenute. Gli utenti possono inviarci commenti e suggerimenti per migliorare o correggere questa pubblicazione.

Si accetta di non riprodurre, se non per uso personale e non commerciale, tutto o parte del presente documento su qualsivoglia supporto senza l'autorizzazione scritta di Schneider Electric. Si accetta inoltre di non creare collegamenti ipertestuali al presente documento o al relativo contenuto. Schneider Electric non concede alcun diritto o licenza per uso personale e non commerciale del documento o del relativo contenuto, ad eccezione di una licenza non esclusiva di consultazione del materiale "così come è", a proprio rischio. Tutti gli altri diritti sono riservati.

Durante l'installazione e l'uso di questo prodotto è necessario rispettare tutte le normative locali, nazionali o internazionali in materia di sicurezza. Per motivi di sicurezza e per assicurare la conformità ai dati di sistema documentati, la riparazione dei componenti deve essere effettuata solo dal costruttore.

Quando i dispositivi sono utilizzati per applicazioni con requisiti tecnici di sicurezza, occorre seguire le istruzioni più rilevanti.

Un utilizzo non corretto del software Schneider Electric (o di altro software approvato) con prodotti hardware Schneider Electric può costituire un rischio per l'incolumità del personale o provocare danni alle apparecchiature.

La mancata osservanza di queste indicazioni può costituire un rischio per l'incolumità del personale o provocare danni alle apparecchiature.

© 2020 Schneider Electric. Tutti i diritti riservati.

# Indice

| Informazioni su9Capitolo 1Presentazione.13Descrizione dell'offerta14Chiamata ad azione.19Codici prodotto21Capitolo 2Descrizione fisica232.1Panoramica del prodotto24Descrizione hardware242.2Installazione.26Requisiti di installazione27Installazione meccanica33Caratteristiche ambientali35Custodia372.3Specifiche38Specifiche elettriche382.4Gestione dei dati41Regole di compatibilità42Tipi di trasmettitori43Ingresso monostabile45Set/Reset46Tipi di ricevitore47Capitolo 3Prima installazione49Primo avvio50                                                                                                    |
|----------------------------------------------------------------------------------------------------|
| Capitolo 1       Presentazione.       13         Descrizione dell'offerta       14         Chiamata ad azione.       19         Codici prodotto       21         Capitolo 2       Descrizione fisica       23         2.1       Panoramica del prodotto       24         Descrizione hardware       24         2.2       Installazione.       26         Requisiti di installazione       27         Installazione meccanica       33         Caratteristiche ambientali       35         Custodia       37         2.3       Specifiche         Specifiche elettriche       38         Specifiche elettriche       38         Specifiche elettriche       38         2.4       Gestione dei dati       41         Regole di compatibilità       42         Tipi di trasmettitori       43         Ingresso monostabile       45         Set/Reset       46         Tipi di ricevitore       47         Capitolo 3       Prima installazione       49         Primo avvio       50 |
| Descrizione dell'offerta14Chiamata ad azione.19Codici prodotto21Capitolo 2Descrizione fisica232.1Panoramica del prodotto242.2InstallazioneRequisiti di installazione27Installazione meccanica33Caratteristiche ambientali35Custodia372.3SpecificheSpecifiche elettriche382.4Gestione dei dati41Regole di compatibilità42Tipi di trasmettitori43Ingresso monostabile54/Reset46Tipi di ricevitore47Capitolo 3Prima installazione9Primo avvio5050                                                                                                    |
| Chiamata ad azione.19<br>Codici prodottoCapitolo 2Descrizione fisica232.1Panoramica del prodotto24<br>Descrizione hardware24Descrizione hardware2422Installazione.Requisiti di installazione27<br>Installazione meccanicaCaratteristiche ambientali35<br>Custodia23Specifiche2438<br>Specifiche elettriche23Specifiche elettriche2438<br>Caratteristiche ambientali25Steriche elettriche26<br>Requisiti di installazione27<br>Installazione meccanica38<br>Capitolo 3Prima installazione49<br>Primo avvio50                                                                                                    |
| Codici prodotto21Capitolo 2Descrizione fisica232.1Panoramica del prodotto24Descrizione hardware242.2Installazione26Requisiti di installazione27Installazione meccanica33Caratteristiche ambientali35Custodia372.3SpecificheSpecifiche elettriche382.4Gestione dei dati41Regole di compatibilità42Tipi di trasmettitori43Ingresso monostabile45Set/Reset46Tipi di ricevitore47Capitolo 3Prima installazione49Primo avvio50                                                                                                    |
| Capitolo 2Descrizione fisica232.1Panoramica del prodotto24Descrizione hardware242.2Installazione26Requisiti di installazione27Installazione meccanica33Caratteristiche ambientali35Custodia372.3SpecificheSpecifiche elettriche382.4Gestione dei dati41Regole di compatibilità42Tipi di trasmettitori43Ingresso monostabile45Set/Reset46Tipi di ricevitore47Capitolo 3Prima installazione49Primo avvio50                                                                                                    |
| 2.1Panoramica del prodotto24Descrizione hardware242.2Installazione26Requisiti di installazione27Installazione meccanica33Caratteristiche ambientali35Custodia372.3SpecificheSpecifiche elettriche382.4Gestione dei dati41Regole di compatibilità42Tipi di trasmettitori43Ingresso monostabile45Set/Reset46Tipi di ricevitore47Capitolo 3Prima installazione49Primo avvio50                                                                                                    |
| Descrizione hardware       24         2.2       Installazione       26         Requisiti di installazione       27         Installazione meccanica       33         Caratteristiche ambientali       35         Custodia       37         2.3       Specifiche         Specifiche elettriche       38         Specifiche elettriche       38         2.4       Gestione dei dati         Regole di compatibilità       41         Regole di compatibilità       42         Tipi di trasmettitori       43         Ingresso monostabile       45         Set/Reset       46         Tipi di ricevitore       47         Capitolo 3       Prima installazione       49         Primo avvio       50                                                                                                    |
| 2.2Installazione.26Requisiti di installazione27Installazione meccanica33Caratteristiche ambientali35Custodia372.3Specifiche38Specifiche elettriche382.4Gestione dei dati41Regole di compatibilità42Tipi di trasmettitori43Ingresso monostabile45Set/Reset46Tipi di ricevitore47Capitolo 3Prima installazione49Primo avvio50                                                                                                    |
| Requisiti di installazione       27         Installazione meccanica       33         Caratteristiche ambientali       35         Custodia       37         2.3       Specifiche         Specifiche elettriche       38         Specifiche dei dati       41         Regole di compatibilità       42         Tipi di trasmettitori       43         Ingresso monostabile       45         Set/Reset       46         Tipi di ricevitore       47         Capitolo 3       Prima installazione       49         Primo avvio       50                                                                                                    |
| Installazione meccanica       33         Caratteristiche ambientali       35         Custodia       37         2.3       Specifiche         Specifiche elettriche       38         2.4       Gestione dei dati         Regole di compatibilità       41         Regole di compatibilità       42         Tipi di trasmettitori       43         Ingresso monostabile       45         Set/Reset       46         Tipi di ricevitore       47         Capitolo 3       Prima installazione       49         Primo avvio       50                                                                                                    |
| Caratteristiche ambientali       35         Custodia       37         2.3       Specifiche       38         Specifiche elettriche       38         2.4       Gestione dei dati       41         Regole di compatibilità       42         Tipi di trasmettitori       43         Ingresso monostabile       45         Set/Reset       46         Tipi di ricevitore       47         Capitolo 3       Prima installazione       49         Primo avvio       50                                                                                                    |
| Custodia       37         2.3       Specifiche       38         Specifiche elettriche       38         2.4       Gestione dei dati       41         Regole di compatibilità       42         Tipi di trasmettitori       43         Ingresso monostabile       45         Set/Reset.       46         Tipi di ricevitore       47         Capitolo 3       Prima installazione       49         Primo avvio       50                                                                                                    |
| 2.3Specifiche38Specifiche elettriche382.4Gestione dei dati41Regole di compatibilità42Tipi di trasmettitori43Ingresso monostabile45Set/Reset46Tipi di ricevitore47Capitolo 3Prima installazione49Primo avvio50                                                                                                    |
| Specifiche elettriche       38         2.4       Gestione dei dati       41         Regole di compatibilità       42         Tipi di trasmettitori       43         Ingresso monostabile       45         Set/Reset       46         Tipi di ricevitore       47         Capitolo 3       Prima installazione       49         Primo avvio       50                                                                                                    |
| 2.4Gestione dei dati41Regole di compatibilità42Tipi di trasmettitori43Ingresso monostabile45Set/Reset46Tipi di ricevitore47Capitolo 3Prima installazione49Primo avvio50                                                                                                    |
| Regole di compatibilità42Tipi di trasmettitori43Ingresso monostabile45Set/Reset46Tipi di ricevitore47Capitolo 3Prima installazione49Primo avvio50                                                                                                    |
| Tipi di trasmettitori       43         Ingresso monostabile       45         Set/Reset       46         Tipi di ricevitore       47         Capitolo 3       Prima installazione       49         Primo avvio       50                                                                                                    |
| Ingresso monostabile         45           Set/Reset.         46           Tipi di ricevitore         47           Capitolo 3         Prima installazione         49           Primo avvio         50                                                                                                    |
| Set/Reset.         46           Tipi di ricevitore.         47           Capitolo 3         Prima installazione.         49           Primo avvio         50                                                                                                    |
| Tipi di ricevitore       47         Capitolo 3       Prima installazione       49         Primo avvio       50                                                                                                    |
| Capitolo 3       Prima installazione       49         Primo avvio       50                                                                                                    |
| Primo avvio                                                                                                    |
|                                                                                                    |
| Configurazione 52                                                                                                    |
| Procedure di abbinamento                                                                                                    |
| Capitolo 4 ZBRN1 - Comunicazione Ethernet                                                                                                    |
| Comunicazione sulla rete Ethernet                                                                                                    |
| Modalità di indirizzamento                                                                                                    |
| Spia di comunicazione e di stato                                                                                                    |
| Impostazioni Modbus TCP e funzioni supportate                                                                                                    |
| Cavo Ethernet                                                                                                    |

| Capitolo 5 | Comunicazione linea seriale Modbus ZBRN2                            | 75       |
|------------|---------------------------------------------------------------------|----------|
|            | Comunicazione sulla rete Modbus                                     | 76       |
|            | LED di comunicazione e di stato                                     | 79       |
|            | Cablaggio di linea seriale Modbus                                   | 80       |
|            | Impostazioni Modbus e funzioni supportate                           | 82       |
|            | Cavi di linea seriale Modbus                                        | 84       |
| Capitolo 6 | Ricevitore ZBRRH per Harmony Hub.           Presentazione di ZBRRH. | 87<br>88 |
|            | Istruzioni d'installazione generiche per ZBRRH                      | 89       |
|            | Schema di cablaggio del ricevitore                                  | 93       |
|            | Stato dei LED                                                       | 94       |
|            | Come impostare/annullare l'apprendimento di ZBRRH                   | 95       |
|            | Blocco/Sblocco per ZBRRH                                            | 98       |
|            | Descrizione funzione ripristino totale                              | 101      |
| Capitolo 7 | Registri Modbus                                                     | 103      |
| 7.1        | Tabella memoria                                                     | 104      |
|            | Tabella memoria                                                     | 104      |
| 7.2        | Registri dei canali di ingresso                                     | 105      |
|            | Registri dei canali di ingresso                                     | 106      |
|            | Registri canali di ingresso tipo 1                                  | 108      |
|            | Registri canali di ingresso tipo 4                                  | 109      |
|            | Registri canali di ingresso tipo 5                                  | 110      |
|            | Registri canali di ingresso tipo 6                                  | 111      |
| 7.3        | Registri di uscita                                                  | 114      |
|            | Registri di uscita                                                  | 114      |
| 7.4        | Registri azione                                                     | 116      |
|            | Registro azione                                                     | 117      |
|            | Codici azione                                                       | 118      |
| 7.5        | Registri di diagnostica                                             | 128      |
|            | Diagnostica del dispositivo                                         | 129      |
|            | Diagnostica di comunicazione                                        | 136      |
|            | Codici di errore                                                    | 139      |
| 7.6        | Registri di configurazione                                          | 143      |
|            | Configurazione dispositivo                                          | 144      |
|            | Configurazione della comunicazione                                  | 150      |
| Capitolo 8 | Radio                                                               | 153      |
|            | Comunicazione radio                                                 | 153      |

| Capitolo 9  | Interfaccia utente                 | 159 |
|-------------|------------------------------------|-----|
| 9.1         |                                    | 160 |
|             | Principio                          | 161 |
|             | Modalità                           | 164 |
|             | Struttura menu                     | 167 |
| 9.2         | Menu Configurazione                | 168 |
|             | Panoramica del menu Configurazione | 169 |
|             | Menu Configurazione ingresso       | 171 |
|             | Menu Configurazione uscita         | 177 |
|             | Menu di comunicazione              | 179 |
|             | Menu Frequenza radio               | 183 |
|             | Modalità di fabbrica               | 184 |
| 9.3         | Menu Diagnostica                   | 185 |
|             | Menu Diagnostica                   | 185 |
| 9.4         | Menu SD Card                       | 189 |
|             | Menu SD Card                       | 189 |
| Capitolo 10 | Scheda SD                          | 191 |
| •           | Presentazione                      | 192 |
|             | Funzioni                           | 194 |
|             | Gestione dei file e diagnostica    | 196 |

# Informazioni di sicurezza

### Informazioni importanti

### **AVVISO**

Leggere attentamente queste istruzioni e osservare l'apparecchiatura per familiarizzare con i suoi componenti prima di procedere ad attività di installazione, uso, assistenza o manutenzione. I seguenti messaggi speciali possono comparire in diverse parti della documentazione oppure sull'apparecchiatura per segnalare rischi o per richiamare l'attenzione su informazioni che chiariscono o semplificano una procedura.

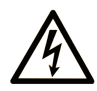

L'aggiunta di questo simbolo a un'etichetta di "Pericolo" o "Avvertimento" indica che esiste un potenziale pericolo da shock elettrico che può causare lesioni personali se non vengono rispettate le istruzioni.

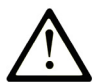

Questo simbolo indica un possibile pericolo. È utilizzato per segnalare all'utente potenziali rischi di lesioni personali. Rispettare i messaggi di sicurezza evidenziati da questo simbolo per evitare da lesioni o rischi all'incolumità personale.

# PERICOLO

**PERICOLO** indica una situazione di potenziale rischio che, se non evitata, **provoca** la morte o gravi infortuni.

## **AVVERTIMENTO**

**AVVERTIMENTO** indica una situazione di potenziale rischio che, se non evitata, **può provocare** morte o gravi infortuni.

## **ATTENZIONE**

**ATTENZIONE** indica una situazione di potenziale rischio che, se non evitata, **può provocare** ferite minori o leggere.

## AVVISO

Un AVVISO è utilizzato per affrontare delle prassi non connesse all'incolumità personale.

### NOTA

Manutenzione, riparazione, installazione e uso delle apparecchiature elettriche si devono affidare solo a personale qualificato. Schneider Electric non si assume alcuna responsabilità per qualsiasi conseguenza derivante dall'uso di questo materiale.

Il personale qualificato è in possesso di capacità e conoscenze specifiche sulla costruzione, il funzionamento e l'installazione di apparecchiature elettriche ed è addestrato sui criteri di sicurezza da rispettare per poter riconoscere ed evitare le condizioni a rischio.

# Informazioni su...

### In breve

### Scopo del documento

La presente documentazione è un riferimento per i trasmettitori e ricevitori wireless utilizzati con ZBRN1/ZBRN2 Harmony Hub.

Il presente documento ha i seguenti obiettivi:

- fornire le istruzioni per l'installazione e l'uso di Harmony Hub.
- fornire le istruzioni per collegare Harmony Hub con trasmettitori wireless, controller a logica programmabile (PLC) e altri dispositivi.
- mostrare le funzionalità di Harmony Hub.

**NOTA:** Leggere con attenzione questo documento e tutti i documenti correlati *(vedi pagina 10)* prima di installare, avviare o eseguire la manutenzione del Harmony Hub.

Leggere l'intero documento e comprenderne tutte le funzionalità.

#### Nota di validità

La presente documentazione è valida per ZBRN1/ZBRN2 Harmony Hub, versione firmware ≥ V3.31.

Le caratteristiche tecniche delle apparecchiature descritte in questo documento sono consultabili anche online. Per accedere a queste informazioni online:

| Passo | Azione                                                                                                    |
|-------|----------------------------------------------------------------------------------------------------|
| 1     | Andare alla home page di Schneider Electric <u>www.schneider-electric.com</u> .                                                                                                    |
| 2     | <ul> <li>Nella casella Searchdigitare il riferimento di un prodotto o il nome della gamma del prodotto.</li> <li>Non inserire degli spazi vuoti nel riferimento o nella gamma del prodotto.</li> <li>Per ottenere informazioni sui moduli di gruppi simili, utilizzare l'asterisco (*).</li> </ul>                      |
| 3     | Se si immette un riferimento, spostarsi sui risultati della ricerca di <b>Product Datasheets</b> e fare clic<br>sul riferimento desiderato.<br>Se si immette il nome della gamma del prodotto, spostarsi sui risultati della ricerca di <b>Product</b><br><b>Ranges</b> e fare clic sulla gamma di prodotti desiderata. |
| 4     | Se appare più di un riferimento nei risultati della ricerca <b>Products</b> , fare clic sul riferimento desiderato.                                                                                                    |
| 5     | A seconda della dimensione dello schermo utilizzato, potrebbe essere necessario fare scorrere la schermata verso il basso per vedere tutto il datasheet.                                                                                                    |
| 6     | Per salvare o stampare un data sheet come un file .pdf, fare clic su <b>Download XXX product</b> datasheet.                                                                                                    |

Le caratteristiche descritte in questo documento dovrebbero essere uguali a quelle che appaiono online. In base alla nostra politica di continuo miglioramento, è possibile che il contenuto della documentazione sia revisionato nel tempo per migliorare la chiarezza e la precisione. Nell'eventualità in cui si noti una differenza tra il manuale e le informazioni online, fare riferimento in priorità alle informazioni online.

#### Documenti correlati

| Titolo della documentazione                                                                                                    | Numero di riferimento                                                                                                    |
|----------------------------------------------------------------------------------------------------|----------------------------------------------------------------------------------------------------|
| Catalogo pulsante wireless e senza batteria Harmony XB5R                                                                             | <u><i>DIA5ED2121214EN</i> (Eng),</u><br><u><i>DIA5ED2121214FR</i> (Fre)</u>                                                                                                    |
| Scheda di istruzioni per utenti esperti Harmony XB5R                                                                                 | <u>EI0000000812</u> (Eng),<br><u>EI0000000813</u> (Fre),<br><u>EI0000000814</u> (Ger),<br><u>EI0000000815</u> (Spa),<br><u>EI0000000816</u> (Ita),<br><u>EI0000000817</u> (Chs),<br><u>EI0000000818</u> (Por) |
| Magelis Box iPC Modular e Display, Optimized, Universal e<br>Performance (HMIBMI, HMIBMO, HMIBMP, HMIBMU, HMIDM) -<br>Manuale utente | <u>EI00000003374</u> (Eng),<br><u>EI00000003375</u> (Fre),<br><u>EI00000003376</u> (Ger),<br><u>EI00000003377</u> (Spa),<br><u>EI00000003378</u> (Ita),<br><u>EI00000003379</u> (Chs),                        |
| Scheda di istruzioni ZBRN1 Harmony Hub                                                                                               | <u>S1B87888</u>                                                                                                    |
| Scheda di istruzioni ZBRN2 Harmony Hub                                                                                               | <u>S1B87941</u>                                                                                                    |
| Scheda di istruzioni ZBRCETH                                                                                                    | <u>S1B88209</u>                                                                                                    |
| Scheda di istruzioni ricevitore ZBRRH                                                                                                | <u>GDE20645</u>                                                                                                    |
| Scheda di istruzioni ricevitori ZBRRA/ZBRRC/ZBRRD                                                                                    | <u>S1A57202</u>                                                                                                    |
| Pacchetti - Scheda di istruzioni                                                                                                    | <u>S1A57199</u>                                                                                                    |
| Trasmettitore con testina di metallo o plastica e capsula di protezione<br>- Scheda di istruzioni                                    | <u>S1A57198</u>                                                                                                    |
| Antenna di trasmissione (Ripetitore) - Scheda di istruzioni                                                                          | <u>S1A57194</u>                                                                                                    |
| Custodia - Scheda di istruzioni                                                                                                    | <u>S1A57210</u>                                                                                                    |
| Collegamento Modbus Seriale per Macchine                                                                                             | <i><u>DIA3ED2160106EN</u></i> (Eng)<br><u><i>DIA3ED2160106FR</i></u> (Fre)                                                                                                    |

E' possibile scaricare queste pubblicazioni e tutte le altre informazioni tecniche dal sito https://www.se.com/ww/en/download/ .

### Informazioni relative al prodotto

# A PERICOLO

### RISCHIO DI SCOSSA ELETTRICA, ESPLOSIONE O ARCO ELETTRICO

- Togliere l'alimentazione da tutte le apparecchiature inclusi i dispositivi collegati a tali
  apparecchiature prima di rimuovere coperchi o sportelli o prima di installare o rimuovere
  accessori, parti hardware, cavi o fili, ad eccezione delle condizioni specifiche indicate nella
  guida hardware appropriata per questa apparecchiatura.
- Utilizzare sempre un voltmetro tarato alla tensione nominale di rete per confermare l'esclusione della tensione da tutti i punti indicati.
- Prima di riapplicare tensione all'apparecchiatura, reinstallare e fissare bene tutti i coperchi, accessori, componenti hardware, cavi e fili, e assicurarsi della presenza di una messa a terra appropriata.
- Utilizzare questa apparecchiatura e tutti i prodotti associati solo alla tensione specificata.

Il mancato rispetto di queste istruzioni provocherà morte o gravi infortuni.

# **AVVERTIMENTO**

### FUNZIONAMENTO ANOMALO DELL'APPARECCHIATURA

- Solo il personale esperto nella progettazione e nella programmazione dei sistemi di controllo è autorizzato a programmare, installare, modificare e utilizzare questo prodotto.
- Attenersi alle regolamentazioni e a tutte le norme di sicurezza locali e nazionali.

Il mancato rispetto di queste istruzioni può provocare morte, gravi infortuni o danni alle apparecchiature.

### Capitolo 1 Presentazione

### Scopo

Questo capitolo contiene una panoramica di Harmony Hub e del relativo ricevitore wireless.

### Contenuto di questo capitolo

Questo capitolo contiene le seguenti sottosezioni:

| Argomento                | Pagina |
|--------------------------|--------|
| Descrizione dell'offerta | 14     |
| Chiamata ad azione       | 19     |
| Codici prodotto          | 21     |

### Descrizione dell'offerta

#### Panoramica

La gamma Harmony XB5R con Harmony Hub consente maggiore flessibilità e semplicità di installazione. La tecnologia dei trasmettitori wireless riduce il cablaggio e i costi dell'installazione. Harmony Hub converte gli ingressi a radio frequenza in vari protocolli di comunicazione e opera come apparecchiatura intermedia tra un trasmettitore e un PLC o PC industriali (box IT/OT) che supportano protocolli Modbus TCP.

Harmony Hub può essere utilizzato con trasmettitori come i pulsanti senza batteria e wireless XB4R e XB5R, interruttori a fune, pulsanti con testa a fungo, monitoraggio arresto di emergenza, interruttori di finecorsa senza batteria e wireless XCKW e XCMW, sensori di temperatura ed energia.

Viene utilizzato in un'ampia gamma di applicazioni edili e industriali. Ad esempio, trova impiego nelle linee di confezionamento, nelle porte automatiche nei centri di logistica, nella produzione di veicoli nell'industria automobilistica, nel riempimento dei sacchi nell'industria cementiera e nell'illuminazione di uffici per un uso efficiente dell'energia.

Harmony Hub può inoltre controllare l'uscita, particolarmente ricevitori e comunicare con una torre luminosa per richiedere intervento. Questo caso d'uso consente all'operatore di vedere lo stato dell'azione richiesta.

#### Architettura di base con PLC

L'illustrazione seguente mostra la trasmissione fra trasmettitori e un ZBRN1 Harmony Hub:

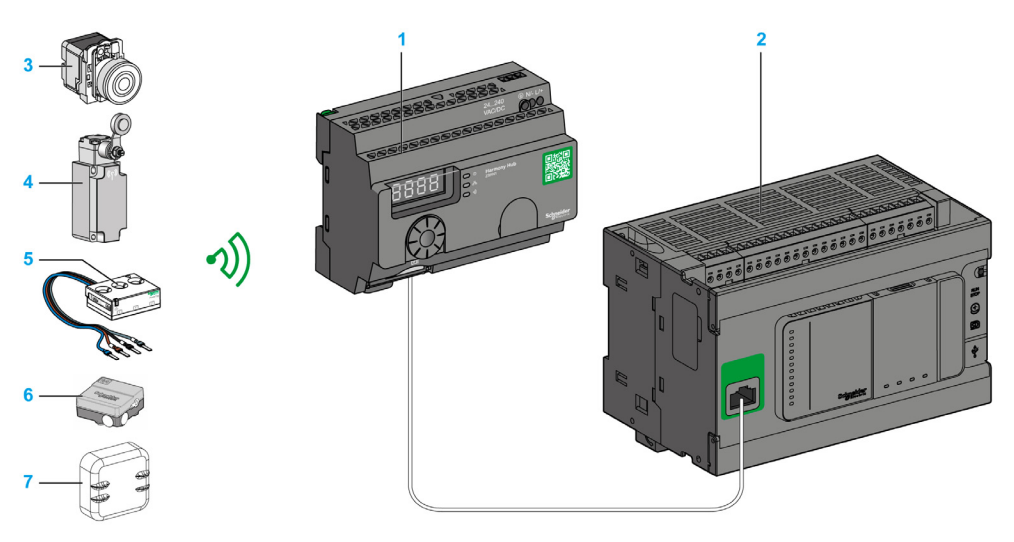

- 1 Harmony Hub
- 2 PLC
- 3 Pulsante
- 4 Interruttore di finecorsa
- 5 Sensore di energia
- 6 Sensore termico e di umidità
- 7 Sensore termico

**NOTA:** è possibile associare 1 Harmony Hub a un massimo di 60 trasmettitori. Ogni trasmettitore ha un ID univoco (ad esempio, 030079B1).

Il sensore di monitoraggio di energia PowerTag deve essere posizionato in un cabinet metallico a una distanza massima di 3 metri da Harmony Hub.

#### Architettura IT/OT

Harmony Hub fornisce apertura della connettività di rete fungendo da apparecchiatura intermedia tra i dispositivi wireless e i PLC (Programmable Logic Controller) o tutti i PC industriali (box IT/OT) che supportano protocolli Modbus TCP.

Harmony Hub fornisce un modo semplice per digitalizzare la linea di produzione per migliorare l'efficienza operativa mediante un sistema wireless non intrusivo che si collega con facilità al sistema IT in uso.

Harmony Hub raccoglie i segnali fisici da un'interfaccia operatore o rilevamento secondario per generare dati elaborati per strumenti CMMS (sistema di gestione manutenzione computerizzata) e di gestione del funzionamento.

È possibile analizzare i dati tramite la nostra piattaforma dedicata EcoStruxure mediante il software AVEVA<sup>™</sup> Software, Maintenace Advisor e l'applicazione Augmented Operator Advisor.

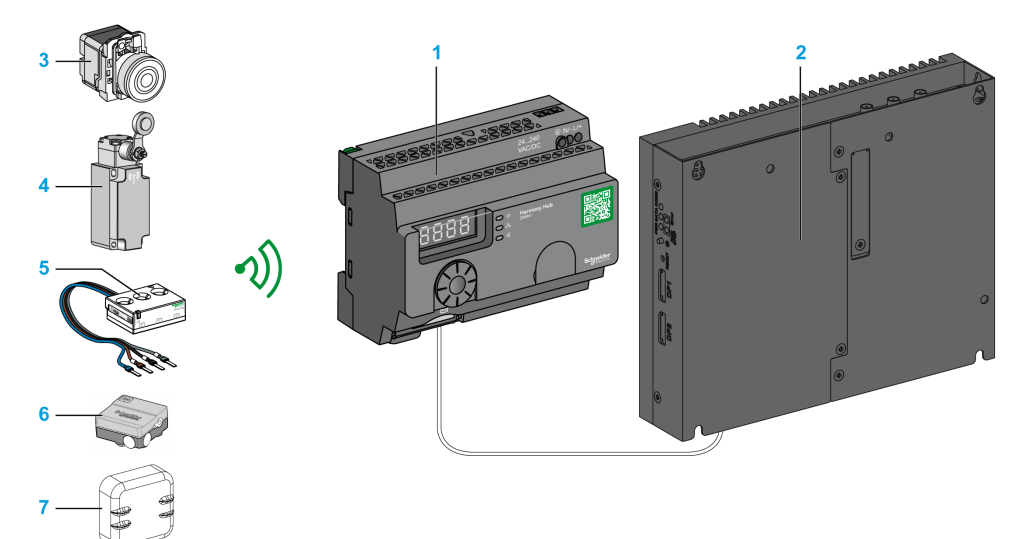

- 1 Harmony Hub ZBRN1 associato al modulo di comunicazione ZBRCETH
- 2 iPC
- 3 Pulsante
- 4 Interruttore di finecorsa
- 5 Sensore di energia
- 6 Sensore termico e di umidità
- 7 Sensore termico

### Trasmettitori compatibili

Harmony Hub è compatibile con:

- L'offerta di pulsanti senza batteria e wireless Harmony si basa sulla tecnologia radio (ZBRT1, ZBRT2)
- Interruttore a fune senza batteria e wireless Harmony (ZBRP1)
- Interruttori di finecorsa radio senza batteria e wireless OsiSense (XCKW, XCMX)
- Sensori di temperatura con batteria (A9XST114, ...)
- Sensori di energia (A9MEM1560, LV434020, ...)

Nelle figure seguenti sono illustrati alcuni trasmettitori:

Esempio 1: pulsante con testa in plastica

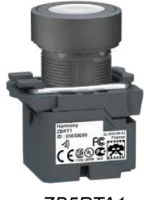

ZB5RTA1

Esempio 2: pulsante con testa in metallo

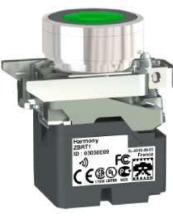

ZB4RTA3

Esempio 3: pulsante con testa in plastica racchiusa in una custodia

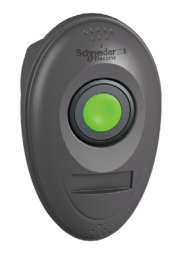

ZB5RTA3 + ZBRM01

### Chiamata ad azione

#### **Panoramica**

Harmony Hub può comunicare con un massimo di 60 ricevitori ZBRRH.

Se si collega una torre luminosa al ricevitore ZBRRH, è possibile eseguire una funzione di chiamata ad azione.

#### Chiamata ad azione:

Se si verifica un problema sulla macchina, l'operatore preme semplicemente il relativo pulsante wireless. Harmony Hub può quindi controllare un dispositivo per risolvere il problema o almeno visualizzarlo su una torre luminosa.

La figura seguente mostra la trasmissione tra un ZBRN• Harmony Hub e un ricevitore ZBRRH per comandare, ad esempio, una torre luminosa:

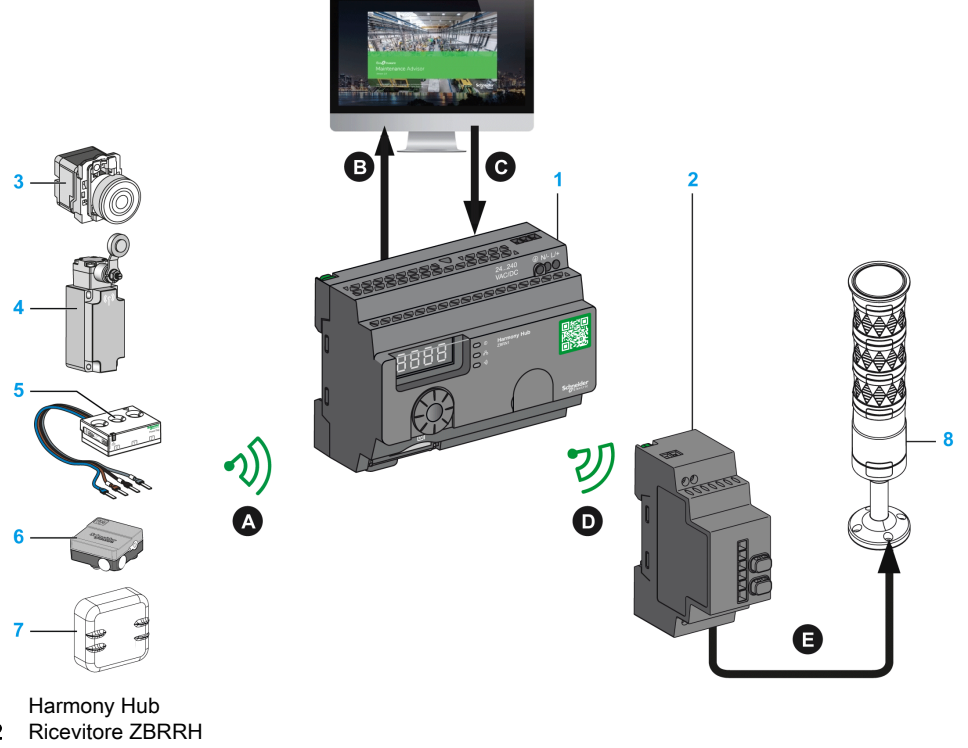

### **Maintenance Advisor**

- 1
- 2
- Pulsante 3
- Interruttore di finecorsa 4
- 5 Sensore di energia

- 6 Sensore termico e di umidità
- 7 Sensore termico
- 8 Torre luminosa XVU

Processo di chiamata ad azione:

| Passo | Azione                                                                                                    |  |
|-------|----------------------------------------------------------------------------------------------------|--|
| A     | Se si verifica un problema sulla macchina, l'operatore preme il relativo pulsante wireless.<br>Viene inviato un messaggio ad Harmony Hub. |  |
| В     | Harmony Hub invia un messaggio a Maintenance Advisor.                                                                                     |  |
| С     | Maintenance Advisor invia un messaggio ad Harmony Hub.                                                                                    |  |
| D     | Harmony Hub invia un messaggio a un ricevitore ZBRRH.                                                                                     |  |
| E     | Il ricevitore ZBRRH aziona una spia sulla torre luminosa XVU.                                                                             |  |

### **Ricevitore compatibile**

Harmony Hub è compatibile con il ricevitore Harmony ZBRRH:

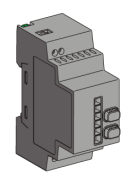

### Codici prodotto

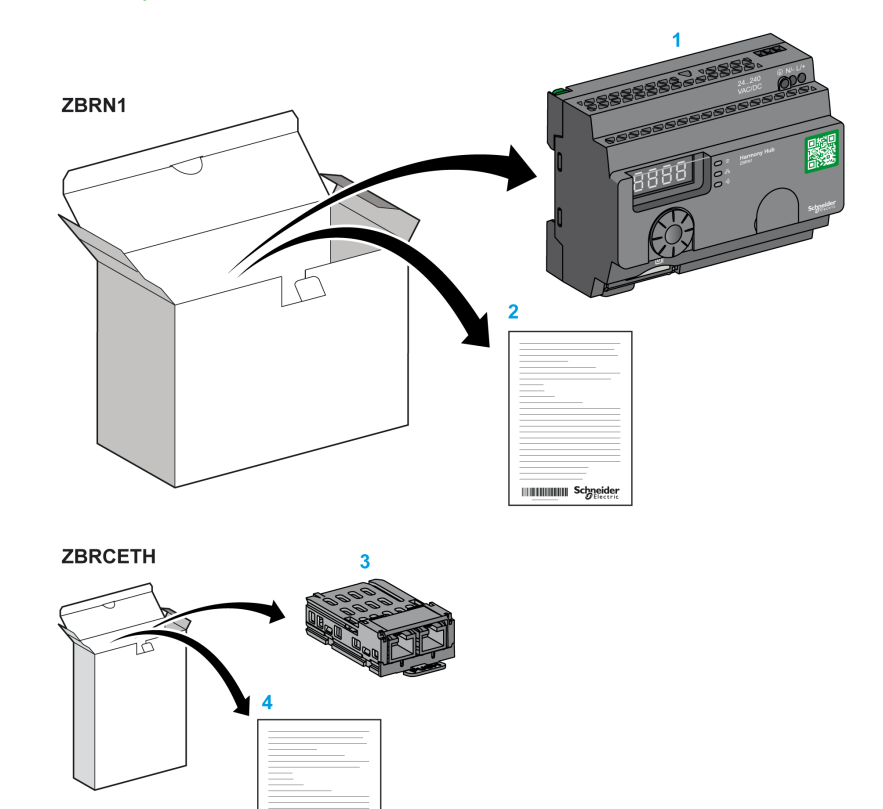

### ZBRN1: Harmony Hub standard con modulo di comunicazione

- 1 Harmony Hub
- 2 Scheda di istruzioni (ZBRN1)
- 3 Modulo di comunicazione Modbus TCP

Schneider

4 Scheda di istruzioni (ZBRCETH)

**NOTA:** ZBRN1 deve essere associato a un modulo di comunicazione, codice prodotto (protocollo Ethernet).ZBRCETH

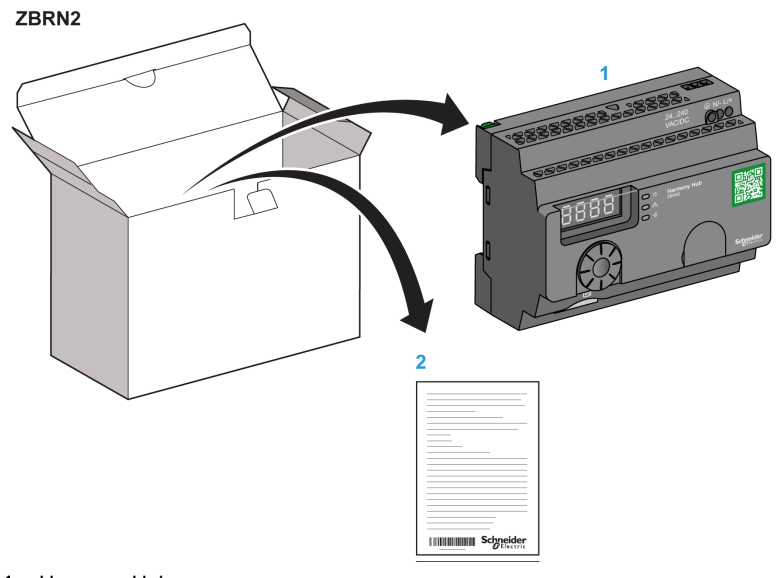

### ZBRN2: Harmony Hub per comunicazione linea seriale Modbus

- 1 Harmony Hub
- 2 Scheda di istruzioni

#### Differenza tra un ZBRN1 e un ZBRN2

ZBRN2 dispone di una porta di comunicazione integrata per la linea seriale Modbus, mentre ZBRN1 può supportare la comunicazione Modbus TCP con il modulo ZBRCETH.

### Capitolo 2 Descrizione fisica

### Scopo

Questo capitolo fornisce una panoramica dei prodotti hardware Harmony Hub ZBRN1 e ZBRN2: descrizione, connettori di uscita, installazione e collegamenti di alimentazione.

### Contenuto di questo capitolo

Questo capitolo contiene le seguenti sezioni:

| Sezione | Argomento               | Pagina |
|---------|-------------------------|--------|
| 2.1     | Panoramica del prodotto | 24     |
| 2.2     | Installazione           | 26     |
| 2.3     | Specifiche              | 38     |
| 2.4     | Gestione dei dati       | 41     |

### Sezione 2.1 Panoramica del prodotto

### **Descrizione hardware**

### **ZBRN1**

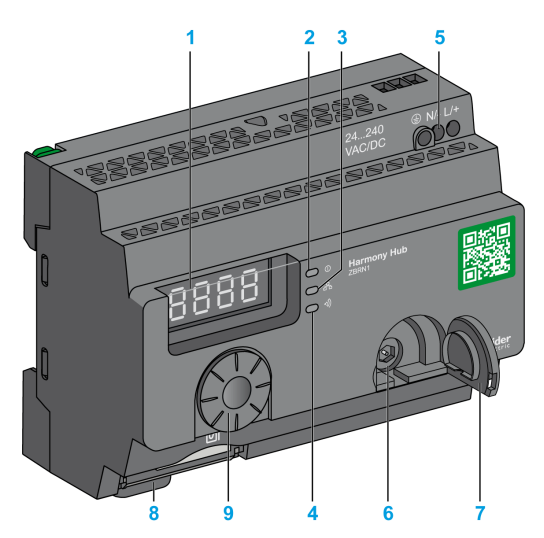

- 1 Quattro display a 7 segmenti con 5 LED
- 2 LED di alimentazione
- 3 LED di comunicazione
- 4 LED di potenza del segnale radio
- 5 Morsettiera di ingresso alimentazione
- 6 Connettore per l'antenna esterna opzionale
- 7 Coperchietto di protezione del connettore per l'antenna esterna opzionale
- 8 Modulo di comunicazione ZBRCETH inserito con due connettori Ethernet RJ45
- 9 Manopola di selezione
- 10 Slot per scheda di memoria SD

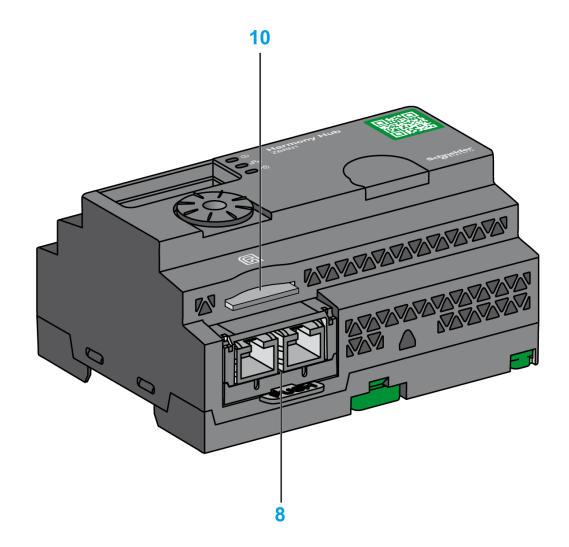

### ZBRN2

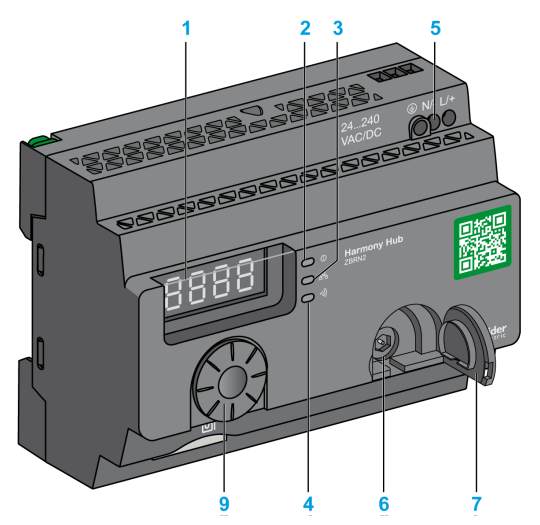

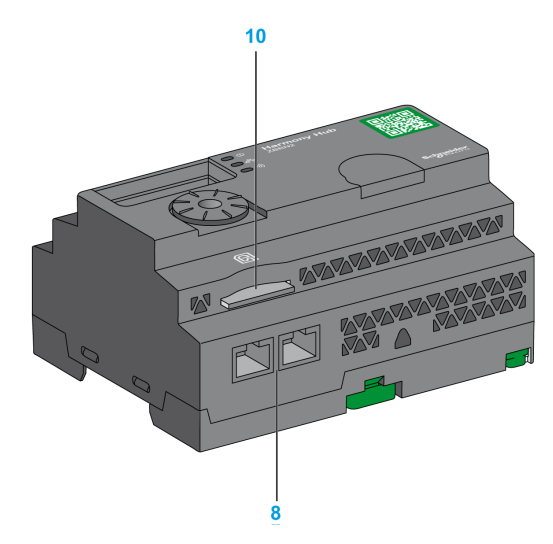

- 1 Quattro display a 7 segmenti con 5 LED
- 2 LED di alimentazione
- **3** LED di comunicazione
- 4 LED di potenza del segnale radio
- 5 Morsettiera di ingresso alimentazione
- 6 Connettore per l'antenna esterna opzionale
- 7 Coperchietto di protezione del connettore per l'antenna esterna opzionale
- 8 2 connettori di linea seriale Modbus RS-485
- 9 Manopola di selezione
- 10 Slot per scheda di memoria SD

### Sezione 2.2 Installazione

### Contenuto di questa sezione

Questa sezione contiene le seguenti sottosezioni:

| Argomento                  |    |
|----------------------------|----|
| Requisiti di installazione | 27 |
| Installazione meccanica    |    |
| Caratteristiche ambientali |    |
| Custodia                   |    |

### Requisiti di installazione

### Prima di iniziare

Leggere attentamente questo capitolo prima di procedere con l'installazione di Harmony Hub.

# A PERICOLO

### RISCHIO DI SCOSSA ELETTRICA, ESPLOSIONE O ARCO ELETTRICO

- Togliere l'alimentazione da tutte le apparecchiature inclusi i dispositivi collegati a tali
  apparecchiature prima di rimuovere coperchi o sportelli o prima di installare o rimuovere
  accessori, parti hardware, cavi o fili, ad eccezione delle condizioni specifiche indicate nella
  guida hardware appropriata per questa apparecchiatura.
- Utilizzare sempre un voltmetro tarato alla tensione nominale di rete per confermare l'esclusione della tensione da tutti i punti indicati.
- Prima di riapplicare tensione all'apparecchiatura, reinstallare e fissare bene tutti i coperchi, accessori, componenti hardware, cavi e fili, e assicurarsi della presenza di una messa a terra appropriata.
- Utilizzare questa apparecchiatura e tutti i prodotti associati solo alla tensione specificata.

Il mancato rispetto di queste istruzioni provocherà morte o gravi infortuni.

#### Ambiente operativo

# AVVERTIMENTO

### FUNZIONAMENTO ANOMALO DELL'APPARECCHIATURA

Installare e utilizzare questa apparecchiatura rispettando le condizioni ambientali descritte nella sezione relativa ai limiti operativi.

# Il mancato rispetto di queste istruzioni può provocare morte, gravi infortuni o danni alle apparecchiature.

### Considerazioni sull'installazione

# **AVVERTIMENTO**

#### FUNZIONAMENTO ANOMALO DELL'APPARECCHIATURA

- In caso di rischio di danni alle persone e/o alle apparecchiature, utilizzare i necessari interblocchi di sicurezza cablati.
- Installare e utilizzare questa apparecchiatura in un cabinet con potenza nominale appropriata per l'ambiente di destinazione.
- Non utilizzare questa apparecchiatura con funzioni macchina di sollevamento e critiche per la sicurezza dovute a:
  - O Assenza di comunicazione permanente
  - O Assenza di riconoscimento del messaggio dal ricevitore ai trasmettitori.
- Non smontare, riparare o modificare l'apparecchiatura.
- Non effettuare collegamenti a terminali riservati, non utilizzati o contrassegnati come non collegati (N.C.).

Il mancato rispetto di queste istruzioni può provocare morte, gravi infortuni o danni alle apparecchiature.

### Architettura

La figura seguente mostra il principio generale dell'architettura di Harmony Hub:

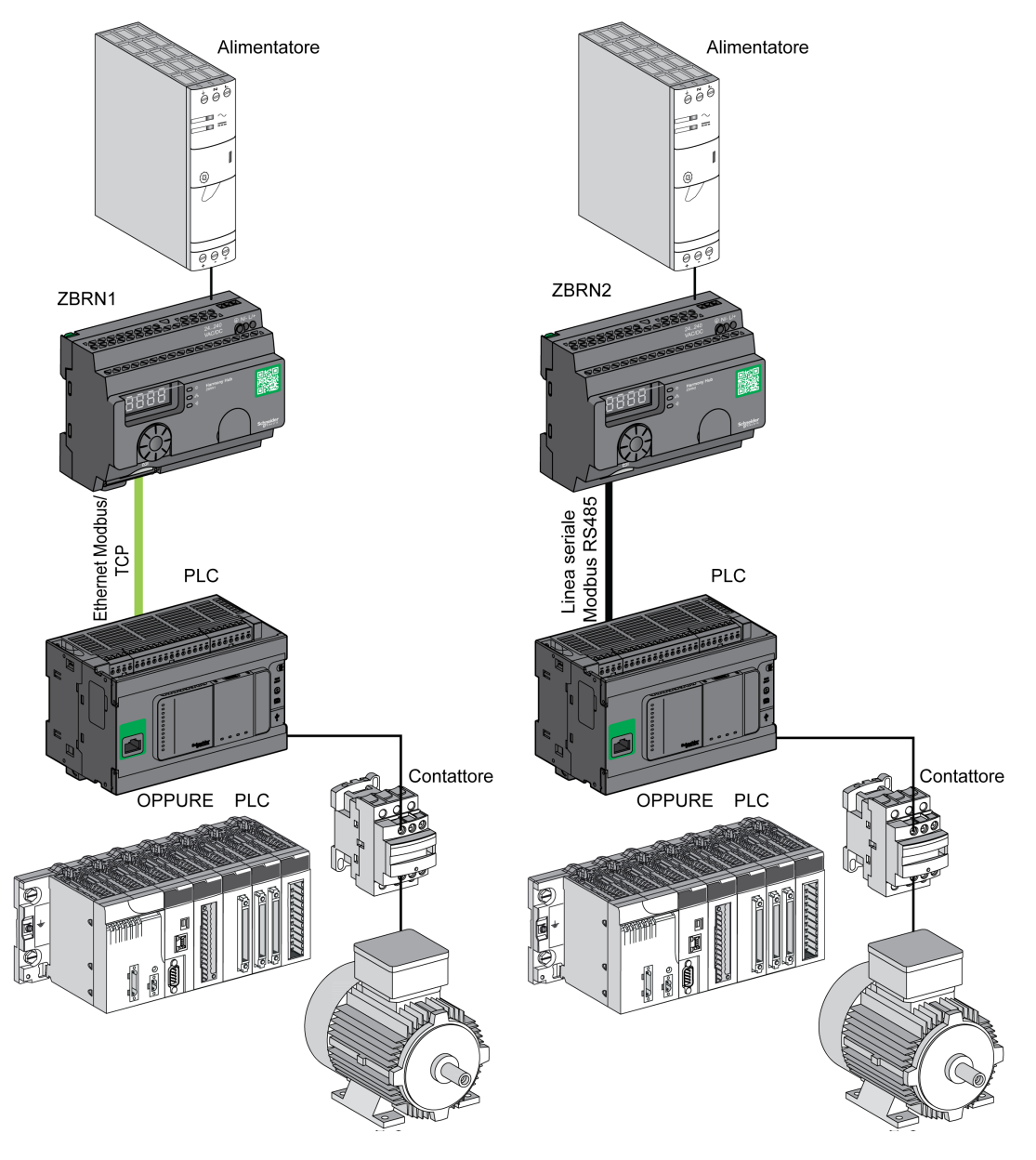

### NOTA:

- La figura precedente non è esauriente. Mostra soltanto il principio generale dell'architettura.
- Fare riferimento alla sezione sulle specifiche *(vedi pagina 38)* per uno schema di cablaggio dettagliato e le istruzioni per Harmony Hubs.
- Fare riferimento al manuale dell'utente dei prodotti associati per gli schemi di cablaggio dettagliati e le istruzioni da seguire.
- Harmony Hub può essere collegato a qualsiasi PLC che supporta i bus di rete elencati nel presente documento.

#### Requisiti di collegamento

#### Collegamento alimentazione

24...240 Vca/Vcc

#### Collegamento di rete

- Rete linea seriale Modbus RS-485
- Rete Ethernet Modbus TCP

#### Distanze massime

La figura seguente indica le distanze massime ammesse tra i trasmettitori e ZBRN2/ZBRN1 Harmony Hubs:

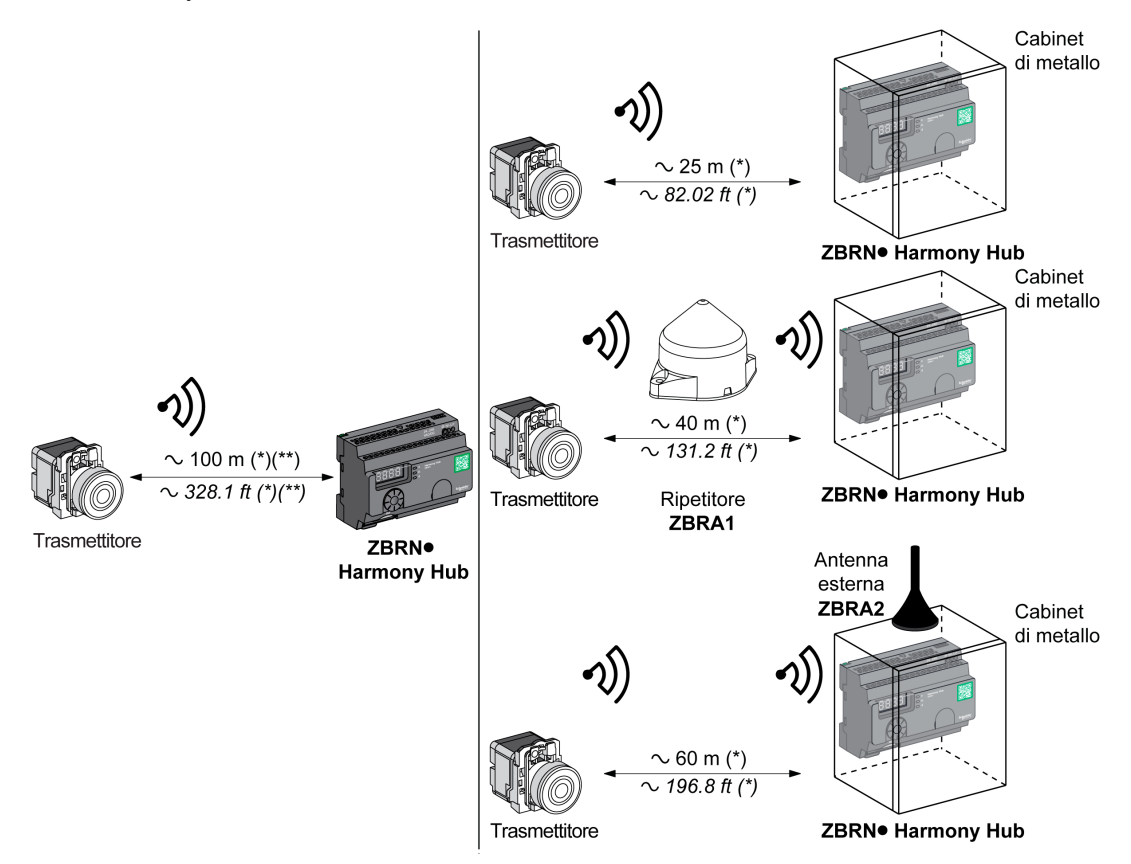

(\*) Il contesto dell'applicazione può modificare i valori tipici.

(\*\*) Campo libero (senza ostacoli e senza disturbi elettromagnetici).

Il grado di attenuazione del segnale dipende dal materiale attraverso il quale passa il segnale:

| Materiale                                                                                                    | Attenuazione          |  |
|----------------------------------------------------------------------------------------------------|-----------------------|--|
| Finestra di vetro                                                                                                    | 1020 % <sup>(*)</sup> |  |
| Muro di gesso                                                                                                    | 3045 % <sup>(*)</sup> |  |
| Muro di mattoni                                                                                                    | 60 % <sup>(*)</sup>   |  |
| (*) I valori specificati sono solo a scopo indicativo. I valori effettivi dipendono dallo spessore e dalla natura del materiale. |                       |  |

| Materiale                                                                                                    | Attenuazione           |  |
|----------------------------------------------------------------------------------------------------|------------------------|--|
| Muro di cemento armato                                                                                                    | 7080 % <sup>(*)</sup>  |  |
| Struttura metallica                                                                                                    | 60100 % <sup>(*)</sup> |  |
| (*) I valori specificati sono solo a scopo indicativo. I valori effettivi dipendono dallo spessore e dalla natura del materiale. |                        |  |

**NOTA:** si può aggiungere un'antenna ZBRA1 o ZBRA2 o entrambe per ampliare il campo. La ricezione risulta ridotta se Harmony Hub viene collocato in un cabinet metallico. Per maggiori informazioni sull'uso delle antenne ZBRA1 e ZBRA2, vedere il capitolo Radio *(vedi pagina 153).* 

Impatto delle prestazioni radio sull'ambiente:

- Per qualsiasi ambiente, le prestazioni radio sono soggette a instabilità a causa di perturbazioni prodotte da macchinari industriali, processi o dispositivi elettronici di qualsiasi tipo.
- Come conseguenza, in qualsiasi momento è possibile che i pacchetti radio inviati da un trasmettitore non vengano ricevuti dal ricevitore durante la fase perturbata.
- Con la gamma Harmony XB5R, viene inviato al ricevitore un solo pacchetto radio e non è presente alcuna comunicazione radio permanente. Questo motivo impedisce l'uso della gamma Harmony XB5R per applicazioni dove sono necessarie affidabilità e/o precisioni permanenti.

### Installazione meccanica

### Montaggio su guida DIN

Harmony Hub deve essere installato su guide DIN conformi alla norma EN/IEC 60715. Per installare Harmony Hub, premere con un utensile sul blocco D per inserire la guida DIN. La figura seguente mostra la posizione di Harmony Hub sulla guida DIN:

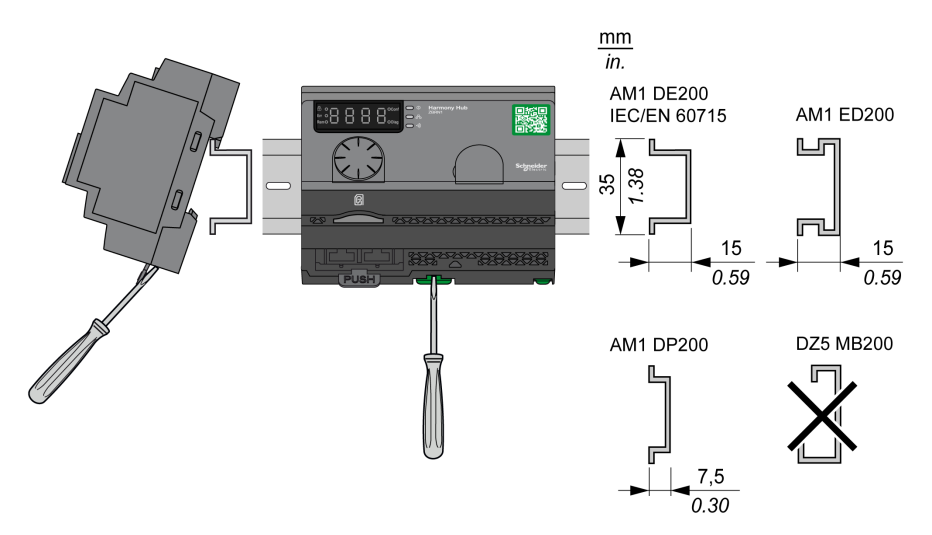

### Montaggio su una griglia o su una piastra

Harmony Hub può essere installato su una griglia o su una piastra.

La procedura seguente spiega come installare il modulo:

| Passo | Azione                                                                                                    |
|-------|----------------------------------------------------------------------------------------------------|
| 1     | Estrarre i ganci di montaggio del pannello.                                                                        |
| 2     | Installare Harmony Hub sulla griglia o sulla piastra servendosi delle viti, come illustrato nella figura seguente. |

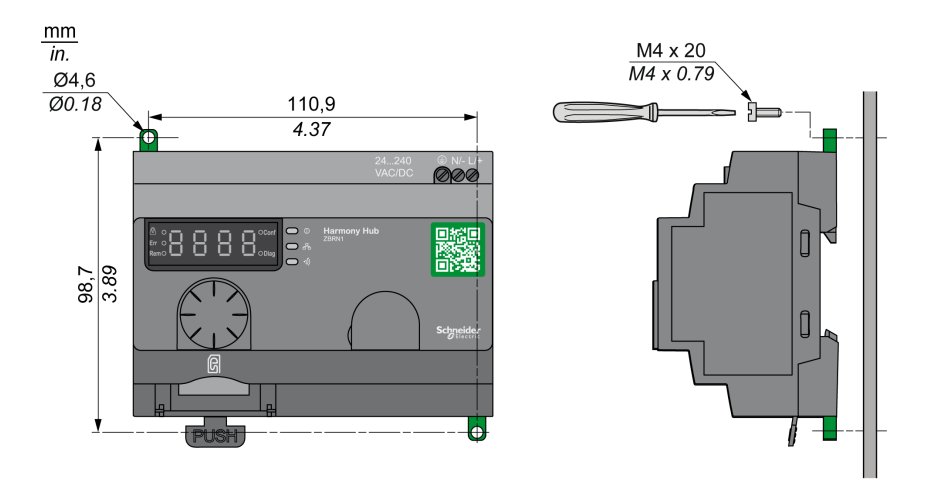

### Caratteristiche ambientali

### Specifiche

Nella tabella seguente sono riportate le specifiche ambientali generali:

| Caratteristiche                    |                             | Specifiche                                                                                                    |  |  |
|------------------------------------|-----------------------------|----------------------------------------------------------------------------------------------------|--|--|
| Standard                           | Conformità agli<br>standard | R&TTE 1999/5/EC, LVD 2006/95/EC, EMC2004/108/EC                                                                                                    |  |  |
|                                    | Conformità agli<br>standard | EN/IEC 60947-1, EN/IEC 60947-5-1, EN/IEC60950-1, IEC61131-2, EN 300440-2, EN300489-3, EN300328, EN62311                                                  |  |  |
|                                    | Conformità agli<br>standard | UL 508 (USA), CSA C22-2 n° 14 (Canada), CCC (Cina), Gost (Russia)                                                                                        |  |  |
|                                    | Certificazioni<br>radio     | FCC (USA), CSA, RSS (Canada), C-Tick (Australia), ANATEL (Brasile), SRRC (Cina), MIC (Giappone)                                                          |  |  |
| Enti di certificazione             |                             |                                                                                                    |  |  |
| UL                                 | USA                         | UL508, 17 <sup>a</sup> edizione                                                                                                    |  |  |
| CSA                                | Canada                      | CSA C22.2, No. 142-M2000                                                                                                    |  |  |
| C-Tick                             | Australia                   | -                                                                                                    |  |  |
| GOST                               | Russia                      | -                                                                                                    |  |  |
| ANATEL                             | Brasile                     | -                                                                                                    |  |  |
| FCC                                | USA                         | -                                                                                                    |  |  |
| SRRC                               | Cina                        | -                                                                                                    |  |  |
| CCC                                | Cina                        | -                                                                                                    |  |  |
| MIC                                | Giappone                    | -                                                                                                    |  |  |
| RSS                                | Canada                      | -                                                                                                    |  |  |
| Temperatura ambiente di esercizio  |                             | -25+55 °C (-13+131 °F)                                                                                                    |  |  |
| Temperatura di<br>immagazzinamento |                             | -40+70 °C (-40+158 °F)                                                                                                    |  |  |
| Umidità relativa                   |                             | 95% UR a 55 °C (131 °F)                                                                                                    |  |  |
| Grado di inquinamento              |                             | 2 (IEC60664-1)                                                                                                    |  |  |
| Grado di protezione                |                             | IP20                                                                                                    |  |  |
| Resistenza agli urti               |                             | Accelerazione onda semisinusoidale: 11 ms 30 gn (IEC 60068-2 27)                                                                                         |  |  |
| Resistenza alle vibrazioni         |                             | ±3,5 mm (±0.13 pollici): 5 - 8,14 Hz<br>1 gn: 8,14 - 150 Hz se montato su un pannello<br>2 gn: 8,45 - 150 Hz se montato su una guida DIN (IEC 60068-2-6) |  |  |

| Caratteristiche         | Specifiche                                                                          |
|-------------------------|-------------------------------------------------------------------------------------|
| Requisiti di altitudine | Funzionamento: 0 - 2000 m (6561.66 ft)<br>Immagazzinamento: 0 - 3000 m (9842.49 ft) |
|                         | Utilizzabile solo ad altitudini non superiori a 2000 m (6561.66 ft).                |
|                         | Utilizzabile solo in regioni a clima non tropicale.                                 |
## Custodia

## Distanze e posizione di montaggio

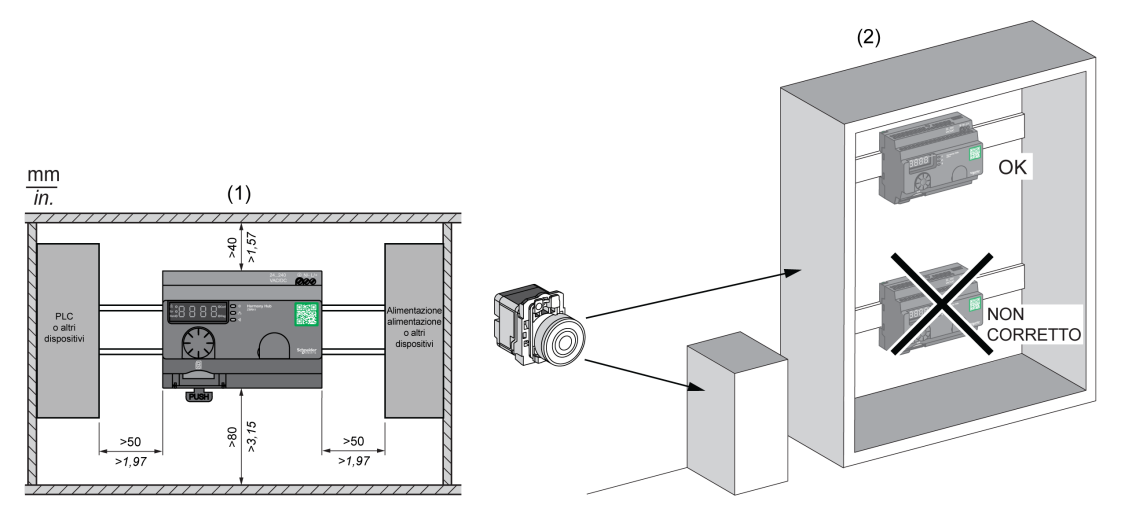

- (1) Per migliorare la ricezione del segnale, rispettare la collocazione indicata sopra.
- (2) In un cabinet di metallo, la posizione ideale di Harmony Hub è nella parte superiore. Questa posizione permette di evitare gli ostacoli e di migliorare la ricezione.

## Sezione 2.3 Specifiche

## Specifiche elettriche

## Specifiche di alimentazione

Harmony Hub è conforme ai seguenti requisiti di alimentazione:

| Caratteristiche elettriche                                                   | Descrizione                                                                 |                  |  |
|------------------------------------------------------------------------------|-----------------------------------------------------------------------------|------------------|--|
|                                                                              | Alimentazione CA                                                            | Alimentazione CC |  |
| Tensione nominale                                                            | 24 - 240 Vca                                                                | 24 - 240 Vcc     |  |
| Campo di tensione                                                            | 21 - 264 Vca                                                                | 21 - 264 Vcc     |  |
| Frequenza nominale                                                           | 50/60 Hz                                                                    | -                |  |
| Campo di frequenza                                                           | 47 - 63 Hz                                                                  | -                |  |
| Protezione da sottotensione                                                  | No                                                                          |                  |  |
| Morsettiere                                                                  | Morsetto a 3 pin con passo di 7,62 mm (0.3 in.) sulla morsettiera di uscita |                  |  |
| Immunità contro le interruzioni<br>brevi (in conformità a IEC<br>61000-4-11) | 10 ms                                                                       |                  |  |
| Forza dielettrica                                                            | 3000 Vca / 4250 Vcc (ingresso-uscita)<br>1500 Vca / 2150 Vcc (ingresso-PE*) |                  |  |
| Protezione da cortocircuito                                                  | Sì (fusibile interno 2 A, 250 V)                                            |                  |  |
| * PE = messa a terra di protezione                                           |                                                                             |                  |  |

### Collegamenti di alimentazione

È possibile collegare l'alimentazione a qualsiasi alimentazione comune compresa tra 24 e 240 Vca/Vcc.

## A PERICOLO

## RISCHIO DI SCOSSA ELETTRICA, ESPLOSIONE O ARCO ELETTRICO

Attenersi alla schema di cablaggio mostrato subito dopo questo messaggio.

Il mancato rispetto di queste istruzioni provocherà morte o gravi infortuni.

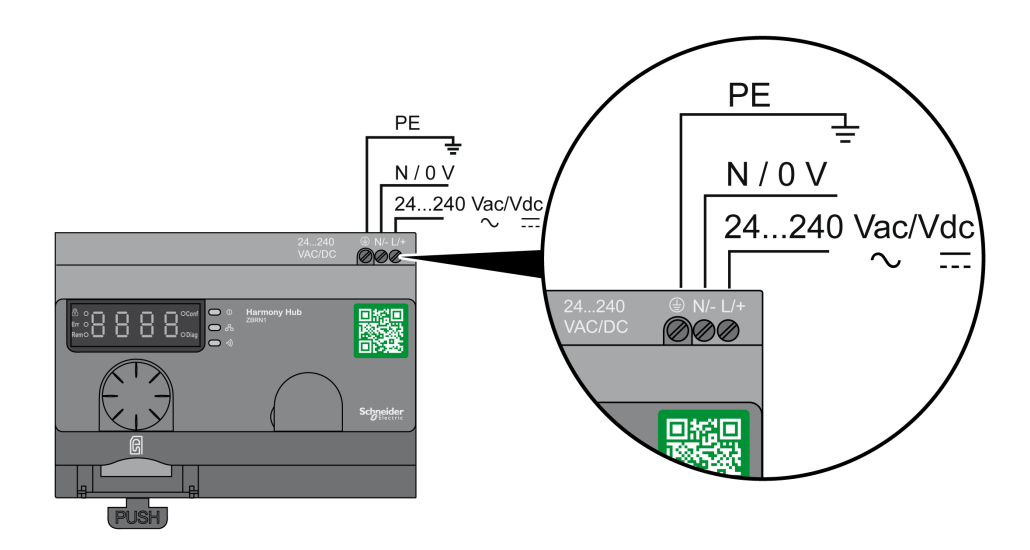

Nella tabella seguente sono indicate le dimensioni raccomandate dei cavi per i morsetti L/+ e N/-:

| mm<br>in.       | 6<br>0.24 |      |         |      |      |
|-----------------|-----------|------|---------|------|------|
| mm <sup>2</sup> |           | 0,75 | 0,752,5 | 14   | 11,5 |
| AWG             |           | 18   | 1814    | 1712 | 1716 |

Nella tabella seguente sono indicate le dimensioni raccomandate dei cavi per i morsetti PE (messa a terra di protezione):

| $\begin{array}{ c c c c c c c c c c c c c c c c c c c$ |       |       |
|--------------------------------------------------------|-------|-------|
| mm <sup>2</sup>                                        | 0,754 | 0,754 |
| AWG                                                    | 1812  | 1812  |

La tabella seguente mostra la coppia raccomandata per i 3 morsetti:

|                            | N•m   | $0,35 \pm 0,05$ |
|----------------------------|-------|-----------------|
| Ø 3,5 mm / <i>0.14 in.</i> | lb-in | 3.10 ± 0.44     |

## AVVERTIMENTO

### FUNZIONAMENTO ANOMALO DELL'APPARECCHIATURA

Per il cablaggio della messa a terra di protezione (PE), usare un cavo di lunghezza inferiore a 300 mm (11.8 pollici).

Il mancato rispetto di queste istruzioni può provocare morte, gravi infortuni o danni alle apparecchiature.

Nella tabella seguente è indicato l'assorbimento di corrente di ingresso:

| Codice riferimento | Alimentazione di ingresso |
|--------------------|---------------------------|
| ZBRN1              | 9 W                       |
| ZBRN2              | 3,3 W                     |

## AVVERTIMENTO

#### FUNZIONAMENTO ANOMALO DELL'APPARECCHIATURA

- Dare tensione al prodotto con una linea di alimentazione protetta da un disgiuntore con intervento a max. 16 A e di un sezionatore automatico su guasti da messa a terra.
- Esternamente all'apparecchio deve essere installato un dispositivo di disconnessione di facile accesso.
- Installare questo prodotto in un armadio elettrico e chiudere il cabinet a chiave.

Il mancato rispetto di queste istruzioni può provocare morte, gravi infortuni o danni alle apparecchiature.

## Sezione 2.4 Gestione dei dati

## Contenuto di questa sezione

Questa sezione contiene le seguenti sottosezioni:

| Argomento               | Pagina |
|-------------------------|--------|
| Regole di compatibilità | 42     |
| Tipi di trasmettitori   | 43     |
| Ingresso monostabile    | 45     |
| Set/Reset               | 46     |
| Tipi di ricevitore      | 47     |

## Regole di compatibilità

#### Compatibilità del trasmettitore

Il trasmettitore ZBRT2 è compatibile solo con i seguenti:

- ricevitori ZBRRA, ZBRRC e ZBRRD con versione firmware 2.0 e successive
- antenna di trasmissione (ripetitore) ZBRA1 con versione firmware 2.0 e successive
- ZBRN1 /ZBRN2 Harmony Hubs con versione firmware superiore a 1.2

### Compatibilità ZBRN• Harmony Hubs

I trasmettitori ZBRN• Harmony Hub sono compatibili solo con il seguente:

• ricevitore ZBRRH con versione firmware 1.03 e successive

## Tipi di trasmettitori

### Trasmettitori ZBRT1 e ZBRTP

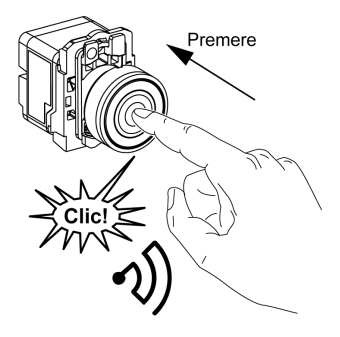

Il messaggio radio viene inviato quando si preme il pulsante, segnalato con un clic. Se si tiene premuto il pulsante, il messaggio non viene trasmesso in modo continuo. Il messaggio non viene inviato quando si rilascia il pulsante.

Per evitare qualsiasi conflitto di trasmissione multipla da trasmettitori diversi, è richiesto un minimo di 10 ms tra ciascuna trasmissione radio.

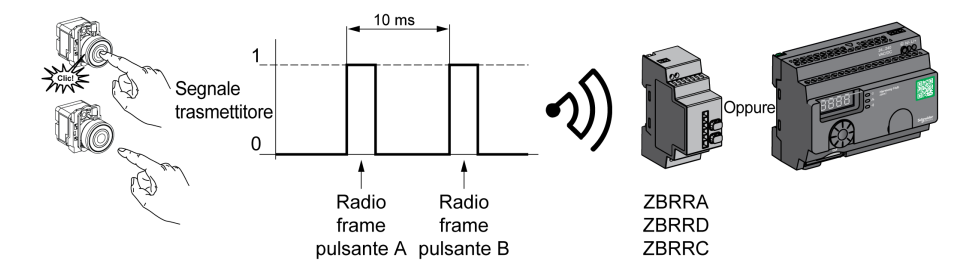

ZBRT1 viene utilizzato per applicazioni in cui è richiesto un singolo impulso (ad esempio, avvio remoto della macchina e riavvio dopo rilevamento guasto della macchina).

### **Trasmettitore ZBRT2**

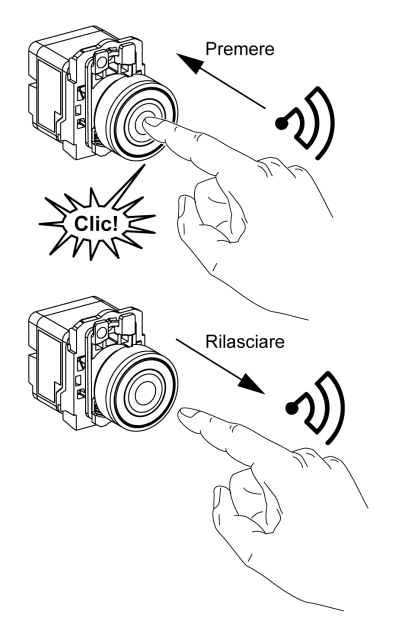

Il messaggio radio viene inviato quando si preme il pulsante, segnalato con un clic. Se si tiene premuto il pulsante, il messaggio non viene trasmesso in modo continuo.

Un secondo messaggio radio è inviato quando si rilascia il pulsante. Questo messaggio non è trasmesso in modo continuo. È trasmesso una volta, al rilascio del pulsante.

Questo trasmettitore è utilizzato solo per la modalità d'uscita Set/Reset.

## Ingresso monostabile

#### **Principio**

Il trasmettitore senza batteria è dotato di un generatore a dinamo che converte in energia elettrica l'energia meccanica prodotta premendo il pulsante. Un messaggio con codifica radio caratterizzato da un codice ID univoco viene inviato in un unico impulso.

Il segnale radio viene trasmesso quando si preme il pulsante. Questa azione è indicata dal "clic" nell'esempio illustrato di seguito. Se si tiene premuto il pulsante, il segnale non viene trasmesso in modo continuo. Se si rilascia il pulsante, non viene inviato alcun segnale.

Il canale di ingresso corrispondente di Harmony Hub resta attivo in funzione dell'intervallo di tempo di attesa degli ingressi, compreso tra 100 ms e 1 s.

Il tempo di attesa degli ingressi viene impostato per tutti i canali di ingresso.

#### Esempio

La figura seguente mostra un esempio di canale monostabile con il tempo di attesa degli ingressi di 500 ms:

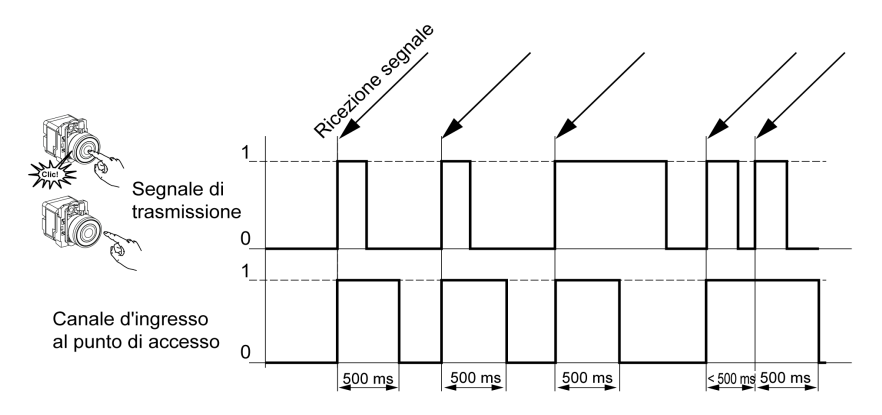

## Set/Reset

## Pulsante Set/Reset

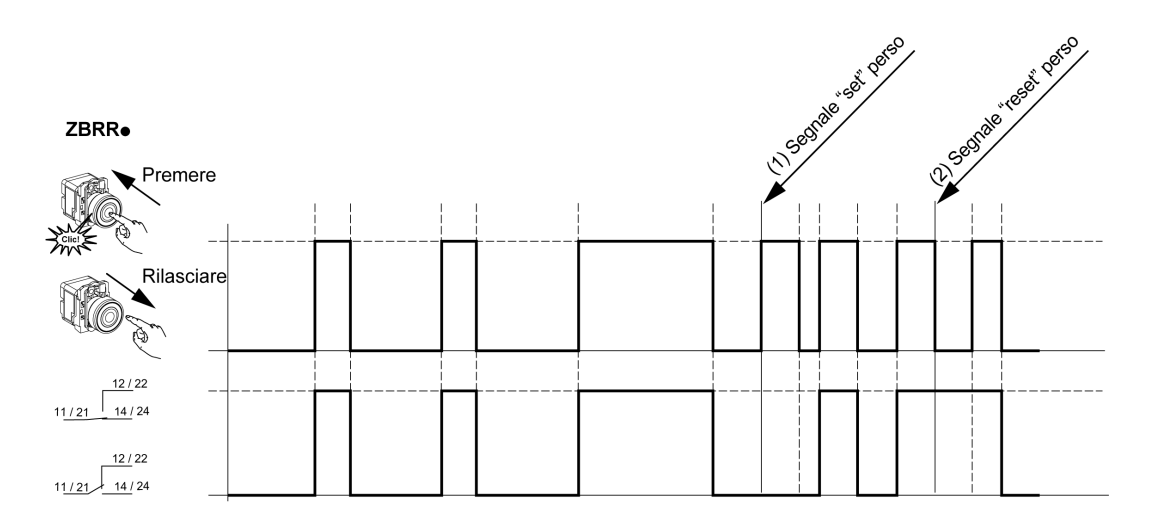

## NOTA:

- 1. Rilasciare e premere di nuovo per risincronizzare
- 2. Premere e rilasciare di nuovo per risincronizzare

## Tipi di ricevitore

## Trasmettitore ZBRN / Ricevitore ZBRRH

Harmony Hub può comunicare con un massimo di 60 ricevitori ZBRRH

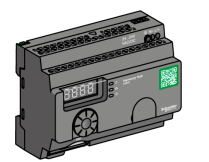

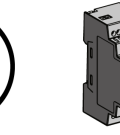

ZBRRH

## Capitolo 3 Prima installazione

## Contenuto di questo capitolo

Questo capitolo contiene le seguenti sottosezioni:

| Argomento                | Pagina |
|--------------------------|--------|
| Primo avvio              | 50     |
| Configurazione           | 52     |
| Procedure di abbinamento | 55     |

## Primo avvio

## Panoramica

Quando si installa e avvia Harmony Hub, seguire questa procedura.

## Procedura di avvio di ZBRN1

La tabella seguente mostra la procedura di avvio per Harmony Hub ZBRN1:

| Passo | Azione                                                                                                    | Commenti                                                                                                    |
|-------|----------------------------------------------------------------------------------------------------|----------------------------------------------------------------------------------------------------|
| 1     | Estrarre dalla confezione Harmony Hub (ZBRN1),<br>il modulo di comunicazione Ethernet (ZBRCETH)<br>e controllare il contenuto delle confezioni. | Vedere il contenuto della confezione <i>(vedi pagina 21).</i>                                               |
| 2     | Inserire il modulo di comunicazione in<br>Harmony Hub.                                                                                          | Vedere la sezione Modulo di comunicazione<br>ZBRCETH <i>(vedi pagina 65).</i>                               |
| 3     | Scegliere un cabinet adeguato.                                                                                                    | Vedere la sezione Installazione meccanica                                                                   |
| 4     | Installare Harmony Hub su una guida DIN, una<br>griglia o una piastra.                                                                          | (vedi pagina 33).                                                                                           |
| 5     | Se necessario, collegare l'antenna esterna a<br>Harmony Hub.                                                                                    | Vedere la sezione Suggerimenti per il<br>montaggio dell'antenna esterna ZBRA2<br><i>(vedi pagina 155)</i> . |
| 6     | Accertarsi che l'alimentazione a monte sia<br>disattivata. Collegare l'alimentazione 24 -<br>240 Vca/Vcc esterna.                               | Vedere la sezione Collegamenti dell'alimentazione <i>(vedi pagina 39).</i>                                  |
| 7     | Inserire l'alimentazione.                                                                                                    | -                                                                                                    |
| 8     | Configurare Harmony Hub tramite l'interfaccia utente.                                                                                           | Vedere la sezione Interfaccia utente (vedi pagina 169).                                                     |
| 9     | Collegare la rete e i bus di comunicazione<br>Ethernet.                                                                                         | Vedere la sezione Cavo Ethernet (vedi pagina 74).                                                           |
| 10    | Verificare tutti i collegamenti.                                                                                                    | -                                                                                                    |
| 11    | Eseguire l'applicazione.                                                                                                    | -                                                                                                    |

**NOTA:** se si desidera accedere alle funzionalità di richiesta di intervento *(vedi pagina 19)*, procedere all'aggiornamento del firmware (3.29 e successivi) *(vedi pagina 195)*.

### Procedura di avvio di ZBRN2

| Passo | Azione                                                                                                    | Commenti                                                                                                    |
|-------|----------------------------------------------------------------------------------------------------|----------------------------------------------------------------------------------------------------|
| 1     | Disimballare Harmony Hub (ZBRN2) e verificare il contenuto della confezione.                                      | Vedere il contenuto della confezione (vedi pagina 22).                                                      |
| 2     | Scegliere un cabinet adeguato.                                                                                    | Vedere la sezione Installazione meccanica                                                                   |
| 3     | Installare Harmony Hub su una guida DIN, una griglia o una piastra.                                               | (vedi pagina 33).                                                                                           |
| 4     | Se necessario, collegare l'antenna esterna a<br>Harmony Hub.                                                      | Vedere la sezione Suggerimenti per il<br>montaggio dell'antenna esterna ZBRA2<br><i>(vedi pagina 155)</i> . |
| 5     | Accertarsi che l'alimentazione a monte sia<br>disattivata. Collegare l'alimentazione 24 -<br>240 Vca/Vcc esterna. | Vedere la sezione Collegamenti dell'alimentazione <i>(vedi pagina 39)</i> .                                 |
| 6     | Inserire l'alimentazione.                                                                                         | -                                                                                                    |
| 7     | Configurare Harmony Hub tramite l'interfaccia<br>utente.                                                          | Vedere la sezione Interfaccia utente (vedi pagina 169).                                                     |
| 8     | Collegare la rete e i bus di comunicazione della linea seriale.                                                   | Vedere la sezione Cavi di linea seriale<br>Modbus <i>(vedi pagina 84)</i> .                                 |
| 9     | Collegare i dispositivi di terminazione di linea a<br>Harmony Hub (facoltativo).                                  | Vedere la sezione Cablaggio di linea seriale<br>Modbus <i>(vedi pagina 80)</i> .                            |
| 10    | Verificare tutti i collegamenti.                                                                                  | -                                                                                                    |
| 11    | Eseguire l'applicazione.                                                                                          | -                                                                                                    |

La tabella seguente mostra la procedura di avvio per Harmony Hub ZBRN2:

**NOTA:** se si desidera accedere alle funzionalità di richiesta di intervento *(vedi pagina 19)*, procedere all'aggiornamento del firmware (3.29 e successivi) *(vedi pagina 195)*.

## Configurazione

#### Impostazioni obbligatorie

Configurare i 2 tipi di parametri seguenti:

- Protocollo comunicazione
- Associazione dispositivi wireless

Configurare Harmony Hubs tramite l'interfaccia utente. Vedere il Menu Configurazione (vedi pagina 169).

#### Definizione di associazione di trasmettitori

Per ciascun canale di ingresso di Harmony Hub, sono possibili gli stati seguenti:

- Vuoto: nessun trasmettitore associato all'ingresso.
- Associato **offline**: i parametri dell'ingresso sono configurati ma non sono stati eseguiti scambi radio.
- Associato online: i parametri dell'ingresso sono configurati e sono stati eseguiti scambi radio.

Visualizzazione HMI per gli stati di ingresso:

- , D 2 significa che l'ingresso 2 è libero
- , D 2 significa che l'ingresso 2 è associato offline
- , \_ D 2 significa che l'ingresso 2 è associato online

#### ZigBee Over the Air

Il trasmettitore può essere:

- Statico: i dati vengono solo inviati dal trasmettitore ad Harmony Hub durante l'abbinamento. Non vi è alcuna chiave di crittografia, oppure la chiave è codificata nel trasmettitore e inviata ad Harmony Hub.
- OTA (Over the Air): il trasmettitore e Harmony Hub scambiano dati durante l'abbinamento. La chiave di crittografia è generata da Harmony Hub e inviata al trasmettitore.

## Tipi di trasmettitori supportati

Sono supportati i seguenti tipi di trasmettitori:

| Numero<br>tipo | Etichetta<br>HMI | Trasmettitori correlati |                                           |
|----------------|------------------|-------------------------|-------------------------------------------|
| 1              | 5 0              |                         | Pulsanti, finecorsa,                      |
| 2              | Е Э              | Riservato               |                                           |
| 3              | Еh               | Riservato               |                                           |
| 4              | EL               | 1000 M                  | Sensori di monitoraggio termico e umidità |
| 5              | EE               |                         | Sensori di monitoraggio termico           |
| 6              | 5 /              |                         | Sensori ZigBee, PowerTag generici         |

## Modalità di abbinamento

| Menu                                                                                                    | Descrizione                                                                                                    | Trasmettitori<br>compatibili                      | Tipi di trasmettitori                             |
|----------------------------------------------------------------------------------------------------|----------------------------------------------------------------------------------------------------|---------------------------------------------------|---------------------------------------------------|
| ı d                                                                                                    | Abbinamento manuale. L'ID del<br>trasmettitore viene impostato<br>manualmente.                                                                                                 | Trasmettitori statici<br>• So<br>• S1             | Tipo di trasmettitori<br>• 1<br>• 6               |
| £                                                                                                    | Abbinamento con apprendimento <sup>(1)</sup><br>Il primo trasmettitore che emette una<br>richiesta di abbinamento viene abbinato a<br>questo ingresso.                         | Trasmettitori OTA<br>• So<br>• CL<br>• Et<br>• S1 | Tipo di trasmettitori<br>• 1<br>• 4<br>• 5<br>• 6 |
| £ .d                                                                                                    | Abbinamento con apprendimento con ID <sup>(1)</sup><br>Solo il trasmettitore che emette una<br>richiesta di abbinamento con l'ID corretto<br>viene abbinato a questo ingresso. | Trasmettitori OTA<br>• So<br>• CL<br>• Et<br>• S1 | Tipo di trasmettitori<br>• 1<br>• 4<br>• 5<br>• 6 |
| (1) La richiesta di abbinamento deve essere ricevuta da Harmony Hub entro 2 minuti dopo aver selezionato la modalità di abbinamento. |                                                                                                    |                                                   |                                                   |

In base al tipo di trasmettitore associato, sono disponibili tre modalità di abbinamento:

## Procedure di abbinamento

### Panoramica

La procedura da seguire per aggiungere e abbinare un trasmettitore a un ingresso di Harmony Hub dipende dal tipo di trasmettitore da aggiungere.

Negli esempi che seguono, si suppone che siano già configurati quattro ingressi e che il nuovo trasmettitore sia abbinato all'ingresso libero 2.

Esempi di procedura:

- Aggiunta di un trasmettitore di Tipo 1 attraverso l'interfaccia utente (vedi pagina 55)
- Aggiunta di un trasmettitore di Tipo 4 attraverso l'interfaccia utente (vedi pagina 57)
- Aggiunta di un trasmettitore di Tipo 5 attraverso l'interfaccia utente (vedi pagina 58)
- Aggiunta di un trasmettitore di Tipo 6 attraverso l'interfaccia utente (vedi pagina 59)
- Impostazione di un trasmettitore associato offline tramite l'interfaccia utente (vedi pagina 60)
- Aggiunta di un ricevitore ZBRRH tramite l'interfaccia utente (vedi pagina 61)

Consultare Tipi di trasmettitori supportati (vedi pagina 53).

### Aggiunta di un trasmettitore di Tipo 1 attraverso l'interfaccia utente

NOTA: i trasmettitori di Tipo 1 possono essere abbinati con più Harmony Hubs.

## Procedura da seguire per aggiungere un trasmettitore di tipo 1 mediante la modalità di abbinamento , d:

| Passo | Azione                                                                            | Commento                                      |
|-------|-----------------------------------------------------------------------------------|-----------------------------------------------|
| 1     | Passare a un ingresso libero di<br>Harmony Hub (ingresso 2 in questo<br>esempio). | rdy>Conf> in.04> i 02                         |
| 2     | Selezionare il tipo di trasmettitore.                                             | Е У.5 •: pulsanti o interruttori finecorsa    |
| 3     | Selezionare la modalità di abbinamento.                                           | , <b>d</b> : abbinamento manuale              |
| 4     | Immettere le prime due cifre dell'ID trasmettitore.                               | -                                             |
| 5     | Immettere le ultime due cifre dell'ID trasmettitore.                              | Viene visualizzato , _ D 2 (associato online) |

# Procedura da seguire per aggiungere un trasmettitore di tipo 1 mediante la modalità di abbinamento E:

| Passo | Azione                                                                            | Commento                                 |
|-------|-----------------------------------------------------------------------------------|------------------------------------------|
| 1     | Passare a un ingresso libero di<br>Harmony Hub (ingresso 2 in questo<br>esempio). | rdy>[onf> ın.04> ı 02                    |
| 2     | Selezionare il tipo di trasmettitore.                                             | Е У.5: pulsanti o interruttori finecorsa |

| Passo | Azione                                                      | Commento                                                                                                    |
|-------|-------------------------------------------------------------|----------------------------------------------------------------------------------------------------|
| 3     | Selezionare la modalità di abbinamento.                     | <i>L</i> : abbinamento con apprendimento                                                                                                    |
| 4     | Harmony Hub è in attesa di una richiesta di<br>abbinamento. | <i>L</i> lampeggia<br>Se la richiesta di messa in servizio non viene<br>ricevuta entro 2 minuti, viene visualizzato , , ,<br>l'ingresso è libero.                                                                                       |
| 5     | Premere 3 volte il pulsante del trasmettitore.              | <i>L I</i> viene visualizzato alla prima pressione<br><i>L Z</i> viene visualizzato alla seconda pressione<br><i>L J</i> viene visualizzato velocemente alla terza<br>pressione<br>Viene visualizzato <i>, _ D Z</i> (associato online) |

# Procedura da seguire per aggiungere un trasmettitore di tipo 1 mediante la modalità di abbinamento $E_{-1}d$ :

| Passo | Azione                                                                            | Commento                                                                                                    |  |
|-------|-----------------------------------------------------------------------------------|----------------------------------------------------------------------------------------------------|--|
| 1     | Passare a un ingresso libero di<br>Harmony Hub (ingresso 2 in questo<br>esempio). | rdy>Conf> ın.04> ı 02                                                                                                    |  |
| 2     | Selezionare il tipo di trasmettitore.                                             | Е У.5 а: pulsanti o interruttori finecorsa                                                                                                    |  |
| 3     | Selezionare la modalità di abbinamento.                                           | <i>L d</i> : abbinamento con apprendimento con ID                                                                                                    |  |
| 4     | Immettere le prime due cifre dell'ID trasmettitore.                               | -                                                                                                    |  |
| 5     | Immettere le ultime due cifre dell'ID trasmettitore.                              | -                                                                                                    |  |
| 6     | Harmony Hub è in attesa di una richiesta di<br>abbinamento.                       | <i>L</i> lampeggia<br>Se la richiesta di messa in servizio non viene<br>ricevuta entro 2 minuti, viene visualizzato , - 0 2<br>(associato offline), vedere la sezione<br>Impostazione di un trasmettitore associato offline<br>( <i>vedi pagina 60</i> ). |  |
| 7     | Premere una volta il pulsante del trasmettitore.                                  | Viene visualizzato , _ D 2 (associato online)                                                                                                    |  |

#### Aggiunta di un trasmettitore di Tipo 4 attraverso l'interfaccia utente

**NOTA:** i trasmettitori di tipo 4 possono essere abbinati solo con un Harmony Hub. Il trasmettitore deve essere dissociato prima di abbinarlo ad Harmony Hub.

Per dissociare il sensore di monitoraggio termico e umidità, tenere premuto il pulsante del trasmettitore finché il LED integrato lampeggia tre volte, quindi attendere 15 s prima di avviare il nuovo abbinamento.

# Procedura da seguire per aggiungere un trasmettitore di tipo 4 mediante la *L* , *d* modalità di abbinamento:

| Passo | Azione                                                                                                    | Commento                                                                                                    |
|-------|----------------------------------------------------------------------------------------------------|----------------------------------------------------------------------------------------------------|
| 1     | Passare a un ingresso libero di<br>Harmony Hub (ingresso 2 in questo<br>esempio).                                                                    | rdy>Conf> ın.04> ı 02                                                                                                    |
| 2     | Selezionare il tipo di trasmettitore.                                                                                                    | <i>E Y.L L</i> : sensori di monitoraggio termico e umidità                                                                                                    |
| 3     | Selezionare la modalità di abbinamento.                                                                                                    | <i>L d</i> : abbinamento con apprendimento con ID                                                                                                    |
| 4     | Immettere le prime due cifre dell'ID trasmettitore.                                                                                                  | -                                                                                                    |
| 5     | Immettere le ultime due cifre dell'ID trasmettitore.                                                                                                 | -                                                                                                    |
| 6     | Harmony Hub è in attesa di una richiesta di<br>abbinamento.                                                                                          | <i>L</i> lampeggia<br>Se la richiesta di messa in servizio non viene<br>ricevuta entro 2 minuti, viene visualizzato , -<br>(associato offline), vedere la sezione<br>Impostazione di un trasmettitore associato offline<br>( <i>vedi pagina 60</i> ).                                                   |
| 7     | Tenere premuto il pulsante del trasmettitore<br>finché il LED integrato lampeggia due volte<br>per impostarlo sulla modalità di messa in<br>servizio | <ul> <li><i>L</i> I viene visualizzato al ricevimento del primo frame</li> <li><i>L</i> Viene visualizzato al ricevimento del secondo pacchetto</li> <li><i>L</i> J viene visualizzato velocemente al ricevimento del terzo pacchetto</li> <li>Viene visualizzato I - D 2 (associato online)</li> </ul> |

### Aggiunta di un trasmettitore di Tipo 5 attraverso l'interfaccia utente

**NOTA:** i trasmettitori di tipo 5 possono essere abbinati solo con un Harmony Hub. Il trasmettitore deve essere dissociato prima di abbinarlo ad Harmony Hub.

Per dissociare il sensore di monitoraggio termico, tenere premuto il pulsante del trasmettitore finché il LED integrato lampeggia tre volte, quindi attendere 15 s prima di avviare il nuovo abbinamento.

# Procedura da seguire per aggiungere un trasmettitore di tipo 5 mediante la modalità di abbinamento $E_{-1} d$ :

| Passo | Azione                                                                                                    | Commento                                                                                                    |
|-------|----------------------------------------------------------------------------------------------------|----------------------------------------------------------------------------------------------------|
| 1     | Passare a un ingresso libero di<br>Harmony Hub (ingresso 2 in questo<br>esempio).                                                                    | rdy>Conf> in.04> i 02                                                                                                    |
| 2     | Selezionare il tipo di trasmettitore.                                                                                                    | E Y.E E: sensori di monitoraggio termico                                                                                                    |
| 3     | Selezionare la modalità di abbinamento.                                                                                                    | <i>L d</i> : abbinamento con apprendimento con ID                                                                                                    |
| 4     | Immettere le prime due cifre dell'ID trasmettitore.                                                                                                  | -                                                                                                    |
| 5     | Immettere le ultime due cifre dell'ID trasmettitore.                                                                                                 | -                                                                                                    |
| 6     | Harmony Hub è in attesa di una richiesta di<br>abbinamento.                                                                                          | <i>L</i> lampeggia<br>Se la richiesta di messa in servizio non viene<br>ricevuta entro 2 minuti, viene visualizzato , -<br>(associato offline), vedere la sezione<br>Impostazione di un trasmettitore associato offline<br>( <i>vedi pagina 60</i> ).                                                            |
| 7     | Tenere premuto il pulsante del trasmettitore<br>finché il LED integrato lampeggia due volte<br>per impostarlo sulla modalità di messa in<br>servizio | <ul> <li><i>L</i> I viene visualizzato al ricevimento del primo frame</li> <li><i>L</i> Z viene visualizzato al ricevimento del secondo pacchetto</li> <li><i>L</i> J viene visualizzato velocemente al ricevimento del terzo pacchetto</li> <li>Viene visualizzato , _ <i>D</i> Z (associato online)</li> </ul> |

## Aggiunta di un trasmettitore di Tipo 6 attraverso l'interfaccia utente

**NOTA:** i trasmettitori di tipo 6 possono essere abbinati solo con un Harmony Hub. Il trasmettitore di tipo 6 deve essere dissociato prima di abbinarlo ad Harmony Hub. Per ulteriori informazioni sulla procedura di dissociazione del trasmettitore di tipo 6, consultare la documentazione del trasmettitore.

# Procedura da seguire per aggiungere un trasmettitore di tipo 6 mediante la modalità di abbinamento $E_{-1}d$ :

| Passo | Azione                                                                            | Commento                                                                                                    |
|-------|-----------------------------------------------------------------------------------|----------------------------------------------------------------------------------------------------|
| 1     | Passare a un ingresso libero di<br>Harmony Hub (ingresso 2 in questo<br>esempio). | rdy>[onf> ın.04>ı 02                                                                                                    |
| 2     | Selezionare il tipo di trasmettitore.                                             | <i>L</i> <b>J</b> .5 <i>I</i> : trasmettitore generico, PowerTag                                                                                                    |
| 3     | Selezionare la modalità di abbinamento.                                           | <i>L d</i> : abbinamento con apprendimento con ID                                                                                                    |
| 4     | Immettere le prime due cifre dell'ID trasmettitore.                               | -                                                                                                    |
| 5     | Immettere le ultime due cifre dell'ID trasmettitore.                              | -                                                                                                    |
| 6     | Harmony Hub è in attesa di una richiesta di<br>abbinamento.                       | <i>L</i> lampeggia<br>Se la richiesta di messa in servizio non viene<br>ricevuta entro 2 minuti, viene visualizzato , -<br>(associato offline), vedere la sezione<br>Impostazione di un trasmettitore associato offline<br>( <i>vedi pagina 60</i> ).                                                       |
| 7     | Il trasmettitore autoalimentato PowerTag<br>invia periodicamente i pacchetti.     | <ul> <li><i>L</i> I viene visualizzato al ricevimento del primo pacchetto</li> <li><i>L</i> Viene visualizzato al ricevimento del secondo pacchetto</li> <li><i>L</i> J viene visualizzato velocemente al ricevimento del terzo pacchetto</li> <li>Viene visualizzato , _ D 2 (associato online)</li> </ul> |

## Impostazione di un trasmettitore associato offline tramite l'interfaccia utente

Un trasmettitore viene associato offline se l'ID trasmettitore è già configurato ma non sono stati effettuati scambi radio.

| Procedura | ı da | seguire | per l'in | postazione | di un | trasmettitore | associato offline: |
|-----------|------|---------|----------|------------|-------|---------------|--------------------|
|-----------|------|---------|----------|------------|-------|---------------|--------------------|

| Passo | Azione                                                                                                    | Commento                                                                                                    |
|-------|----------------------------------------------------------------------------------------------------|----------------------------------------------------------------------------------------------------|
| 1     | Selezionare un ingresso associato offline di<br>Harmony Hub (l'ingresso 2 in questo<br>esempio).                                                                                                    | rdy>Conf> in.04> i-02                                                                                                    |
| 2     | Selezionare la modalità di abbinamento.                                                                                                    | <i>L</i> : abbinamento con apprendimento                                                                                                    |
| 3     | Harmony Hub è in attesa di una richiesta di<br>abbinamento.                                                                                                    | <i>L</i> lampeggia<br>Se la richiesta di messa in servizio non viene<br>ricevuta entro 2 minuti, viene visualizzato <i>i - D 2</i><br>(associato offline).                                                                                                    |
| 4     | <ul> <li>In base al tipo di trasmettitore:</li> <li>Tipo 1: premere 3 volte il pulsante del trasmettitore.</li> <li>Tipo 4: tenere premuto il pulsante del trasmettitore finché il LED integrato lampeggia due volte per impostarlo sulla modalità di messa in servizio.</li> <li>Tipo 5: tenere premuto il pulsante del trasmettitore finché il LED integrato lampeggia due volte per impostarlo sulla modalità di messa in servizio.</li> <li>Tipo 5: tenere premuto il pulsante del trasmettitore finché il LED integrato lampeggia due volte per impostarlo sulla modalità di messa in servizio.</li> <li>Tipo 6: il trasmettitore autoalimentato PowerTag invia i frame periodicamente.</li> </ul> | <ul> <li><i>L I</i> viene visualizzato al ricevimento del primo frame</li> <li><i>L Z</i> viene visualizzato al ricevimento del secondo pacchetto</li> <li><i>L J</i> viene visualizzato velocemente al ricevimento del terzo pacchetto</li> <li>Viene visualizzato <i>I L Z</i> (associato online)</li> </ul> |

### Aggiunta di un ricevitore ZBRRH tramite l'interfaccia utente

Come prerequisito, Harmony Hub deve avere un MAC/ID. Per ulteriori informazioni, consultare Modalità di fabbrica *(vedi pagina 184)*.

Procedura da seguire per impostare un'uscita (ricevitore ZBRRH) tramite l'interfaccia utente:

| Passo | Azione                                                                                                | Commento                                                                                                    |
|-------|----------------------------------------------------------------------------------------------------|----------------------------------------------------------------------------------------------------|
| 1     | Sul ZBRRH:<br>avviare la modalità di impostazione                                                     | Selezionare il pulsante <b>Scelta</b> per 3 s.<br>I Led da 1 a 4 lampeggiano.<br>Premere una volta il pulsante <b>Ok</b> |
| 2     | <b>Su Harmony Hub:</b><br>selezionare il menu Configurazione uscita<br>(ingresso 2 in questo esempio) | rdy>ConF>ou.04>ou 02                                                                                                    |
| 3     | Selezionare la modalità di abbinamento.                                                               | <i>E</i> > <i>YE</i> 5<br><i>E</i> : abbinamento con apprendimento                                                       |
| 4     | Harmony Hub invia la richiesta di<br>abbinamento                                                      | -                                                                                                    |
| 5     | Sul ZBRRH:<br>ZBRRH viene messo in servizio                                                           | Le uscite Q1Q4 sono attive per 1 s dopo la procedura di apprendimento.                                                   |

Il ricevitore ZBRRH si attiva una volta (circa 1 secondo) durante messa in servizio e annullamento della messa in servizio con Harmony Hub.

# AVVERTIMENTO

## FUNZIONAMENTO ANOMALO DELL'APPARECCHIATURA

Prima di eseguire la messa in servizio o annullamento della messa in servizio di ZBRRH con Harmony Hub, tenere presente l'effetto su tutte le apparecchiature collegate a ZBRRH.

## Il mancato rispetto di queste istruzioni può provocare morte, gravi infortuni o danni alle apparecchiature.

Per una spiegazione grafica, consultare la procedura di apprendimento di ZBRRH *(vedi pagina 95)*.

## Capitolo 4 ZBRN1 - Comunicazione Ethernet

## Contenuto di questo capitolo

Questo capitolo contiene le seguenti sottosezioni:

| Argomento                                     | Pagina |
|-----------------------------------------------|--------|
| Comunicazione sulla rete Ethernet             | 64     |
| Modalità di indirizzamento                    | 69     |
| Spia di comunicazione e di stato              |        |
| Impostazioni Modbus TCP e funzioni supportate |        |
| Cavo Ethernet                                 |        |

## Comunicazione sulla rete Ethernet

#### Presentazione

Ethernet è una tecnologia low-cost largamente diffusa per le reti LAN. Questa tecnologia permette di scambiare dati tra vari dispositivi collegati tra di loro su una rete.

## Collegamento di rete

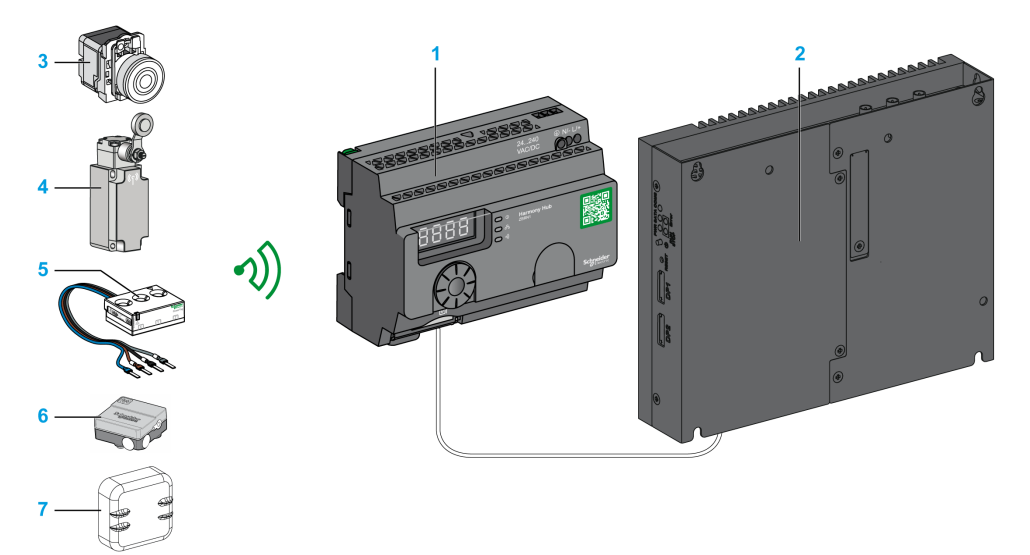

- 1 Harmony Hub ZBRN1 associato al modulo di comunicazione ZBRCETH
- 2 iPC
- 3 Pulsante
- 4 Interruttore di finecorsa
- 5 Sensore di energia
- 6 Sensore termico e di umidità
- 7 Sensore termico

## Modulo di comunicazione ZBRCETH

ZBRCETH è un modulo di comunicazione che supporta il protocollo Ethernet Modbus TCP.

La procedura seguente descrive l'inserimento del modulo di comunicazione:

| Passo | Azione                                                                                                |
|-------|----------------------------------------------------------------------------------------------------|
| 1     | Scollegare tutta l'alimentazione da Harmony Hub ZBRN1.                                                |
| 1 2   | Scollegare tutta l'alimentazione da Harmony Hub ZBRN1.<br>Posizionare il modulo in Harmony Hub ZBRN1. |
|       | 1 ZBRN1 Harmony Hub<br>2 Modulo di comunicazione ZBRCETH                                              |

| Passo | Azione                                                  |
|-------|---------------------------------------------------------|
| 3     | Azione<br>Premere per inserirlo a fondo nella sua sede. |
|       |                                                         |

La procedura seguente descrive la rimozione del modulo di comunicazione:

| Passo | Azione                                                 |
|-------|--------------------------------------------------------|
| 1     | Scollegare tutta l'alimentazione da Harmony Hub ZBRN1. |
| 2     | Spingere verso il basso la linguetta di rilascio.      |
|       |                                                        |

| Passo | Azione              |
|-------|---------------------|
| 3     | Estrarre il modulo. |
|       |                     |

ZBRCETH offre una porta di comunicazione Ethernet dotata di due connettori RJ45. Questo modulo consente di cablare i dispositivi con collegamento a margherita senza dover utilizzare uno switch.

| La | tabella | seguente | riporta l | le si | pecifiche | del | modulo | di | comunicazione: |
|----|---------|----------|-----------|-------|-----------|-----|--------|----|----------------|
|    |         |          |           |       |           |     |        |    |                |

| Caratteristica                          | Specifiche                                                                             |
|-----------------------------------------|----------------------------------------------------------------------------------------|
| Connettori                              | Due connettori RJ45                                                                    |
| Driver                                  | <ul><li>10/100 MB/s</li><li>Negoziazione automatica</li><li>Half/Full duplex</li></ul> |
| Tipo di cavo                            | Schermato                                                                              |
| Topologia                               | Margherita                                                                             |
| Correzione automatica della<br>polarità | Sì                                                                                     |

## Descrizione layout RJ45

Il modulo di comunicazione ZBRCETH dispone di due connettori RJ45 per la connettività Ethernet, come mostrato nella figura seguente:

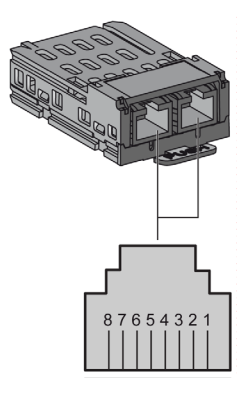

Nella tabella seguente sono descritti i pin del connettore RJ45:

| Pin RJ45 | Segnale        | Descrizione             |  |
|----------|----------------|-------------------------|--|
| 1        | TX+            | Segnale di trasmissione |  |
| 2        | TX-            | Segnale di trasmissione |  |
| 3        | RX+            | Segnale di ricezione    |  |
| 4        | Non utilizzato | -                       |  |
| 5        | Non utilizzato | -                       |  |
| 6        | RX-            | Segnale di ricezione    |  |
| 7        | Non utilizzato | -                       |  |
| 8        | Non utilizzato | -                       |  |

## Modalità di indirizzamento

#### Assegnazione dell'indirizzo

Assegnare l'indirizzo IP a Harmony Hub con uno dei seguenti metodi:

- Mediante un server DHCP (dynamic host control protocol).
- Mediante un server BOOTP (protocollo Bootstrap) (zona BOOTP).
- Mediante un indirizzo IP memorizzato nella memoria flash.

**NOTA:** Harmony Hub, se rileva un indirizzo doppio, non si avvia finché non viene assegnato un indirizzo univoco al trasmettitore.

#### Assegnazione dell'indirizzo mediante un server DHCP

L'indirizzo IP assegnato da un server DHCP viene memorizzato in una tabella del server DHCP.

| Passo | Azione                                                                                                    | Commenti                                                                                                    |
|-------|----------------------------------------------------------------------------------------------------|----------------------------------------------------------------------------------------------------|
| 1     | Selezionare la modalità <b>DHCP</b> dal menu<br>Ethernet utilizzando la manopola di selezione<br>su Harmony Hub. | Per maggiori informazioni, vedere il menu<br>Impostazioni IP <i>(vedi pagina 181).</i>                      |
| 2     | Selezionare un valore <b>DHCP</b> compreso tra 0 e 159 con la manopola di selezione.                             | Con questa azione si definisce il nome del<br>dispositivo.                                                  |
| 3     | Attendere 10 s.                                                                                                  | Quando il display smette di lampeggiare dopo<br>10 s, Harmony Hub invia la richiesta di un<br>indirizzo IP. |

#### Assegnazione dell'indirizzo mediante un server BOOTP

Il server BOOTP contiene una tabella di indirizzi MAC per il dispositivo collegato alla rete con il suo indirizzo IP. La procedura seguente permette di assegnare l'indirizzo ad Harmony Hub dal server BOOTP:

| Passo | Azione                                                                                                    | Commenti                                                                                                    |
|-------|----------------------------------------------------------------------------------------------------|----------------------------------------------------------------------------------------------------|
| 1     | Selezionare la modalità <b>BOOTP</b> dal menu<br>Ethernet utilizzando la manopola di selezione<br>su Harmony Hub. | Per maggiori informazioni, vedere il menu<br>Impostazioni IP <i>(vedi pagina 181).</i>                      |
| 2     | Attendere 10 s.                                                                                                   | Quando il display smette di lampeggiare dopo<br>10 s, Harmony Hub invia la richiesta di un<br>indirizzo IP. |

### Assegnazione di indirizzi IP memorizzati

Harmony Hub utilizza l'indirizzo IP archiviato nella memoria flash. La procedura seguente permette di assegnare l'indirizzo ad Harmony Hub dalla memoria flash:

| Passo | Azione                                                                                                    | Commenti                                                                                                    |
|-------|----------------------------------------------------------------------------------------------------|----------------------------------------------------------------------------------------------------|
| 1     | Selezionare la modalità <b>IP statico</b> dal menu<br>Ethernet utilizzando la manopola di selezione<br>su Harmony Hub. | Harmony Hub utilizza l'indirizzo IP archiviato<br>nella memoria flash. Per maggiori informazioni,<br>vedere il menu Impostazioni IP<br><i>(vedi pagina 181)</i> . |
| 2     | Attendere 10 s.                                                                                                    | Quando il display smette di lampeggiare dopo<br>10 s, Harmony Hub invia la richiesta di un<br>indirizzo IP.                                                       |

#### Parametro ID unità Modbus

Utilizzare il PLC con i seguenti UID per accedere ai dettagli di comunicazione del dispositivo:

- Utilizzare UID 247 per accedere alle informazioni di diagnostica Ethernet (server del modulo di comunicazione ZBRCETH).
- Utilizzare UID per accedere ai registri Modbus TCP, ad esempio i registri di ingresso e tempo di attesa (server ZBRN1 Harmony Hub):
  - Per versione firmware ≤ V1.5, utilizzare UID 248 o 255 per accedere ai registri Modbus TCP
  - Per versione firmware = V3.26, utilizzare UID 248 per accedere ai registri Modbus TCP
  - Per versione firmware ≥ V3.31, utilizzare UID 248 o 255 per accedere ai registri Modbus TCP

## Spia di comunicazione e di stato

## LED di stato su Harmony Hub ZBRN1

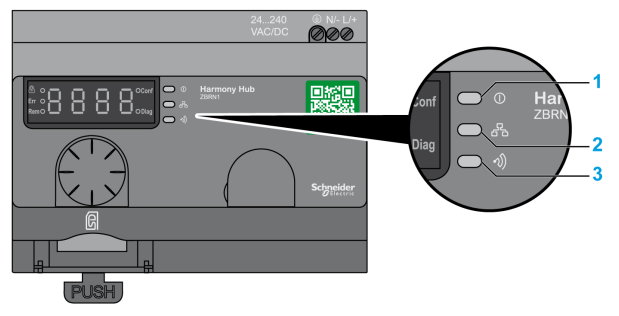

- 1 LED di alimentazione
- 2 LED di comunicazione
- 3 LED di potenza del segnale radio

II LED di comunicazione Ethernet di colore giallo indica i seguenti stati:

- Acceso/lampeggiante: è in corso uno scambio di dati (dipende dalla quantità di informazioni).
- Spento: non vi sono scambi di dati in corso.

### LED di stato sul modulo di comunicazione ZBRCETH

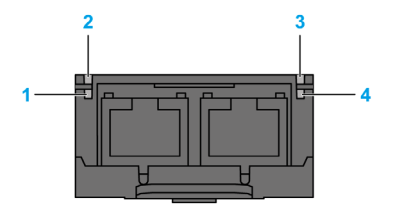

La tabella seguente riporta lo stato del LED Ethernet Modbus TCP:

| Elemento | Nome                              | Stato del LED          | Descrizione                                                                               | Stato del modulo                                                                              |
|----------|-----------------------------------|------------------------|-------------------------------------------------------------------------------------------|-----------------------------------------------------------------------------------------------|
| 1        | Collegamento/attivi<br>tà porta 1 | Verde fisso            | È presente un collegamento<br>Ethernet a 100 Mbit/s.                                      | Il modulo rileva un collegamento<br>Ethernet.                                                 |
|          |                                   | Verde<br>lampeggiante  | È presente un collegamento<br>Ethernet con comunicazione<br>Ethernet a 100 Mbit/s.        | Il modulo rileva la presenza della comunicazione Ethernet.                                    |
|          |                                   | Giallo fisso           | È presente un collegamento<br>Ethernet a 10 Mbit/s.                                       | Il modulo rileva un collegamento<br>Ethernet.                                                 |
|          |                                   | Giallo<br>lampeggiante | È presente un collegamento<br>Ethernet con comunicazione<br>Ethernet a 10 Mbit/s.         | Il modulo rileva la presenza della comunicazione Ethernet.                                    |
| 2        | Stato del modulo                  | Verde                  | Acceso.                                                                                   | Il modulo è inserito.                                                                         |
|          |                                   |                        | Spento.                                                                                   | Il modulo è disinserito.                                                                      |
| 3        | Stato rete                        | Rosso                  | Accensione di<br>Harmony Hub in corso.                                                    | Il modulo viene acceso.                                                                       |
|          |                                   | Verde fisso            | La rete funziona normalmente.                                                             | Il modulo funziona normalmente.                                                               |
|          |                                   | 4 lampeggi             | Esiste una condizione di IP doppio.                                                       | Il modulo è offline.                                                                          |
|          |                                   | 5 lampeggi             | Il modulo sta cercando di<br>ottenere una configurazione<br>IP dal server BootP.          | Il modulo sta inviando richieste<br>BOOTP/DHCP a un server BootP<br>e attende una risposta.   |
|          |                                   | 6 lampeggi             | Il funzionamento è normale<br>con le impostazioni di<br>indirizzamento IP<br>predefinite. | La richiesta BootP è scaduta. Il<br>modulo applica l'indirizzo IP<br>predefinito (85.16.x.y). |
| 4        | Collegamento/attivi<br>tà porta 2 | Verde fisso            | È presente un collegamento<br>Ethernet a 100 Mbit/s.                                      | Il modulo rileva un collegamento<br>Ethernet.                                                 |
|          |                                   | Verde<br>lampeggiante  | È presente un collegamento<br>Ethernet con comunicazione<br>Ethernet a 100 Mbit/s.        | Il modulo rileva la presenza della comunicazione Ethernet.                                    |
|          |                                   | Giallo fisso           | È presente un collegamento<br>Ethernet a 10 Mbit/s.                                       | Il modulo rileva un collegamento<br>Ethernet.                                                 |
|          |                                   | Giallo<br>lampeggiante | È presente un collegamento<br>Ethernet con comunicazione<br>Ethernet a 10 Mbit/s.         | Il modulo rileva la presenza della comunicazione Ethernet.                                    |
# Impostazioni Modbus TCP e funzioni supportate

Per maggiori informazioni sulle impostazioni Modbus TCP, vedere la sezionelmpostazioni Modbus TCP e funzioni supportate *(vedi pagina 82)*.

# **Cavo Ethernet**

## Cavo Ethernet per Harmony Hub ZBRN1

La figura seguente mostra il cavo Ethernet utilizzato per collegare il dispositivo terminale:

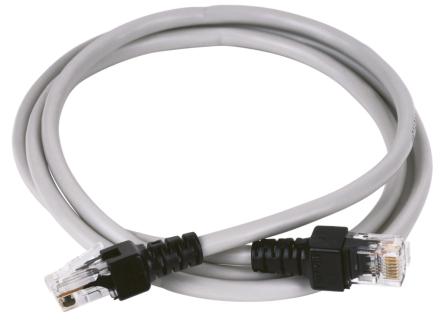

1

| Elemento   | Descrizione                 | Codice riferimento | Lunghezza     |
|------------|-----------------------------|--------------------|---------------|
| 1          | Cavo Ethernet (2 connettori | 490NTW00002U       | 2 m (6.6 ft)  |
|            | RJ45, uno ad ogni           | 490NTW00005U       | 5 m (16.4 ft) |
| estremita) | 490NTW00012U                | 12 m (39.4 ft)     |               |

# Capitolo 5 Comunicazione linea seriale Modbus ZBRN2

#### Scopo

Questo capitolo descrive lo schema Modbus, la comunicazione, i LED di comunicazione e di stato, la modalità di terminazione di linea, le impostazioni e le funzioni supportate.

Per ulteriori informazioni, consultare la Modbus Serial Modbus Serial Link for Machines - Documentazione *(vedi pagina 10).* 

#### Contenuto di questo capitolo

Questo capitolo contiene le seguenti sottosezioni:

| Argomento                                 | Pagina |
|-------------------------------------------|--------|
| Comunicazione sulla rete Modbus           | 76     |
| LED di comunicazione e di stato           | 79     |
| Cablaggio di linea seriale Modbus         | 80     |
| Impostazioni Modbus e funzioni supportate | 82     |
| Cavi di linea seriale Modbus              | 84     |

# Comunicazione sulla rete Modbus

#### Presentazione

Il protocollo Modbus è un protocollo master/slave. Consente a un singolo master di richiedere risposte dagli slave o di reagire alla richiesta. Il master può rivolgersi ai singoli slave oppure inviare un messaggio broadcast a tutti gli slave. Gli slave restituiscono un messaggio (risposta) alle richieste che vengono loro indirizzate singolarmente. Gli slave non rispondono alle richieste broadcast provenienti dal master.

# **AVVERTIMENTO**

## FUNZIONAMENTO ANOMALO DELL'APPARECCHIATURA

Non utilizzare più di un master sulla rete Modbus. Se più master riescono a comunicare sulla rete contemporaneamente, può verificarsi il funzionamento anomalo degli I/O.

Il mancato rispetto di queste istruzioni può provocare morte, gravi infortuni o danni alle apparecchiature.

### Collegamento di rete

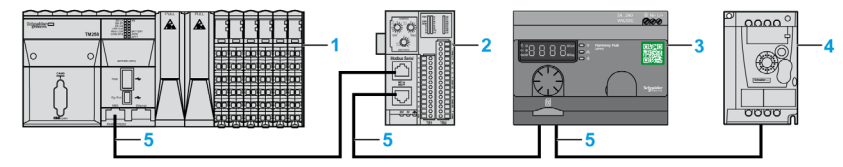

- 1 PLC come master
- 2 Modulo di interfaccia di rete Modbus Advantys OTB
- 3 ZBRN2 Harmony Hub
- 4 Azionamento ATV12
- 5 Linea seriale Modbus

## Porte seriali Modbus

La figura seguente mostra i connettori della linea seriale in ZBRN2 :

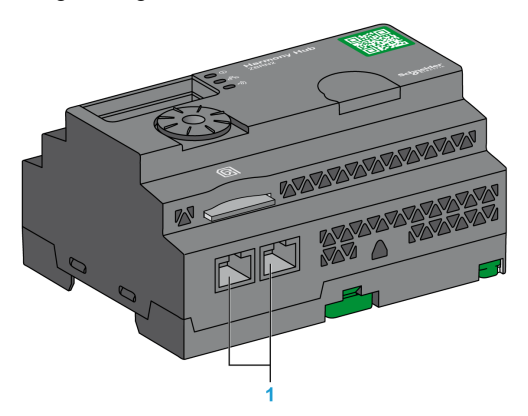

1 Connettori della linea seriale

ZBRN2 dispone di una porta di comunicazione della linea seriale Modbus dotata di 2 connettori RJ45. Questa porta consente di cablare i dispositivi senza utilizzare un hub.

La tabella seguente mostra le specifiche di ZBRN2:

| Caratteristiche                     | Specifica                                        |
|-------------------------------------|--------------------------------------------------|
| Funzione                            | Slave Modbus e Modbus RTU                        |
| Connettori                          | 2 connettori RJ45                                |
| Isolamento                          | Sì                                               |
| Lunghezza massima del cavo          | 1000 m (3280.83 ft)                              |
| Polarizzazione                      | No                                               |
| Velocità di trasmissione supportate | Auto/1200/2400/4800/19200/38400/115200           |
| Parità                              | Pari/Dispari/Nessuna/Automatica                  |
| Bit di stop                         | 1 bit (pari e dispari)<br>2 bit (nessuna parità) |

## Descrizione layout RJ45

La porta seriale Modbus è uno standard RS-485 con 2 fili e linea seriale Modbus comune che utilizza un connettore RJ45.

La figura seguente mostra l'assegnazione dei pin del connettore RJ45:

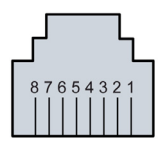

| Pin RJ45 | Segnale        | Descrizione                     |
|----------|----------------|---------------------------------|
| 1        | Non utilizzato | _                               |
| 2        | Non utilizzato | -                               |
| 3        | Non utilizzato | -                               |
| 4        | D1             | Segnale di trasmissione.        |
| 5        | D0             | Segnale di ricezione.           |
| 6        | Non utilizzato | Riservato.                      |
| 7        | Non utilizzato | Riservato (5 - 24 Vcc).         |
| 8        | Comune         | Comune segnale e alimentazione. |

# LED di comunicazione e di stato

### LED di comunicazione e di stato Modbus

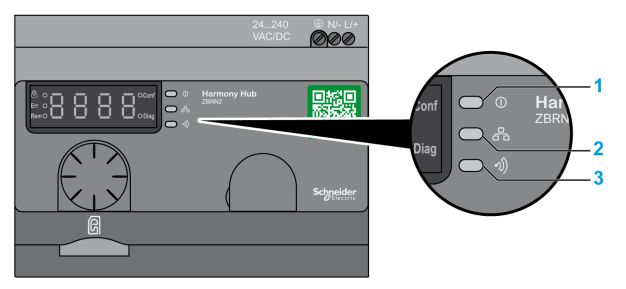

- 1 LED alimentazione
- 2 LED comunicazione
- 3 LED di potenza del segnale radio

II LED di comunicazione Modbus di colore giallo indica i seguenti stati:

- Acceso/lampeggiante: è in corso uno scambio di dati (dipende dalla quantità di informazioni).
- Spento: non vi sono scambi di dati in corso.

# Cablaggio di linea seriale Modbus

### Collegamento di rete

È possibile collegare direttamente Harmony Hub a un PLC a una distanza max. di 20 m (65.62 ft), come illustrato nella figura seguente:

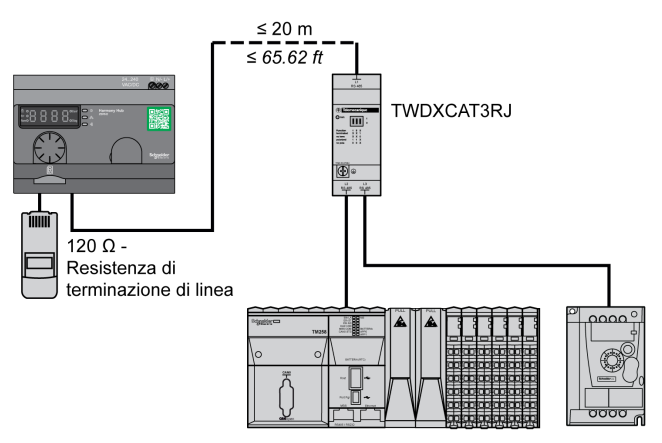

# **AVVERTIMENTO**

## FUNZIONAMENTO IMPREVISTO DELL'APPARECCHIATURA

- Utilizzare un cavo di linea seriale Modbus di lunghezza massima 20 m (65.62 ft).
- Aggiungere una terminazione di linea da 120 Ohm se Harmony Hub è situato alla fine della linea seriale Modbus (codice prodotto VW3A8306RC).

Il mancato rispetto di queste istruzioni può provocare morte, gravi infortuni o danni alle apparecchiature.

## Impiego di TWDXCAT3RJ

TWDXCAT3RJ è utilizzato per tre connessioni, la polarizzazione e la terminazione di linea. La figura seguente mostra il collegamento del dispositivo sul bus mediante TWDXCAT3RJ:

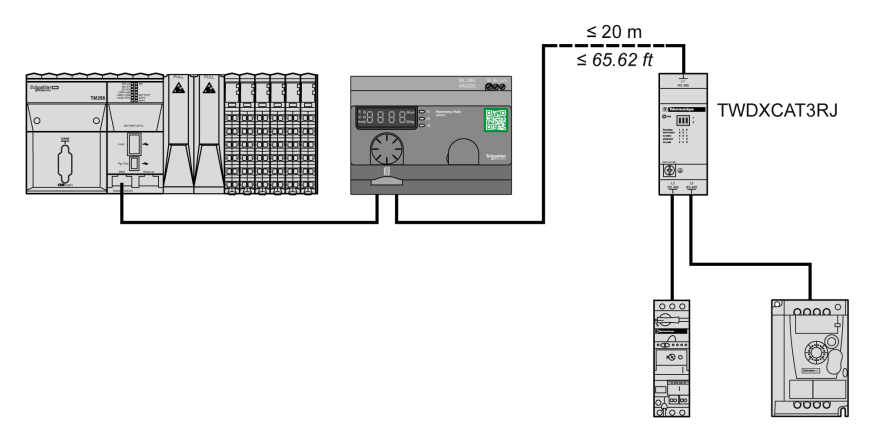

### Impiego di TWDXCAISO

TWDXCAISO è utilizzato per l'isolamento e la terminazione di linea.

La figura seguente mostra il collegamento del dispositivo sul bus mediante TWDXCAISO (anche se Harmony Hub è già isolato):

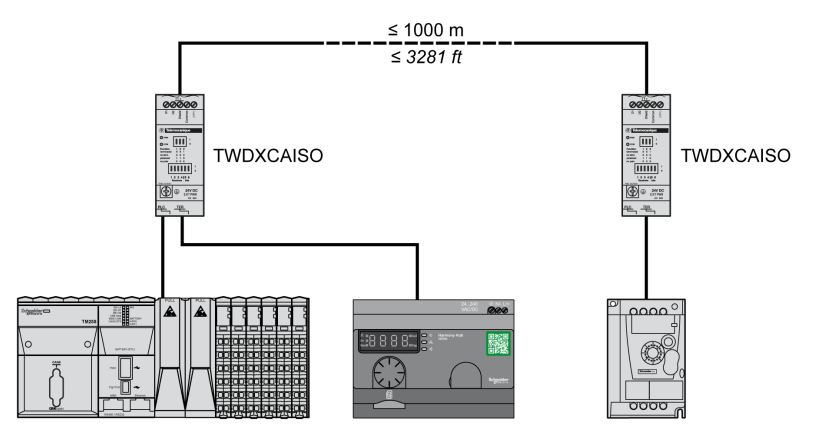

Per distanze superiori a 20 m (65.62 ft), verificare che gli altri dispositivi collegati al bus siano isolati. Se gli altri dispositivi non sono isolati, utilizzare il modulo TWDXCAISO.

# Impostazioni Modbus e funzioni supportate

#### Struttura dei messaggi Modbus

Il protocollo Modbus utilizza parole a 16 bit (registri) suddivise in 2 byte di 8 bit ciascuno. Un messaggio Modbus inizia con un'intestazione seguita da un indirizzo a 1 byte. Un messaggio Modbus utilizza una funzione Modbus come primo byte.

La tabella seguente fornisce la struttura completa di un messaggio Modbus RTU:

| Indirizzo | Messaggi Modbus |              | CRC    |
|-----------|-----------------|--------------|--------|
|           | Codice funzione | Dati         |        |
| 1 byte    | 1 byte          | Campo n-byte | 2 byte |

#### Lista dei comandi supportati

La tabella seguente fornisce la lista dei comandi Modbus:

| Codice funzione<br>Modbus:<br>Indice dec (Hex) | Sottofunzione:<br>Modbus<br>Encapsulated<br>Interface | Comando                                 | Descrizione                                                                                                    |
|------------------------------------------------|-------------------------------------------------------|-----------------------------------------|----------------------------------------------------------------------------------------------------|
| 01 (0001 H)                                    | -                                                     | Lettura delle bobine.                   | Questo codice funzione permette di<br>leggere il contenuto di uno o più stati di<br>bobine contigue in uno slave.                         |
| 03 (0003 H)                                    | -                                                     | Lettura dei registri di mantenimento.   | Questo codice funzione permette di<br>leggere il contenuto di uno o più<br>registri adiacenti in uno slave.                               |
| 06 (0006 H)                                    | -                                                     | Scrittura di un singolo registro.       | Questo codice funzione permette di<br>scrivere il contenuto di un registro in<br>uno slave.                                               |
| 16 (0010 H)                                    | -                                                     | Scrittura di n registri.                | Questo codice funzione permette di<br>scrivere il contenuto di uno o più<br>registri contigui in uno slave.                               |
| 43 (002B H)                                    | 14 (000E H)                                           | Lettura identificazione<br>dispositivo. | Questo codice funzione permette di<br>leggere l'identificazione e altre<br>informazioni relative alla descrizione<br>fisica di uno slave. |

NOTA: I registri possono essere letti o scritti solo se sono adiacenti.

## Lista dei registri di identificazione

Nella tabella seguente sono elencati i registri di identificazione Modbus:

| Identificativo | Nome registro      | Valore                              | Tipo dati     |
|----------------|--------------------|-------------------------------------|---------------|
| 0 (0000 H)     | VendorName         | Schneider Electric                  | Stringa ASCII |
| 1 (0001 H)     | ProductCode        | ZBRN1: 052848<br>ZBRN2: 052849      |               |
| 2 (0002 H)     | MajorMinorRevision | 1.0 per la prima versione ufficiale |               |
| 3 (0003 H)     | VendorUrl          | https://www.schneider-electric.com  |               |
| 4 (0004 H)     | ProductName        | Harmony                             |               |
| 5 (0005 H)     | ModelName          | ZBRN1<br>ZBRN2                      |               |

## Codice di interruzione

| Codice funzione | Codice di<br>interruzione | Descrizione                                   |
|-----------------|---------------------------|-----------------------------------------------|
| 03 H            | 02 H                      | Uno dei registri è inesistente.               |
|                 | 03 H                      | Numero registro errato.                       |
|                 | 04 H                      | Valore non disponibile.                       |
| 06 H            | 02 H                      | Il registro è inesistente.                    |
|                 | 04 H                      | Valore non valido o registro in sola lettura. |
| 10 H            | 02 H                      | Il registro è inesistente.                    |
|                 | 03 H                      | Numero registro errato.                       |
|                 | 04 H                      | Valore non valido o registro in sola lettura. |
| 2B H            | 01 H                      | Modbus Encapsulated Interface diverso da 14.  |
|                 | 02 H                      | L'identificativo è inesistente.               |
|                 | 03 H                      | Identificativo > 4 o = 0                      |

# Cavi di linea seriale Modbus

### Cavi di linea seriale Modbus per Harmony Hub ZBRN2

Nella figura seguente è illustrato il cavo di linea seriale Modbus con 2 connettori RJ45 per il collegamento dei dispositivi che supportano il protocollo:

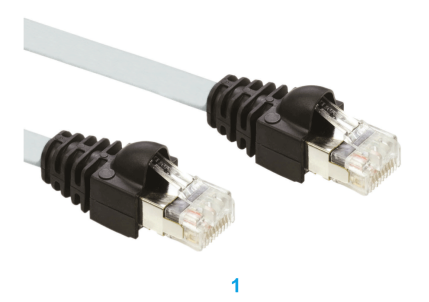

| Elemento | Descrizione                  | Codice riferimento | Lunghezza      |
|----------|------------------------------|--------------------|----------------|
| 1        | Cavo di linea seriale Modbus | VW3A8306R03        | 0,3 m (0.9 ft) |
|          |                              | VW3A8306R10        | 1 m (3.2 ft)   |
|          |                              | VW3A8306R30        | 3 m (9.8 ft)   |

Nella figura seguente è illustrato il cavo di linea seriale Modbus con 1 connettore RJ45 e 1 connettore mini DIN per il collegamento con un PLC Twido:

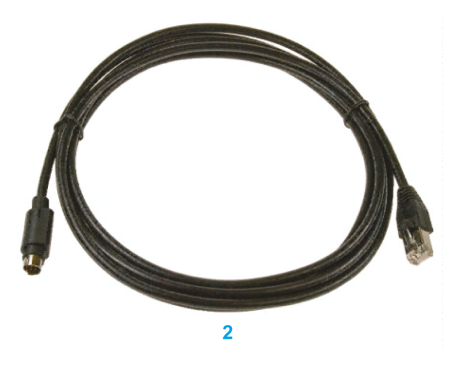

| Elemento | Descrizione                          | Codice riferimento | Lunghezza      |
|----------|--------------------------------------|--------------------|----------------|
| 2        | Cavo di linea seriale Modbus per PLC | TWDXCARJ003        | 0,3 m (0.9 ft) |
|          | Twido                                | TWDXCARJ010        | 1 m (3.2 ft)   |
|          |                                      | TWDXCARJ030        | 3 m (9.8 ft)   |

Nella figura è seguente illustrato il cavo di linea seriale Modbus con 1 connettore RJ45 e un connettore USB per il collegamento con un PC:

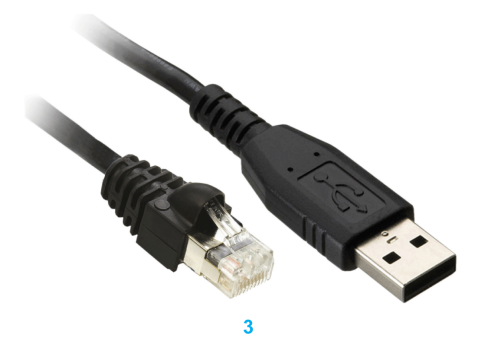

| Elemento | Descrizione                  | Codice riferimento | Lunghezza      |
|----------|------------------------------|--------------------|----------------|
| 3        | Cavo di linea seriale Modbus | TCSMCNAM3M002P     | 2,5 m (8.2 ft) |

Le figure seguenti mostrano il convertitore da USB a RS-485 e il cavo di linea seriale Modbus per il collegamento con un PC:

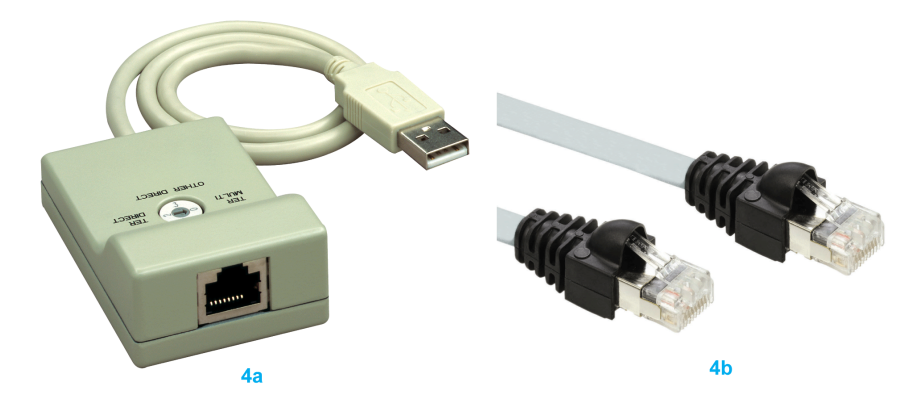

| Elemento | Descrizione                  | Codice riferimento | Lunghezza |
|----------|------------------------------|--------------------|-----------|
| 4a       | Convertitore da USB a RS-485 | TSXCUSB485         | -         |
| 4b       | Cavo di linea seriale Modbus | VW3A8306R03        | -         |

Le figure seguenti mostrano il convertitore da USB a RS-485 e il cavo di linea seriale Modbus per il collegamento con un PLC Twido:

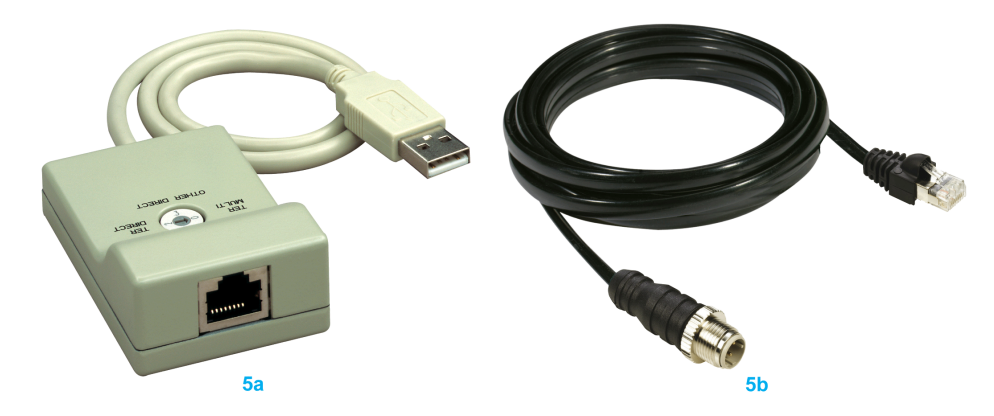

| Elemento | Descrizione                                   | Codice riferimento | Lunghezza |
|----------|-----------------------------------------------|--------------------|-----------|
| 5a       | Convertitore da USB a RS-485                  | TSXCUSB485         | -         |
| 5b       | Cavo di linea seriale Modbus per PLC<br>Twido | TWDXCARJP03P       | -         |

# Capitolo 6 Ricevitore ZBRRH per Harmony Hub

#### Scopo

Questo capitolo fornisce una panoramica del ricevitore Harmony ZBRRH, la descrizione dell'hardware, i connettori di uscita, installazione, connessioni dell'alimentazione e le procedure principali.

## Contenuto di questo capitolo

Questo capitolo contiene le seguenti sottosezioni:

| Argomento                                         | Pagina |
|---------------------------------------------------|--------|
| Presentazione di ZBRRH                            | 88     |
| Istruzioni d'installazione generiche per ZBRRH    | 89     |
| Schema di cablaggio del ricevitore                | 93     |
| Stato dei LED                                     | 94     |
| Come impostare/annullare l'apprendimento di ZBRRH | 95     |
| Blocco/Sblocco per ZBRRH                          | 98     |
| Descrizione funzione ripristino totale            | 101    |

# Presentazione di ZBRRH

## **Ricevitore programmabile**

La figura seguente mostra il ricevitore Harmony ZBRRH:

## ZBRRH

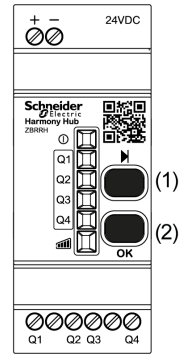

(1): pulsante di selezione

(2): pulsante di convalida

Nella tabella seguente vengono descritte le caratteristiche del ricevitore:

| Designazione                                                      | Uscite          | Tensione ricevitore | Codice<br>riferimento | Massa                  |
|-------------------------------------------------------------------|-----------------|---------------------|-----------------------|------------------------|
| Ricevitore con indicatore a<br>LED e pulsante di<br>apprendimento | 4 PNP<br>200 mA | 24 Vcc              | ZBRRH                 | 0,130 kg<br>(0.287 lb) |

# Istruzioni d'installazione generiche per ZBRRH

#### Panoramica

Le istruzioni di installazione generiche per ZBRRH sono uguali a quelle per ZBRN:

- distanze massime trasmettitore/ricevitore,
- condizioni di installazione,
- suggerimenti per il montaggio,
- suggerimenti di montaggio dell'antenna,
- ...

Per ulteriori informazioni, consultare la scheda di istruzioni di ZBRRH.

#### Distanze massime

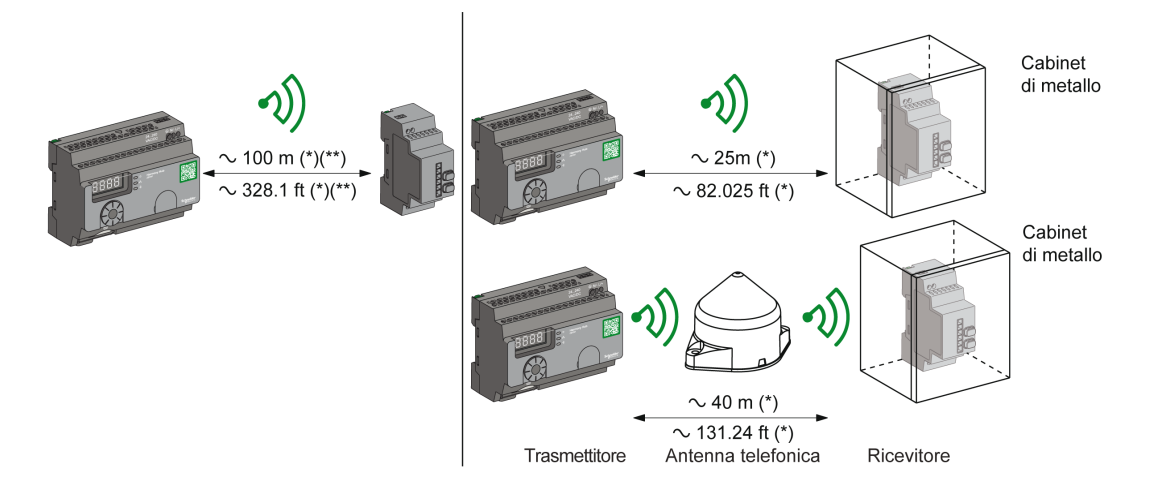

(\*) Valori tipici che possono essere modificati dal contesto dell'applicazione.

(\*\*) Campo libero (non ostruito).

#### NOTA:

- Il campo d'azione può essere aumentato aggiungendo l'antenna ZBRA1.
- La portata risulta ridotta se il trasmettitore viene collocato in una custodia metallica (fattore di riduzione: circa il. 10%).
- Una volta completato il cablaggio, provare il prodotto in tutte le possibili aree operative (restando nel campo d'azione consentito).

**NOTA:** la versione del firmware del ripetitore deve essere  $\geq$ V3.2.

Il grado di attenuazione del segnale dipende dai materiali attraverso i quali passa il segnale:

| Materiale                                                                                                    | Attenuazione |  |
|----------------------------------------------------------------------------------------------------|--------------|--|
| Finestra di vetro                                                                                                    | 1020 % (*)   |  |
| Muro di gesso                                                                                                    | 3045 % (*)   |  |
| Muro di mattoni                                                                                                    | 60 % (*)     |  |
| Muro di cemento armato                                                                                                    | 7080 % (*)   |  |
| Struttura metallica                                                                                                    | 60100 % (*)  |  |
| (*) I valori specificati sono solo a scopo indicativo. I valori effettivi dipendono dallo spessore e dalla natura del materiale. |              |  |

### Condizioni di installazione

| Temperatura di funzionamento del ricevitore | -25+55°C (-13+131°F) |
|---------------------------------------------|----------------------|
| Livello di protezione del<br>ricevitore     | IP20                 |

## Suggerimenti di montaggio dell'antenna

L'antenna di trasmissione ZBRA1 (ripetitore) viene installata in base all'asse verticale, come illustrato nella figura seguente

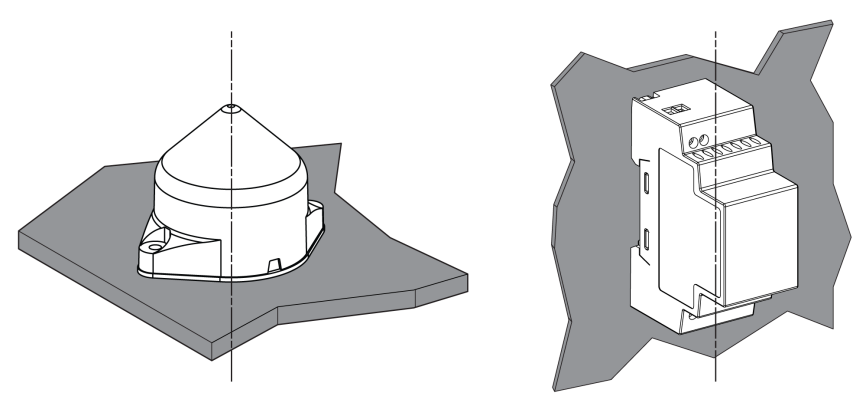

L'antenna e il ricevitore devono essere installati rispettando l'asse verticale.

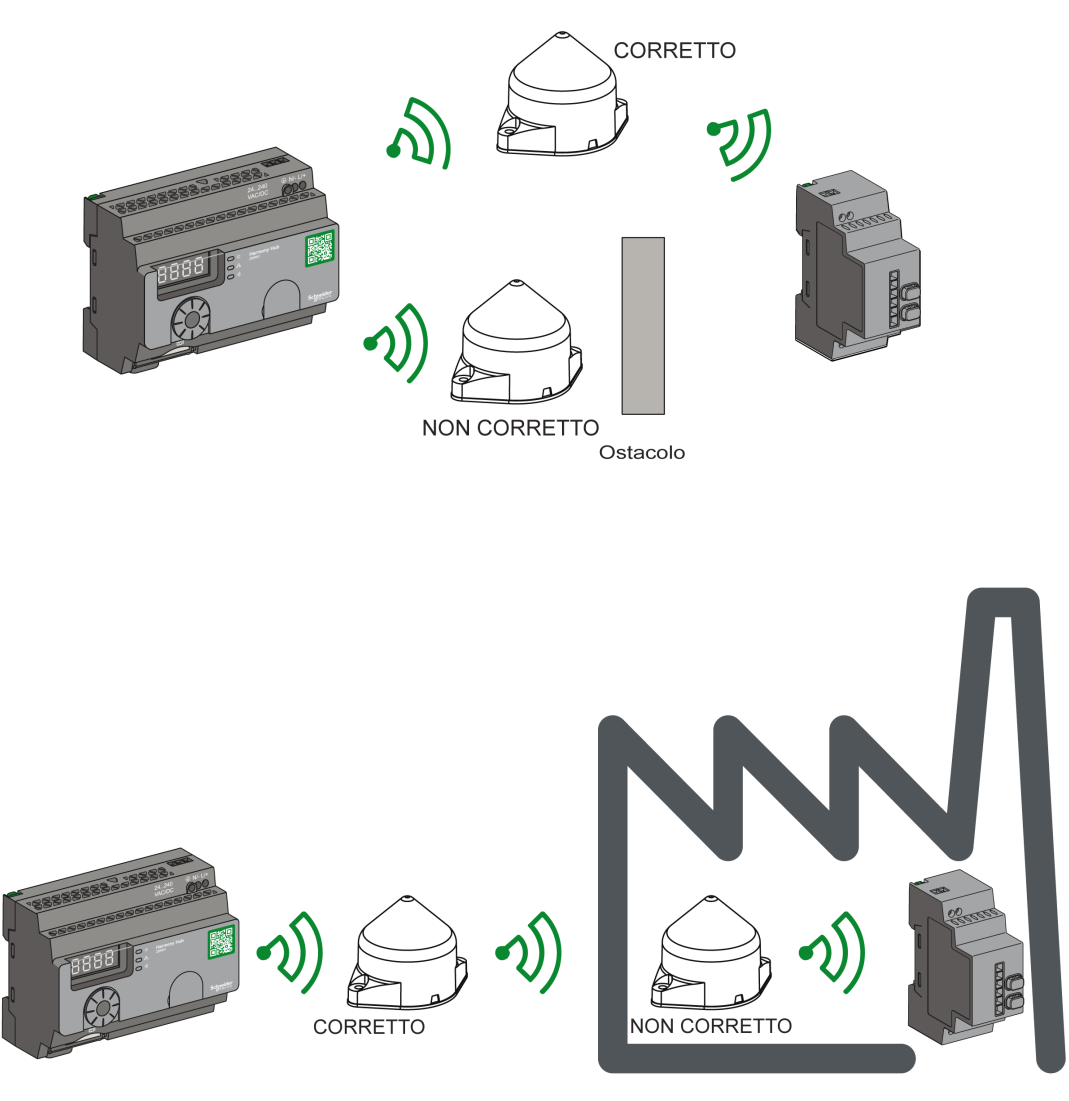

Il ripetitore viene utilizzato per superare gli ostacoli come illustrato nella seguente figura:

**NOTA:** L'antenna deve essere posizionata prima dell'ostacolo. Il segnale verrà amplificato prima dell'ostacolo per permettere di superarlo.

Impatto delle prestazioni radio sull'ambiente:

- Per qualsiasi ambiente, le prestazioni radio sono soggette a instabilità a causa di perturbazioni prodotte da macchinari industriali, processi o dispositivi elettronici di qualsiasi tipo.
- Come risultato, in qualsiasi momento è possibile che i pacchetti radio inviati da un trasmettitore non vengano ricevuti dal ricevitore durante la fase perturbata.
- Con la gamma XB5R, viene inviato al ricevitore un solo pacchetto radio e non è presente alcuna comunicazione radio permanente. Per qesto motivo è opportuno evitare di utilizzare la gamma XB5R per applicazioni dove sono necessarie affidabilità e/o precisioni permanenti.

# Schema di cablaggio del ricevitore

## Schema di cablaggio

La figura seguente mostra lo schema di cablaggio del ricevitore Harmony ZBRRH:

ZBRRH

| 0 V<br>24 Vdc | (2)<br>⇒ - 24VDC |
|---------------|------------------|
|               |                  |
| lmax = 200 mA |                  |

(2): fusibile da 500 mA dal fornitore Bussman® con codice di riferimento GMA-500 mA, 250 V 0,5 A ad azione rapida.

# Stato dei LED

## ZBRRH

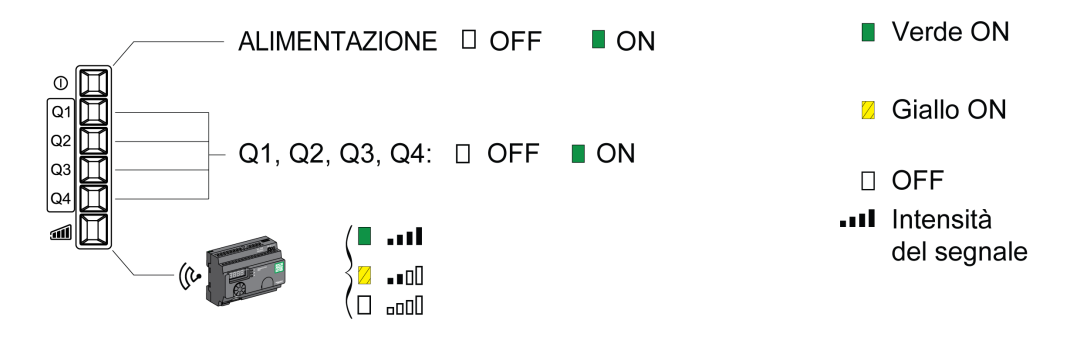

# Come impostare/annullare l'apprendimento di ZBRRH

## Legenda

Le icone mostrate hanno il significato seguente:

| LED | Significato  |  |
|-----|--------------|--|
|     | Verde        |  |
|     | Giallo       |  |
|     | Lampeggiante |  |

## Procedura di impostazione di ZBRRH

Come prerequisito, Harmony Hub deve avere un MAC/ID. Per ulteriori informazioni, consultare Modalità di fabbrica *(vedi pagina 184).* 

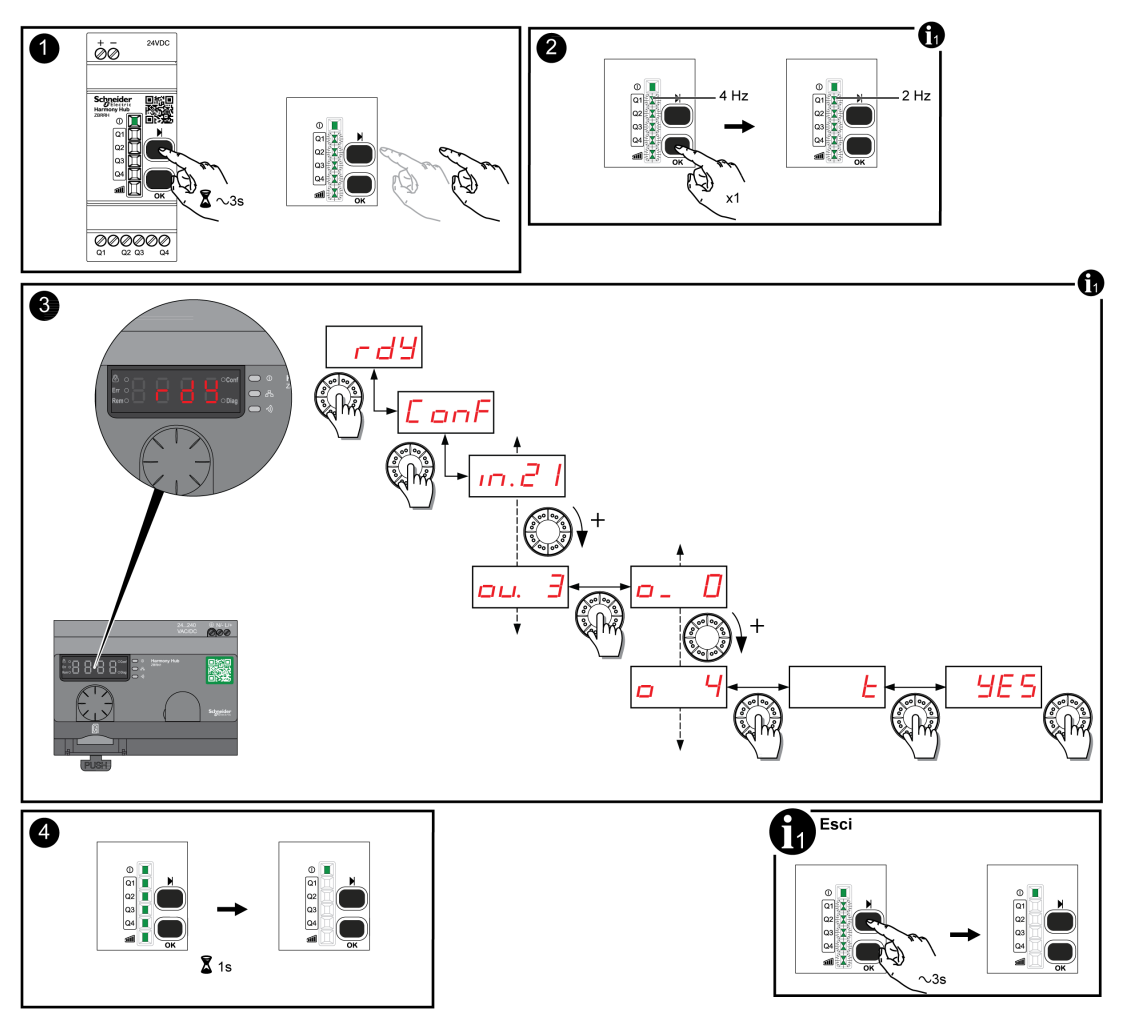

Questa procedura mostra come impostare le uscite Q1...Q4 (ZBRRH):

## NOTA:

- Se ZBRRH riceve richieste da un altro ZBRN, non è possibile eseguire la procedura di apprendimento.
- Le uscite Q1...Q4 sono attive per 1 s dopo la procedura di apprendimento.
- La procedura di apprendimento deve essere eseguita entro 1 minuto e 30 secondi.

## Procedura di annullamento apprendimento ZBRRH

Questa procedura mostra come annullare l'apprendimento delle uscite Q1...Q4 (ZBRRH):

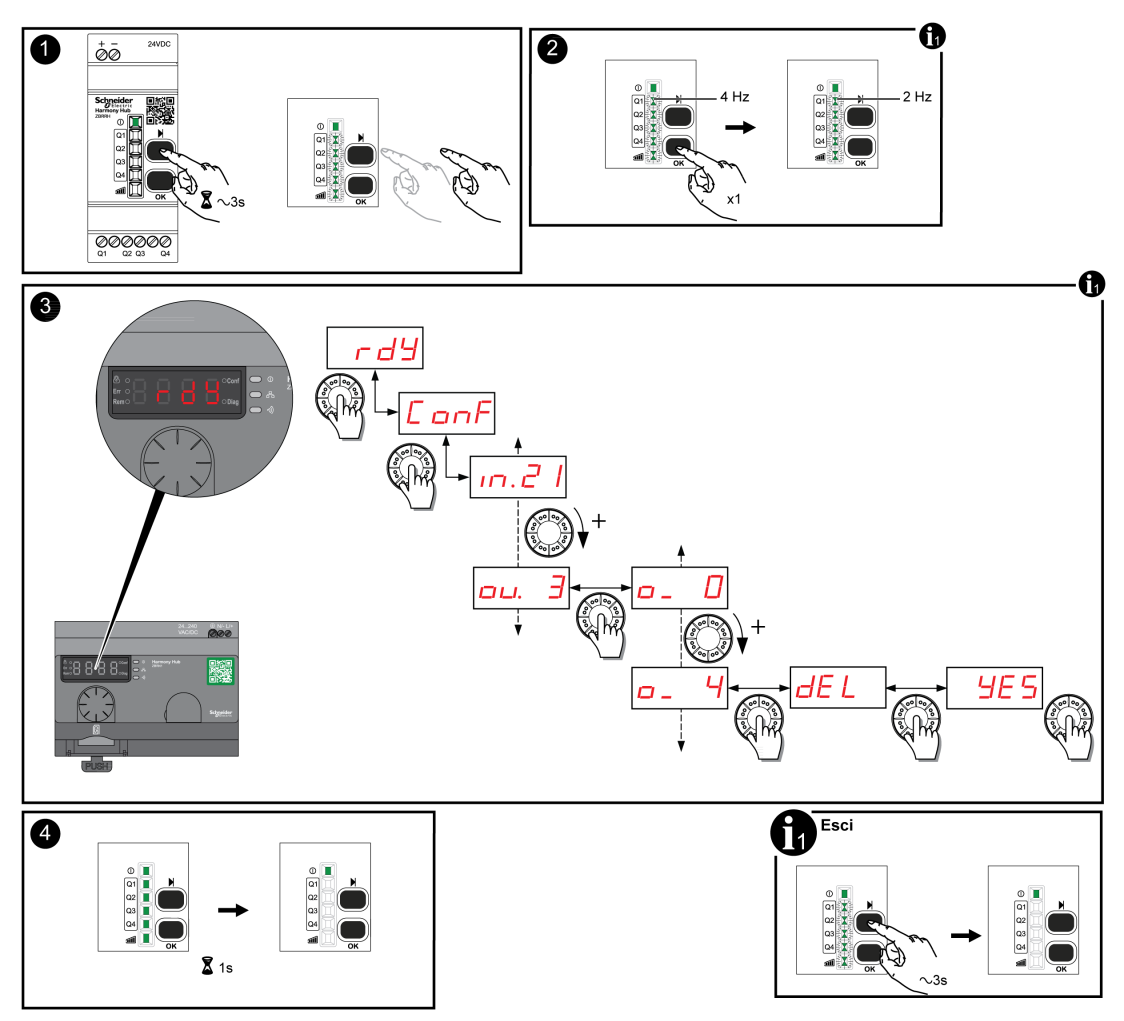

NOTA: Le uscite Q1...Q4 sono attive per 1 s dopo la procedura di apprendimento.

# Blocco/Sblocco per ZBRRH

#### Presentazione

La funzione di blocco permette di impedire l'accesso al menu alle persone non autorizzate. Il funzionamento del ricevitore non viene alterato.

## Blocco/sblocco elettronico

Questa procedura mostra come bloccare/sbloccare elettronicamente il ricevitore:

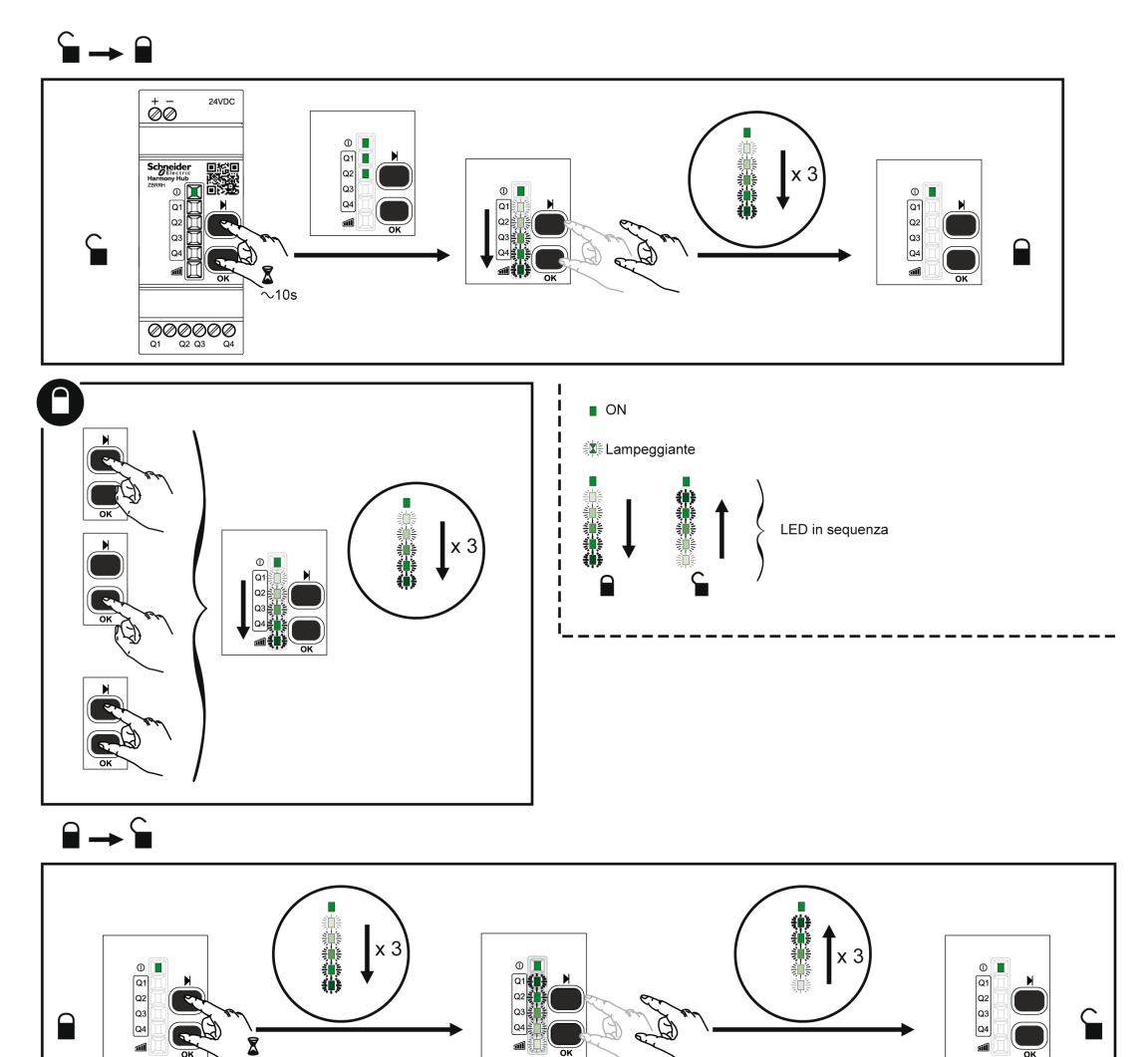

зī

8

~10s

## Blocco/sblocco meccanico

Lo schema seguente mostra come eseguire il blocco meccanico dei pulsanti.

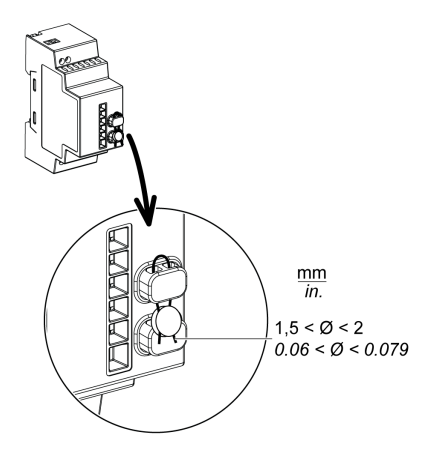

## Descrizione funzione ripristino totale

## Procedura di ripristino totale per ZBRRH

**Ripristino totale:** dopo un ripristino totale, il ricevitore torna all'impostazione predefinita. L'ID registrato viene annullato.

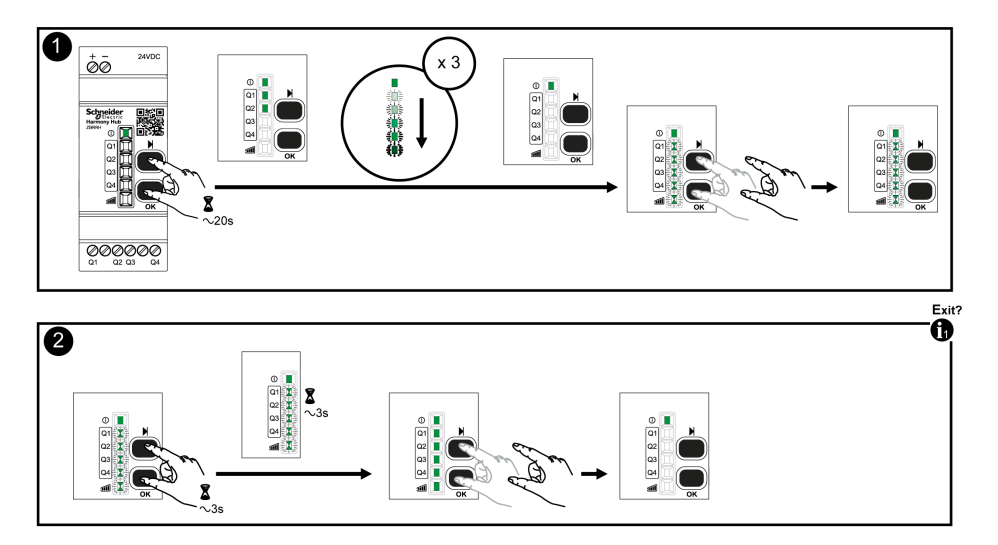

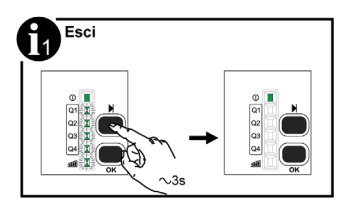

# Capitolo 7 Registri Modbus

#### Presentazione

Tutti gli indirizzi che seguono sono espressi nel formato standard IEC %MW.

Per l'accesso ai registri Modbus, aggiungere 1 a ogni indirizzo.

# AVVERTIMENTO

## FUNZIONAMENTO IMPREVISTO DELL'APPARECCHIATURA

Non scrivere o leggere gli indirizzi dei registri non menzionati in questo documento.

Il mancato rispetto di queste istruzioni può provocare morte, gravi infortuni o danni alle apparecchiature.

Tutti i registri utilizzati sono a 16 bit.

#### Contenuto di questo capitolo

Questo capitolo contiene le seguenti sezioni:

| Sezione | Argomento                       |     |  |
|---------|---------------------------------|-----|--|
| 7.1     | Tabella memoria                 | 104 |  |
| 7.2     | Registri dei canali di ingresso | 105 |  |
| 7.3     | Registri di uscita              | 114 |  |
| 7.4     | Registri azione                 | 116 |  |
| 7.5     | Registri di diagnostica         | 128 |  |
| 7.6     | Registri di configurazione      | 143 |  |

# Sezione 7.1 Tabella memoria

# Tabella memoria

### Tabella memoria

La tabella memoria di Harmony Hub ZBRN è composta da:

| Indirizzo<br>registro | Nome                                                                                                    | Utilizzo<br>frequente |
|-----------------------|----------------------------------------------------------------------------------------------------|-----------------------|
| 00001999              | Registri di ingresso <i>(vedi pagina 105)</i><br>Consente di leggere i dati di ingresso.                                                            | Sì                    |
| 20002099              | Registri azione di comando (vedi pagina 116)                                                                                                    | Avanzato              |
| 21002339              | Registri di uscita <i>(vedi pagina 114)</i><br>Consente di comandare l'attivazione di ciascuna uscita (Q1Q4) di ogni<br>ricevitore ZBRRH associato. | Sì                    |
| 23403999              | Riservato                                                                                                    | -                     |
| 40004999              | Diagnostica dispositivo (vedi pagina 129)                                                                                                    | No                    |
| 50005999              | Diagnostica di comunicazione (vedi pagina 136)                                                                                                    | No                    |
| 60006999              | Configurazione dispositivo (vedi pagina 144)                                                                                                    | No                    |
| 70007999              | Configurazione della comunicazione (vedi pagina 150)                                                                                                | No                    |

# Sezione 7.2 Registri dei canali di ingresso

## Contenuto di questa sezione

Questa sezione contiene le seguenti sottosezioni:

| Argomento                          | Pagina |
|------------------------------------|--------|
| Registri dei canali di ingresso    | 106    |
| Registri canali di ingresso tipo 1 | 108    |
| Registri canali di ingresso tipo 4 | 109    |
| Registri canali di ingresso tipo 5 | 110    |
| Registri canali di ingresso tipo 6 | 111    |

# Registri dei canali di ingresso

## Canali di ingresso

La tabella seguente presenta i registri del canale di ingresso:

| Indirizzo<br>registro | Nome                                                                | Nome                                                              | Tipo di<br>accesso<br>(1) | Canale<br>di<br>ingresso | Descrizione                                                                      |
|-----------------------|---------------------------------------------------------------------|-------------------------------------------------------------------|---------------------------|--------------------------|----------------------------------------------------------------------------------|
| 0000                  | Registri di ingresso<br><i>(vedi pagina 107)</i>                    | Registro di ingresso 1                                            | R                         | 015                      | Memorizza lo stato (0 o 1) dei<br>canali di ingresso da 0 a 15 <sup>(2)</sup> .  |
| 0001                  |                                                                     | Registro di ingresso 2                                            | R                         | 1631                     | Memorizza lo stato (0 o 1) dei<br>canali di ingresso da 16 a 31 <sup>(2)</sup> . |
| 0002                  |                                                                     | Registro di ingresso 3                                            | R                         | 3247                     | Memorizza lo stato (0 o 1) dei<br>canali di ingresso da 32 a 47 <sup>(2)</sup> . |
| 0003                  |                                                                     | Registro di ingresso 4                                            | R                         | 4859                     | Memorizza lo stato (0 o 1) dei<br>canali di ingresso da 48 a 59 <sup>(2)</sup> . |
| 0004<br><br>0009      | Riservato                                                           | Riservato                                                         | -                         | -                        | -                                                                                |
| 0010<br><br>0042      | Registri dati del canale<br>di ingresso<br><i>(vedi pagina 107)</i> | Dati canale di ingresso<br>0                                      | R                         | 0                        | Memorizza i dati del canale di<br>ingresso 0.                                    |
| 0043<br><br>1956      |                                                                     | Dati canale di ingresso<br>1<br><br>Dati canale di ingresso<br>58 | R                         | 158                      | Memorizza i dati dei canali di<br>ingresso da 1 a 58.                            |
| 1957<br><br>1989      |                                                                     | Dati canale di ingresso<br>59                                     | R                         | 59                       | Memorizza i dati del canale di ingresso 59.                                      |
| 1990<br><br>1999      | Riservato                                                           | Riservato                                                         | -                         | -                        | -                                                                                |
| 1 R: sola lettura.    |                                                                     |                                                                   |                           |                          |                                                                                  |

**2** Solo per pulsanti e interruttori finecorsa.

#### Registri di ingresso

I registri di ingresso 1...4 sono riservati per trasmettitori finecorsa e pulsante (tipo 1 e alcuni tipo 6).

Ogni bit rappresenta un ingresso di Harmony Hub. Quando viene ricevuto un messaggio valido, il bit di stato viene aggiornato a 1 per la durata del tempo di attesa.

| Indirizzo<br>registro | Nome                      | Descrizione                                                                                                    | Stato canale                                                                    |
|-----------------------|---------------------------|----------------------------------------------------------------------------------------------------|---------------------------------------------------------------------------------|
| 0000                  | Registro di<br>ingresso 1 | Bit 0 = Stato canale di ingresso 0<br><br>Bit 15 = Stato canale di ingresso 15                                        | <ul><li>0: canale di ingresso OFF</li><li>1: canale di ingresso ON</li></ul>    |
| 0001                  | Registro di<br>ingresso 2 | Bit 0 = Stato canale di ingresso <b>16</b><br><br>Bit 15 = Stato canale di ingresso <b>31</b>                         | <ul><li>0: canale di ingresso OFF</li><li>1: canale di ingresso ON</li></ul>    |
| 0002                  | Registro di<br>ingresso 3 | Bit 0 = Stato canale di ingresso <b>32</b><br><br>Bit 15 = Stato canale di ingresso <b>47</b>                         | <ul><li>0: canale di ingresso OFF</li><li>1: canale di ingresso ON</li></ul>    |
| 0003                  | Registro di<br>ingresso 4 | Bit 0 = Stato canale di ingresso <b>33</b><br><br>Bit 11 = Stato canale di ingresso <b>59</b><br>Bit 1215 = Riservato | <ul> <li>0: canale di ingresso OFF</li> <li>1: canale di ingresso ON</li> </ul> |

La tabella seguente presenta i registri del canale di ingresso:

#### Registri dati del canale di ingresso

La tabella dei dati del canale di ingresso (0010...1989) è composta da 60 sottosezioni per i 60 ingressi.

Ogni sottosezione è lunga 33 registri.

#### Per il canale di ingresso N (0...59): l'indirizzo registro dati primo ingresso = 10 + 33 \* N

Il contenuto di ciascun registro dati del canale di ingresso dipende dal tipo di trasmettitore:

- Registri canale di ingresso di tipo 1 per pulsanti e interruttori finecorsa. (vedi pagina 108)
- Registri canale di ingresso di tipo 4 per sensori di monitoraggio termico, umidità. *(vedi pagina 109)*
- Registri canale di ingresso di tipo 5 per sensori di monitoraggio termico. (vedi pagina 110)
- Registri canale di ingresso di tipo 6 per sensori PowerTag e ZigBee generici. (vedi pagina 111)

# Registri canali di ingresso tipo 1

## Panoramica

Il tipo 1 è riservato per pulsanti e finecorsa.

Per il canale di ingresso N (0...59): l'indirizzo registro dati ingresso = 10 + 33 \* N + offset

## Dati canali di ingresso tipo 1

La tabella seguente presenta la mappatura dati del trasmettitore di tipo 1:

| Registro<br>offset | Nome                   | Tipo di<br>access<br>o | Stato canale                                                                                                    | Descrizione                                                            | Unità                  |
|--------------------|------------------------|------------------------|----------------------------------------------------------------------------------------------------|------------------------------------------------------------------------|------------------------|
| +0                 | Tipo di<br>dispositivo | R                      | Bit 0Bit 7: tipo di trasmettitore<br>• 0: nessuno<br>• 16: numero tipo                                                                                                    | Memorizza il tipo di trasmettitore<br>associato al canale di ingresso. |                        |
|                    |                        |                        | Bit 8Bit 15: riservato                                                                                                    |                                                                        |                        |
| +1                 | Timeout<br>RSSI        | R                      | Bit 0…Bit 7: flag timeout:<br>Vero: FF H (timeout scaduto)<br>Falso: 00 H                                                                                                    | Memorizza il flag timeou<br>di potenza di ricezione r                  | t e il valore<br>adio. |
|                    |                        |                        | Bit 8Bit 15: RSSI:<br>• (-127127 dBm)<br>• -128: valore non valido                                                                                                    |                                                                        |                        |
| +2                 | Orodatario             | R                      | Due registri per memorizzare il valore                                                                                                    | Memorizza i dettagli                                                   | µs/320                 |
| +3                 |                        |                        | <ul> <li>parola doppia.</li> <li>+2: memorizza la parola più significativa.</li> <li>+3: memorizza la parola meno significativa.</li> <li>FFFF FFFF H: valore non valido</li> <li>00FF 0000 H: valore di rollback</li> </ul> | dell'orodatario                                                        |                        |
| +46                | Riservato              | -                      | -                                                                                                    | -                                                                      |                        |
| +7, +8             | Contatori              | -                      | CMD applicazione = 0x20                                                                                                    | Numero di comandi ON ricevuti                                          |                        |
| +9, +10            | -                      | -                      | CMD applicazione = 0x21                                                                                                    | Numero di comandi OFF ricevuti                                         |                        |
| +11, +12           |                        | -                      | CMD applicazione = 0x22                                                                                                    | Numero di comandi di<br>commutazione ricevuti. Esempio:<br>ZBRT1.      |                        |
| +13, +14           |                        | -                      | CMD applicazione = 0x60                                                                                                    | Numero di comandi di pressione ricevuti. Esempio: ZBRT2.               |                        |
| +15, +16           |                        | -                      | CMD applicazione = 0x61                                                                                                    | Numero di comandi di rilascio ricevuti. Esempio: ZBRT2.                |                        |
| +1732              | Riservato              | -                      | -                                                                                                    | -                                                                      |                        |
| R: sola lettura.   |                        |                        |                                                                                                    |                                                                        |                        |
# Registri canali di ingresso tipo 4

#### Panoramica

Il tipo 4 è riservato per i sensori di monitoraggio termico, umidità.

### Per il canale di ingresso N (0...59): l'indirizzo registro dati ingresso = 10 + 33 \* N + offset

#### Dati canali di ingresso tipo 4

La tabella seguente presenta la mappatura dati del trasmettitore di tipo 4:

| Registro<br>offset | Nome                   | Tipo di<br>access<br>o | Stato canale                                                                                                    | Descrizione                                                            | Unità   |
|--------------------|------------------------|------------------------|----------------------------------------------------------------------------------------------------|------------------------------------------------------------------------|---------|
| +0                 | Tipo di<br>dispositivo | R                      | Bit 0Bit 7: tipo di trasmettitore<br>• 0: nessuno<br>• 16: numero tipo<br>Bit 8. Bit 15: riservato                                                                                                   | Memorizza il tipo di trasmettitore associato al canale di ingresso.    |         |
| +1                 | Timeout<br>RSSI        | R                      | Bit 0Bit 7: flag timeout:<br>• Vero: FF H (timeout scaduto)<br>• Falso: 00 H                                                                                                    | Memorizza il flag timeout e il valor<br>di potenza di ricezione radio. |         |
|                    |                        |                        | Bit 8Bit 15: RSSI:<br>• (-127127 dBm)<br>• -128: valore non valido                                                                                                    |                                                                        |         |
| +2                 | Orodatario             | R                      | Due registri per memorizzare il valore parola doppia.                                                                                                    | Memorizza i dettagli<br>dell'orodatario.                               | µs/320  |
| +3                 |                        |                        | <ul> <li>+2: memorizza la parola più significativa.</li> <li>+3: memorizza la parola meno significativa.</li> <li>FFFF FFFF H: valore non valido</li> <li>00FF 0000 H: valore di rollback</li> </ul> |                                                                        |         |
| +4                 | Tensione<br>batteria   | R                      | Bit 0Bit 7: tensione batteria<br>• FF H: valore non valido<br>Bit 8Bit 15: riservato                                                                                                    | Memorizza la tensione<br>della batteria interna.                       | 0,01 mV |
| +5                 | Riservato              | -                      | -                                                                                                    | -                                                                      |         |
| +6                 | Temperatura            | R                      | • 8000 H: valore non valido                                                                                                    | Memorizza la<br>temperatura misurata.                                  | 0,01 °C |
| +7                 | Umidità                | R                      | <ul><li>010,000</li><li>FFFF H: valore non valido</li></ul>                                                                                                    | Memorizza l'umidità<br>misurata.                                       | 100*%   |
| +832               | Riservato              | -                      | -                                                                                                    | -                                                                      |         |
| R: sola le         | ttura.                 |                        |                                                                                                    |                                                                        |         |

# Registri canali di ingresso tipo 5

# Panoramica

Il tipo 5 è riservato per i sensori di monitoraggio termico.

Per il canale di ingresso N (0...59): l'indirizzo registro dati ingresso = 10 + 33 \* N + offset

# Dati canali di ingresso tipo 5

La tabella seguente presenta la mappatura dati del trasmettitore di tipo 5:

| Registro<br>offset | Nome                   | Tipo di<br>access<br>o | Stato canale                                                                                                    | Descrizione                                                            |         |
|--------------------|------------------------|------------------------|----------------------------------------------------------------------------------------------------|------------------------------------------------------------------------|---------|
| +0                 | Tipo di<br>dispositivo | R                      | <ul> <li>Bit 0Bit 7: tipo di trasmettitore</li> <li>0: nessuno</li> <li>16: numero tipo</li> <li>Bit 8Bit 15: riservato</li> </ul>                                                                                                    | Memorizza il tipo di trasmettitore<br>associato al canale di ingresso. |         |
| +1                 | Timeout<br>RSSI        | R                      | Bit 0Bit 7: flag timeout:<br>• Vero: FF H (timeout scaduto)<br>• Falso: 00 H<br>Bit 8Bit 15: RSSI:<br>• (-127127 dBm)<br>• -128: valore non valido                                                                                                    | Memorizza il flag timeout e il valore c<br>potenza di ricezione radio. |         |
| +2<br>+3           | Orodatario             | R                      | <ul> <li>Due registri per memorizzare il valore parola doppia.</li> <li>+2: memorizza la parola più significativa.</li> <li>+3: memorizza la parola meno significativa.</li> <li>FFFF FFFF H: valore non valido</li> <li>00FF 0000 H: valore di rollback</li> </ul> | Memorizza i dettagli<br>dell'orodatario.                               | μs/320  |
| +4                 | Tensione<br>batteria   | R                      | Bit 0Bit 7: tensione batteria<br>• FF H: valore non valido<br>Bit 8Bit 15: riservato                                                                                                    | Memorizza la tensione<br>della batteria interna.                       | 0,01 mV |
| +5                 | Riservato              | -                      | -                                                                                                    | -                                                                      |         |
| +6                 | Temperatura            | R                      | • 8000 H: valore non valido                                                                                                    | Memorizza la<br>temperatura misurata.                                  | 0,01 °C |
| +732               | Riservato              | -                      | -                                                                                                    | -                                                                      |         |
| R: sola let        | ttura.                 |                        |                                                                                                    |                                                                        |         |

# Registri canali di ingresso tipo 6

#### Panoramica

Il tipo 6 è riservato per sensori generici ZigBee e PowerTag.

I dati aggiornati nei registri dipendono dal sensore. Per ulteriori informazioni, consultare la documentazione del sensore.

Per il canale di ingresso N (0...59): l'indirizzo registro dati ingresso = 10 + 33 \* N + offset

#### Dati canali di ingresso tipo 6

La tabella seguente presenta i dati del trasmettitore di I/O generico di tipo 6:

| Registro<br>offset | Nome                   | Tipo di<br>access<br>o | Stato canale                                                                                                    | Descrizione                                                          |         |
|--------------------|------------------------|------------------------|----------------------------------------------------------------------------------------------------|----------------------------------------------------------------------|---------|
| +0                 | Tipo di<br>dispositivo | R                      | Bit 0Bit 7: tipo di trasmettitore<br>• 0: nessuno<br>• 16: numero tipo                                                                                                    | Memorizza il tipo di trasmettitore associato al canale di ingresso.  |         |
|                    |                        |                        | Bit 8Bit 15: riservato                                                                                                    |                                                                      |         |
| +1                 | Timeout<br>RSSI        | R                      | Bit 0Bit 7: flag timeout:<br>• Vero: FF H (timeout scaduto)<br>• Falso: 00 H                                                                                                    | Memorizza il flag timeout e il valore di potenza di ricezione radio. |         |
|                    |                        |                        | Bit 8Bit 15: RSSI:<br>• (-127127 dBm)<br>• -128: valore non valido                                                                                                    |                                                                      |         |
| +2                 | Orodatario             | R                      | Due registri per memorizzare il valore                                                                                                    | Memorizza i dettagli                                                 | µs/320  |
| +3                 |                        |                        | parola doppia.<br>+2: memorizza la parola più<br>significativa.<br>+3: memorizza la parola meno<br>significativa.<br>• FFFF FFFF H: valore non valido<br>• 00FF 0000 H: valore di rollback | dell'orodatario.                                                     |         |
| +4                 | Tensione<br>batteria   | R                      | Bit 0Bit 7: tensione batteria<br>• FF H: valore non valido<br>Bit 8Bit 15: riservato                                                                                                    | Memorizza la tensione<br>della batteria interna.                     | 0,01 mV |
| +5                 | Temperatura<br>interna | R                      | <ul> <li>-200200 °C</li> <li>8000 H: valore non valido</li> </ul>                                                                                                    | Memorizza la temperatura interna.                                    | °C      |
| +6                 | Temperatura            | R                      | • 8000 H: valore non valido                                                                                                    | Memorizza la temperatura misurata.                                   | 0,01 °C |
| R: sola le         | ttura.                 |                        |                                                                                                    |                                                                      |         |

| Registro<br>offset | Nome       | Tipo di<br>access<br>o | Stato canale                                                                                                    | Descrizione                                  |        |  |
|--------------------|------------|------------------------|----------------------------------------------------------------------------------------------------|----------------------------------------------|--------|--|
| +7                 | Energia    | R                      | Quattro registri per memorizzare il                                                                                                    | Memorizza l'energia                          | -      |  |
| +8                 |            |                        | valore di energia.                                                                                                    |                                              |        |  |
| +9                 |            |                        | significativa.                                                                                                    |                                              |        |  |
| +10                |            |                        | <ul> <li>+10: memorizza la parola meno<br/>significativa.</li> <li>FFFF FFFF FFFF FFFF H: valore<br/>non valido</li> </ul>                                                            |                                              |        |  |
| +11                | Unità      | R                      | -                                                                                                    | Memorizza l'unità di misura                  |        |  |
| +12                | Potenza A  | R                      | • 8000 H: valore non valido                                                                                                    | Memorizza la potenza<br>misurata su fase A.  | W      |  |
| +13                | Potenza B  | R                      | • 8000 H: valore non valido                                                                                                    | Memorizza la potenza<br>misurata su fase B.  | W      |  |
| +14                | Potenza C  | R                      | • 8000 H: valore non valido                                                                                                    | Memorizza la potenza<br>misurata su fase C.  | W      |  |
| +15                | Corrente A | R                      | • FFFF H: valore non valido                                                                                                    | Memorizza la corrente<br>misurata su fase A. | A *100 |  |
| +16                | Corrente B | R                      | • FFFF H: valore non valido                                                                                                    | Memorizza la corrente<br>misurata su fase B. | A *100 |  |
| +17                | Corrente C | R                      | • FFFF H: valore non valido                                                                                                    | Memorizza la corrente misurata su fase C.    | A *100 |  |
| +18                | Tensione A | R                      | • FFFF H: valore non valido                                                                                                    | Memorizza la tensione<br>misurata su fase A. | V *100 |  |
| +19                | Tensione B | R                      | • FFFF H: valore non valido                                                                                                    | Memorizza la tensione<br>misurata su fase B. | V *100 |  |
| +20                | Tensione C | R                      | • FFFF H: valore non valido                                                                                                    | Memorizza la tensione<br>misurata su fase C. | V *100 |  |
| +21                | CO2        | R                      | Due registri per memorizzare il valore                                                                                                    | Memorizza il livello CO2                     | 0,01 % |  |
| +22                |            |                        | <ul> <li>parola doppia.</li> <li>+21: memorizza la parola più significativa.</li> <li>+22: memorizza la parola meno significativa.</li> <li>7FC0 0000 H: valore non valido</li> </ul> | misurato.                                    |        |  |
| R: sola lettura.   |            |                        |                                                                                                    |                                              |        |  |

| Registro<br>offset | Nome                      | Tipo di<br>access<br>o | Stato canale                                                                                                    | Descrizione                                |                           |
|--------------------|---------------------------|------------------------|----------------------------------------------------------------------------------------------------|--------------------------------------------|---------------------------|
| +23<br>+24         | со                        | R                      | <ul> <li>Due registri per memorizzare il valore parola doppia.</li> <li>+23: memorizza la parola più significativa.</li> <li>+24: memorizza la parola meno significativa.</li> <li>• 7FC0 0000 H: valore non valido</li> </ul> | Memorizza il livello CO<br>misurato.       | 0,01 %                    |
| +25                | Illuminament<br>o         | R                      | <ul> <li>FFFF H: valore non valido</li> </ul>                                                                                                    | Memorizza l'illuminamento<br>misurato.     | 10.000<br>*Log(Lux)<br>+1 |
| +26                | Pressione                 | R                      | • FFFF H: valore non valido                                                                                                    | Memorizza la pressione misurata.           | 10*kPa                    |
| +27                | Flusso                    | R                      | • FFFF H: valore non valido                                                                                                    | Memorizza il flusso<br>misurato.           | 100*m <sup>3</sup> /h     |
| +28                | Umidità                   | R                      | <ul><li>010,000</li><li>FFFF H: valore non valido</li></ul>                                                                                                    | Memorizza l'umidità<br>misurata.           | 100*%                     |
| +29                | Occupazione               | R                      | Bit 0Bit 7: occupazione<br>• FF H: valore non valido<br>Bit 8Bit 15: riservato                                                                                                    | Memorizza lo stato<br>occupazione.         | -                         |
| +30                | Stato On/Off              | R                      | Bit 0Bit 7: stato On/Off<br>• FF H: valore non valido<br>Bit 8Bit 15: riservato                                                                                                    | Memorizza lo stato On/Off.                 | -                         |
| +31                | Stato livello             | R                      | Bit 0Bit 7: stato livello<br>• FF H: valore non valido<br>Bit 8Bit 15: riservato                                                                                                    | Memorizza lo stato livello.                | -                         |
| +32                | Stato blocco<br>sportello | R                      | Bit 0Bit 7: stato blocco sportello<br>• FF H: valore non valido<br>Bit 8Bit 15: riservato                                                                                                    | Memorizza lo stato di<br>blocco sportello. | -                         |
| R: sola lettura.   |                           |                        |                                                                                                    |                                            |                           |

# Sezione 7.3 Registri di uscita

# Registri di uscita

#### Panoramica

Harmony Hub può essere associato con un massimo di 60 ricevitori ZBRRH. Ogni ricevitore ZBRRH dispone di un canale di uscita memorizzato in Harmony Hub.

Harmony Hub può comandare le uscite (Q1...Q4) di ogni ricevitore ZBRRH associato.

#### Raccomandazioni

# AVVISO

### DANNI ALL'APPARECCHIATURA E PERDITA DI DATI

Il ritardo tra 2 richieste Modbus alle uscite di Harmony Hub può essere superiore a 1 secondo.

Il mancato rispetto di queste istruzioni può provocare danni alle apparecchiature.

Per non saturare il canale radio, si consiglia di scrivere questa richiesta solo quando il valore della richiesta corrente è diverso dal valore della richiesta precedente.

# Registri di uscita

La tabella dei dati del canale di uscita (2100...2339) è composta da 60 sottosezioni per le 60 uscite.

Ogni sottosezione è lunga 4 registri.

# Per il canale di uscita N (0...59): l'indirizzo del registro dati di uscita = 2100 + 4 \* N

La tabella seguente presenta i registri del comando di uscita:

| Indirizzo<br>registro | Nome                    | Tipo di<br>accesso | Stato                                                                                | Descrizione                                  |
|-----------------------|-------------------------|--------------------|--------------------------------------------------------------------------------------|----------------------------------------------|
| 2100                  | Uscita 00<br>Comando Q1 | RW                 | Bit 0…Bit 7: stato azione<br>● 0x00: spento                                          | Comando Q1 dell'uscita 0 di Harmony Hub      |
| 2101                  | Uscita 00<br>Comando Q2 | RW                 | <ul><li>0x5A: lampeggiante</li><li>0xFF: acceso</li></ul>                            | Comando Q2 dell'uscita 0 di Harmony Hub      |
| 2102                  | Uscita 00<br>Comando Q3 | RW                 |                                                                                      | Comando Q3 dell'uscita 0 di Harmony Hub      |
| 2103                  | Uscita 00<br>Comando Q4 | RW                 |                                                                                      | Comando Q4 dell'uscita 0 di Harmony Hub      |
| 2104<br><br>2335      | Uscita 01<br>Comando Qx | RW                 | Bit 0Bit 7: stato azione<br>• 0x00: spento<br>• 0x5A: lampeggiante<br>• 0xFF: acceso | Comando Qx dell'uscita 158 di Harmony<br>Hub |
| 2336                  | Uscita 59<br>Comando Q1 | RW                 | Bit 0Bit 7: stato azione<br>• 0x00: spento                                           | Comando Q1 dell'uscita 59 di Harmony<br>Hub  |
| 2337                  | Uscita 59<br>Comando Q2 | RW                 | <ul><li>0x5A: lampeggiante</li><li>0xFF: acceso</li></ul>                            | Comando Q2 dell'uscita 59 di Harmony<br>Hub  |
| 2338                  | Uscita 59<br>Comando Q3 | RW                 |                                                                                      | Comando Q3 dell'uscita 59 di Harmony<br>Hub  |
| 2339                  | Uscita 59<br>Comando Q4 | RW                 |                                                                                      | Comando Q4 dell'uscita 59 di Harmony<br>Hub  |
| RW: lettura           | a e scrittura.          |                    |                                                                                      |                                              |

# Sezione 7.4 Registri azione

# Contenuto di questa sezione

Questa sezione contiene le seguenti sottosezioni:

| A               | rgomento | Pagina |
|-----------------|----------|--------|
| Registro azione |          | 117    |
| Codici azione   |          | 118    |

# **Registro azione**

#### Panoramica

I registri azione consentono di comandare Harmony Hub tramite Modbus. Tali registri sono dedicati agli utenti esperti.

#### Azione comando

La tabella seguente presenta i registri dell'Azione comando:

| Indirizzo<br>registro | Nome                                       | Tipo di<br>accesso | Stato                                                                                                    | Descrizione                                 |
|-----------------------|--------------------------------------------|--------------------|----------------------------------------------------------------------------------------------------|---------------------------------------------|
| 2000                  | Azione comando                             | R                  | Bit 0: CE: cancella errore<br>Bit 1: CC: azzera contatore RF                                                                                                    | -                                           |
| 2001<br><br>2009      | -                                          | R                  | -                                                                                                    | -                                           |
| 2010                  | Azione modulo<br>dispositivo di<br>comando | R                  | <ul> <li>Bit 0Bit 7: ID client</li> <li>0: nessuno</li> <li>115: ID client generato dal client</li> <li>Bit 8Bit 15: codici azione (vedi pagina 118)</li> </ul> | Memorizza l'azione Modbus e<br>l'ID client. |
| 2011<br><br>2031      |                                            | R                  | Parametri azione                                                                                                    | -                                           |
| 2032<br><br>2099      | -                                          | R                  | -                                                                                                    | -                                           |
| R: sola lett          | ura.                                       |                    |                                                                                                    |                                             |

# Codici azione

#### Panoramica

Questa sezione contiene le informazioni sui codici azione del registro 2010: azione modulo dispositivo di comando *(vedi pagina 117)*.

Codici azione:

- 1: associazione offline (vedi pagina 118)
- 2: associazione online (vedi pagina 120)
- 3: rimuovi dispositivo (vedi pagina 121)
- 4: cancella tutti i dispositivi (vedi pagina 121)
- 5: avvia apprendimento (vedi pagina 121)
- 6: arresta apprendimento (vedi pagina 122)
- 15: avvia configurazione remota (vedi pagina 122)
- 16: arresta configurazione remota (vedi pagina 123)
- 17: recupera dispositivo scrivi (vedi pagina 123)
- 18: recupera dispositivo leggi (vedi pagina 123)
- 22: apprendimento statico (vedi pagina 125)
- 24: avvia imposta tutto (vedi pagina 126)
- 26: uscita apprendimento (vedi pagina 126)
- 27: rimuovi uscita (vedi pagina 127)

#### Codice azione 1 - Associazione offline

La tabella seguente presenta il codice Azione 1:

| Registro<br>offset                           | Nome                                       | Tipo di<br>accesso | Stato                                                                                                    | Descrizione |  |
|----------------------------------------------|--------------------------------------------|--------------------|----------------------------------------------------------------------------------------------------|-------------|--|
| 0000                                         | Azione modulo<br>dispositivo di<br>comando | R                  | <ul> <li>Bit 0Bit 7: ID client</li> <li>0: nessuno</li> <li>115: ID client generato dal client</li> </ul> | -           |  |
|                                              |                                            |                    | Bit 8Bit 15: codice azione<br>1: associazione offline                                                     |             |  |
| 0001                                         | ID Ingresso /<br>Tipo                      | R                  | Bit 0Bit 7: tipo di trasmettitore<br>• 0: nessuno<br>• 16: numero tipo                                    | -           |  |
|                                              |                                            |                    | Bit 8Bit 15: ID ingresso<br>• 059: ID ingresso                                                            |             |  |
| R: sola lettura.<br>RW: lettura e scrittura. |                                            |                    |                                                                                                    |             |  |

| Registro<br>offset          | Nome                     | Tipo di<br>accesso | Stato                                                                                                    | Descrizione                                                                                                    |
|-----------------------------|--------------------------|--------------------|----------------------------------------------------------------------------------------------------|----------------------------------------------------------------------------------------------------|
| 0002                        | Modalità<br>associazione | R                  | <ul> <li>Bit 0Bit 7: tipo indirizzo</li> <li>0: nessuno</li> <li>1: ID origine tipo indirizzo su 4 byte.</li> <li>2: IEEE tipo indirizzo su 8 byte.</li> </ul>                                                                                                    | -                                                                                                    |
|                             |                          |                    | <ul> <li>Bit 8Bit 15: modalità associazione</li> <li>0: nessuno</li> <li>1: Statica (Nessuna sicurezza)</li> <li>2: Sensore OTA (Sensore sicurezza)</li> <li>3: OTA (Nessuna sicurezza)</li> <li>4: Box OTA (Box sicurezza)</li> </ul>                                                                                                    |                                                                                                    |
| 0003                        | -                        | R                  | Indirizzo (MSB)                                                                                                    | ID origine 2015 e 2016                                                                                                    |
| 0004                        | -                        | R                  | Indirizzo                                                                                                    | IFFF 2013 - 2016                                                                                                    |
| 0005                        | -                        | R                  | Indirizzo                                                                                                    |                                                                                                    |
| 0006                        | -                        | R                  | Indirizzo (LSB)                                                                                                    |                                                                                                    |
| 0007                        | Modalità<br>sicurezza    | R                  | <ul> <li>Bit 8Bit 15: riservato</li> <li>Bit 0Bit 7: modalità sicurezza</li> <li>0: Nessuno</li> <li>1: L0 (Statico, Nessuna sicurezza)</li> <li>2: L1 (Statico, Fuori banda lungo)</li> <li>3: L2 (Statico, Lungo condiviso)</li> <li>4: L3 (Statico, Fuori banda completo)</li> <li>5: L4 (Statico, Completo condiviso)</li> <li>Sicurezza lungo: firma con contatore frame oltre 4 byte Sicurezza completo: firma + crittografia</li> </ul> | 0 – per messa in servizio<br>nuovi sensori OTA[1:5] per<br>ripristino sensori messi in<br>servizio o per sensori<br>STATICI |
| 0008                        | -                        | R                  | Bit 8Bit 15: chiave di sicurezza B0<br>Bit 0Bit 7: chiave di sicurezza B1                                                                                                    | -                                                                                                    |
| 0009                        | -                        | R                  | Bit 8Bit 15: chiave di sicurezza B2<br>Bit 0Bit 7: chiave di sicurezza B3                                                                                                    | -                                                                                                    |
| 0010                        | -                        | R                  | Bit 8Bit 15: chiave di sicurezza B4<br>Bit 0Bit 7: chiave di sicurezza B5                                                                                                    | -                                                                                                    |
| 0011                        | -                        | R                  | Bit 8Bit 15: chiave di sicurezza B6<br>Bit 0Bit 7: chiave di sicurezza B7                                                                                                    | -                                                                                                    |
| 0012                        | -                        | R                  | Bit 8Bit 15: chiave di sicurezza B8<br>Bit 0Bit 7: chiave di sicurezza B9                                                                                                    | -                                                                                                    |
| 0013                        | -                        | R                  | Bit 8Bit 15: chiave di sicurezza B10<br>Bit 0Bit 7: chiave di sicurezza B11                                                                                                    | -                                                                                                    |
| R: sola lett<br>RW: lettura | ura.<br>a e scrittura.   |                    |                                                                                                    |                                                                                                    |

| Registro<br>offset                           | Nome | Tipo di<br>accesso | Stato                                                                       | Descrizione     |  |
|----------------------------------------------|------|--------------------|-----------------------------------------------------------------------------|-----------------|--|
| 0014                                         | -    | R                  | Bit 8Bit 15: chiave di sicurezza B12<br>Bit 0Bit 7: chiave di sicurezza B13 | -               |  |
| 0015                                         | -    | R                  | Bit 8Bit 15: chiave di sicurezza B14<br>Bit 0Bit 7: chiave di sicurezza B15 | -               |  |
| 0016                                         | -    | R                  | Parametro 1                                                                 | Solo tipo 1 e 2 |  |
| 0017                                         | -    | R                  | Parametro 2                                                                 | Solo tipo 2     |  |
| 0018                                         | -    | R                  | Parametro 3                                                                 | -               |  |
| 0019                                         | -    | R                  | Parametro 4                                                                 | -               |  |
| 0020                                         | -    | R                  | Parametro 5                                                                 | -               |  |
| R: sola lettura.<br>RW: lettura e scrittura. |      |                    |                                                                             |                 |  |

# Codice azione 2 - Associazione online

La tabella seguente presenta il codice Azione 2:

| Registro<br>offset                           | Nome                                       | Tipo di<br>accesso | Stato                                                                                                    | Descrizione |  |
|----------------------------------------------|--------------------------------------------|--------------------|----------------------------------------------------------------------------------------------------|-------------|--|
| 0000                                         | Azione modulo<br>dispositivo di<br>comando | R                  | Bit 0Bit 7: ID client<br>• 0: nessuno<br>• 115: ID client generato dal client<br>Bit 8Bit 15: codice azione<br>• 2: associazione online | -           |  |
| 0001                                         | ID ingresso                                | R                  | Bit 0Bit 7: riservato<br>Bit 8Bit 15: ID ingresso<br>• 059: ID ingresso                                                                 | -           |  |
| R: sola lettura.<br>RW: lettura e scrittura. |                                            |                    |                                                                                                    |             |  |

## Codice azione 3 - Rimuovi dispositivo

La tabella seguente presenta il codice Azione 3:

| Registro<br>offset                           | Nome                                       | Tipo di<br>accesso | Stato                                                                                                    | Descrizione |
|----------------------------------------------|--------------------------------------------|--------------------|----------------------------------------------------------------------------------------------------|-------------|
| 0000                                         | Azione modulo<br>dispositivo di<br>comando | R                  | Bit 0Bit 7: ID client<br>• 0: nessuno<br>• 115: ID client generato dal client<br>Bit 8Bit 15: codice azione<br>• 3: rimuovi dispositivo | -           |
| 0001                                         | ID ingresso                                | R                  | Bit 0Bit 7: riservato<br>Bit 8Bit 15: ID ingresso<br>• 059: ID ingresso                                                                 | -           |
| R: sola lettura.<br>RW: lettura e scrittura. |                                            |                    |                                                                                                    |             |

## Codice azione 4 - Cancella tutti i dispositivi

La tabella seguente presenta il codice Azione 4:

| Registro<br>offset          | Nome                                       | Tipo di<br>accesso | Stato                                                                                                    | Descrizione |
|-----------------------------|--------------------------------------------|--------------------|----------------------------------------------------------------------------------------------------|-------------|
| 0000                        | Azione modulo<br>dispositivo di<br>comando | R                  | <ul> <li>Bit 0Bit 7: ID client</li> <li>0: nessuno</li> <li>115: ID client generato dal client</li> <li>Bit 8Bit 15: codice azione</li> <li>4: cancella tutti i dispositivi</li> </ul> | -           |
| R: sola lett<br>RW: lettura | ura.<br>a e scrittura.                     |                    |                                                                                                    |             |

## Codice azione 05 - Avvia apprendimento

La tabella seguente presenta il codice Azione 5:

| Registro<br>offset          | Nome                                       | Tipo di<br>accesso | Stato                                                                                                    | Descrizione |
|-----------------------------|--------------------------------------------|--------------------|----------------------------------------------------------------------------------------------------|-------------|
| 0000                        | Azione modulo<br>dispositivo di<br>comando | R                  | <ul> <li>Bit 0Bit 7: ID client</li> <li>0: nessuno</li> <li>115: ID client generato dal client</li> <li>Bit 8Bit 15: codice azione</li> <li>5: avvia apprendimento</li> </ul> | -           |
| R: sola lett<br>RW: lettura | ura.<br>a e scrittura.                     |                    |                                                                                                    |             |

| Registro<br>offset                           | Nome        | Tipo di<br>accesso | Stato                                                     | Descrizione                                                                    |  |
|----------------------------------------------|-------------|--------------------|-----------------------------------------------------------|--------------------------------------------------------------------------------|--|
| 0001                                         | ID ingresso | R                  | Bit 15…Bit 1: ID ingresso 1<br>Bit 7…Bit 2: ID ingresso 2 | [0:59]: ID ingresso<br>0xFF: nessun ingresso                                   |  |
| 0002                                         | ID ingresso | R                  | Bit 8Bit 15: ID ingresso 3<br>Bit 0Bit 7: ID ingresso 4   | Se non è selezionato alcun<br>ingresso, chiama l'azione                        |  |
| 0003                                         | ID ingresso | R                  | Bit 8Bit 15: ID ingresso 5<br>Bit 0Bit 7: ID ingresso 6   | Se è selezionato solo un<br>ingresso, chiama l'azione<br>"Associazione online" |  |
| R: sola lettura.<br>RW: lettura e scrittura. |             |                    |                                                           |                                                                                |  |

# Codice azione 06 - Arresta apprendimento

La tabella seguente presenta il codice Azione 6:

| Registro<br>offset          | Nome                                       | Tipo di<br>accesso | Stato                                                                                                    | Descrizione |
|-----------------------------|--------------------------------------------|--------------------|----------------------------------------------------------------------------------------------------|-------------|
| 0000                        | Azione modulo<br>dispositivo di<br>comando | R                  | <ul> <li>Bit 0Bit 7: ID client</li> <li>0: nessuno</li> <li>115: ID client generato dal client</li> <li>Bit 8Bit 15: codice azione</li> <li>6: arresta apprendimento</li> </ul> | -           |
| R: sola lett<br>RW: lettura | ura.<br>a e scrittura.                     |                    |                                                                                                    |             |

# Codice azione 15 - Avvia configurazione remota

La tabella seguente presenta il codice Azione 6:

| Registro<br>offset                           | Nome                                       | Tipo di<br>accesso | Stato                                                                                                    | Descrizione |  |
|----------------------------------------------|--------------------------------------------|--------------------|----------------------------------------------------------------------------------------------------|-------------|--|
| 0000                                         | Azione modulo<br>dispositivo di<br>comando | R                  | <ul> <li>Bit 0Bit 7: ID client</li> <li>0: nessuno</li> <li>115: ID client generato dal client</li> <li>Bit 8Bit 15: codice azione</li> <li>15: avvia configurazione remota</li> </ul> | -           |  |
| R: sola lettura.<br>RW: lettura e scrittura. |                                            |                    |                                                                                                    |             |  |

## Codice azione 16 - Arresta configurazione remota

La tabella seguente presenta il codice Azione 6:

| Registro<br>offset                                | Nome                                       | Tipo di<br>accesso | Stato                                                                                                    | Descrizione |  |  |
|---------------------------------------------------|--------------------------------------------|--------------------|----------------------------------------------------------------------------------------------------|-------------|--|--|
| 0000                                              | Azione modulo<br>dispositivo di<br>comando | R                  | Bit 0Bit 7: ID client<br>• 0: nessuno<br>• 115: ID client generato dal client<br>Bit 8Bit 15: codice azione | -           |  |  |
| R: sola lettura.         RW: lettura e scrittura. |                                            |                    |                                                                                                    |             |  |  |

### Codice azione 17 - Recupera dispositivo - Scrivi

La tabella seguente presenta il codice Azione 17:

| Registro<br>offset                           | Nome                                       | Tipo di<br>accesso | Stato                                                                                                    | Descrizione |  |
|----------------------------------------------|--------------------------------------------|--------------------|----------------------------------------------------------------------------------------------------|-------------|--|
| 0000                                         | Azione modulo<br>dispositivo di<br>comando | R                  | <ul> <li>Bit 0Bit 7: ID client</li> <li>0: nessuno</li> <li>115: ID client generato dal client</li> <li>Bit 8Bit 15: codice azione</li> <li>17: recupera dispositivo</li> </ul> | -           |  |
| 0001                                         | ID ingresso                                | R                  | Bit 0Bit 7: riservato<br>Bit 8Bit 15: ID ingresso<br>• 059: ID ingresso                                                                                                    | -           |  |
| R: sola lettura.<br>RW: lettura e scrittura. |                                            |                    |                                                                                                    |             |  |

## Codice azione 18 - Recupera dispositivo - Leggi

La tabella seguente presenta il codice Azione 17:

| Registro<br>offset          | Nome                                       | Tipo di<br>accesso | Stato                                                                                                    | Descrizione |
|-----------------------------|--------------------------------------------|--------------------|----------------------------------------------------------------------------------------------------|-------------|
| 0000                        | Azione modulo<br>dispositivo di<br>comando | R                  | <ul> <li>Bit 0Bit 7: ID client</li> <li>0: nessuno</li> <li>115: ID client generato dal client</li> <li>Bit 8Bit 15: codice azione</li> <li>17: recupera dispositivo</li> </ul> | -           |
| R: sola lett<br>RW: lettura | ura.<br>a e scrittura.                     |                    |                                                                                                    |             |

| Registro<br>offset          | Nome                     | Tipo di<br>accesso | Stato                                                                                                    | Descrizione                                                                                                    |
|-----------------------------|--------------------------|--------------------|----------------------------------------------------------------------------------------------------|----------------------------------------------------------------------------------------------------|
| 0001                        | ID Ingresso /<br>Tipo    | R                  | Bit 0Bit 7: tipo di trasmettitore<br>• 0: nessuno<br>• 16: numero tipo<br>Bit 8Bit 15: ID ingresso                                                                                                    | -                                                                                                    |
| 0002                        | Modalità<br>associazione | R                  | <ul> <li>059: ID ingresso</li> <li>Bit 0Bit 7: tipo indirizzo</li> <li>0: nessuno</li> <li>1: ID origine tipo indirizzo su 4 byte.</li> <li>2: IEEE tipo indirizzo su 8 byte.</li> <li>Bit 8Bit 15: modalità associazione</li> <li>0: nessuno</li> <li>1: Statica (Nessuna sicurezza)</li> <li>2: Sensore OTA (Sensore sicurezza)</li> <li>3: OTA (Nessuna sicurezza)</li> <li>4: Box OTA (Box sicurezza)</li> </ul> | -                                                                                                    |
| 0003                        | -                        | R                  | Indirizzo (MSB)                                                                                                    | ID origine 2015 e 2016                                                                                                    |
| 0004                        | -                        | R                  | Indirizzo                                                                                                    | IEEE 2013 - 2016                                                                                                    |
| 0005                        | -                        | R                  | Indirizzo                                                                                                    |                                                                                                    |
| 0006                        | -                        | R                  | Indirizzo (LSB)                                                                                                    |                                                                                                    |
| 0007                        | Modalità<br>sicurezza    | R                  | <ul> <li>Bit 8Bit 15: riservato</li> <li>Bit 0Bit 7: modalità sicurezza</li> <li>0: Nessuno</li> <li>1: L0 (Statico, Nessuna sicurezza)</li> <li>2: L1 (Statico, Fuori banda lungo)</li> <li>3: L2 (Statico, Lungo condiviso)</li> <li>4: L3 (Statico, Fuori banda completo)</li> <li>5: L4 (Statico, Completo condiviso)</li> </ul>                                                                                 | 0 – per messa in servizio<br>nuovi sensori OTA[1:5] per<br>ripristino sensori messi in<br>servizio o per sensori<br>STATICI |
|                             |                          |                    | Sicurezza lungo: firma con contatore frame<br>oltre 4 byte<br>Sicurezza completo: firma + crittografia                                                                                                    |                                                                                                    |
| 0008                        | -                        | R                  | Bit 8Bit 15: chiave di sicurezza B0<br>Bit 0Bit 7: chiave di sicurezza B1                                                                                                    | -                                                                                                    |
| 0009                        | -                        | R                  | Bit 8Bit 15: chiave di sicurezza B2<br>Bit 0Bit 7: chiave di sicurezza B3                                                                                                    | -                                                                                                    |
| 0010                        | -                        | R                  | Bit 8Bit 15: chiave di sicurezza B4<br>Bit 0Bit 7: chiave di sicurezza B5                                                                                                    | -                                                                                                    |
| 0011                        | -                        | R                  | Bit 8Bit 15: chiave di sicurezza B6<br>Bit 0Bit 7: chiave di sicurezza B7                                                                                                    | -                                                                                                    |
| R: sola lett<br>RW: lettura | ura.<br>a e scrittura.   |                    |                                                                                                    |                                                                                                    |

| Registro<br>offset                           | Nome | Tipo di<br>accesso | Stato                                                                       | Descrizione     |  |
|----------------------------------------------|------|--------------------|-----------------------------------------------------------------------------|-----------------|--|
| 0012                                         | -    | R                  | Bit 8Bit 15: chiave di sicurezza B8<br>Bit 0Bit 7: chiave di sicurezza B9   | -               |  |
| 0013                                         | -    | R                  | Bit 8Bit 15: chiave di sicurezza B10<br>Bit 0Bit 7: chiave di sicurezza B11 | -               |  |
| 0014                                         | -    | R                  | Bit 8Bit 15: chiave di sicurezza B12<br>Bit 0Bit 7: chiave di sicurezza B13 | -               |  |
| 0015                                         | -    | R                  | Bit 8Bit 15: chiave di sicurezza B14<br>Bit 0Bit 7: chiave di sicurezza B15 | -               |  |
| 0016                                         | -    | R                  | Parametro 1                                                                 | Solo tipo 1 e 2 |  |
| 0017                                         | -    | R                  | Parametro 2                                                                 | Solo tipo 2     |  |
| 0018                                         | -    | R                  | Parametro 3                                                                 | -               |  |
| R: sola lettura.<br>RW: lettura e scrittura. |      |                    |                                                                             |                 |  |

# Codice azione 22 - Apprendimento statico

La tabella seguente presenta il codice Azione 22:

| Registro<br>offset                           | Nome                                       | Tipo di<br>accesso | Stato                                                                                                    | Descrizione |
|----------------------------------------------|--------------------------------------------|--------------------|----------------------------------------------------------------------------------------------------|-------------|
| 0000                                         | Azione modulo<br>dispositivo di<br>comando | R                  | <ul> <li>Bit 0Bit 7: ID client</li> <li>0: nessuno</li> <li>115: ID client generato dal client</li> <li>Bit 8Bit 15: codici azione</li> <li>22: apprendimento statico</li> </ul> | -           |
| 0001                                         | ID ingresso                                | R                  | Bit 0Bit 7: riservato<br>Bit 8Bit 15: ID ingresso<br>• 059: ID ingresso                                                                                                    | -           |
| R: sola lettura.<br>RW: lettura e scrittura. |                                            |                    |                                                                                                    |             |

## Codice azione 24 - Avvia imposta tutto

La tabella seguente presenta il codice Azione 24:

| Registro<br>offset          | Nome                                       | Tipo di<br>accesso | Stato                                                                                                    | Descrizione |
|-----------------------------|--------------------------------------------|--------------------|----------------------------------------------------------------------------------------------------|-------------|
| 0000                        | Azione modulo<br>dispositivo di<br>comando | R                  | <ul> <li>Bit 0Bit 7: ID client</li> <li>0: nessuno</li> <li>115: ID client generato dal client</li> <li>Bit 8Bit 15: codici azione</li> <li>24: avvia imposta tutto</li> </ul> | -           |
| R: sola lett<br>RW: lettura | ura.<br>a e scrittura.                     |                    |                                                                                                    |             |

#### Codice azione 26 - Apprendi uscita

La tabella seguente presenta il codice Azione 26:

| Registro<br>offset                          | Nome                                       | Tipo di<br>accesso | Stato                                                                                                    | Descrizione |  |
|---------------------------------------------|--------------------------------------------|--------------------|----------------------------------------------------------------------------------------------------|-------------|--|
| 0000                                        | Azione modulo<br>dispositivo di<br>comando | R                  | <ul> <li>Bit 0Bit 7: ID client</li> <li>0: nessuno</li> <li>115: ID client generato dal client</li> <li>Bit 8Bit 15: codici azione</li> <li>26 - Uscita apprendimento</li> </ul> | -           |  |
| 0001                                        | Ricevi numero                              | R                  | Bit 0Bit 7: riservato<br>Bit 8Bit 15: ricevi numero<br>• 059: ricevi numero                                                                                                    | -           |  |
| R: sola lettura.<br>RW: lettura e scrittura |                                            |                    |                                                                                                    |             |  |

# Codice azione 27 - Rimuovi uscita

La tabella seguente presenta il codice Azione 27:

| Registro<br>offset                           | Nome                                       | Tipo di<br>accesso | Stato                                                                                                    | Descrizione |  |
|----------------------------------------------|--------------------------------------------|--------------------|----------------------------------------------------------------------------------------------------|-------------|--|
| 0000                                         | Azione modulo<br>dispositivo di<br>comando | R                  | <ul> <li>Bit 0Bit 7: ID client</li> <li>0: nessuno</li> <li>115: ID client generato dal client</li> </ul> | -           |  |
|                                              |                                            |                    | Bit 8Bit 15: codici azione<br>• 27: rimuovi uscita                                                        |             |  |
| 0001                                         | Ricevi numero                              | R                  | Bit 0Bit 7: riservato<br>Bit 8Bit 15: ricevi numero<br>• 059: ricevi numero                               | -           |  |
| R: sola lettura.<br>RW: lettura e scrittura. |                                            |                    |                                                                                                    |             |  |

# Sezione 7.5 Registri di diagnostica

# Contenuto di questa sezione

Questa sezione contiene le seguenti sottosezioni:

| Argomento                    | Pagina |
|------------------------------|--------|
| Diagnostica del dispositivo  | 129    |
| Diagnostica di comunicazione | 136    |
| Codici di errore             | 139    |

# Diagnostica del dispositivo

#### Panoramica

La Diagnostica del dispositivo è composta da:

- 4000...4009: Informazioni sul prodotto (vedi pagina 129)
- 4010...4015: Informazioni su elenco di associazione (vedi pagina 130)
- 4016...4039: Informazioni sulla comunicazione radio (vedi pagina 131)
- 4040...4099: Informazioni sulla comunicazione della linea seriale Modbus (vedi pagina 133)
- 4100...4999: Informazioni sul trasmettitore del canale di ingresso (vedi pagina 133)

## Informazioni sul prodotto

La tabella seguente presenta i registri di informazione sul prodotto:

| Indirizzo<br>registro       | Nome                            | Tipo di<br>accesso | Stato                                                                                                    | Descrizione                                                               |
|-----------------------------|---------------------------------|--------------------|----------------------------------------------------------------------------------------------------|---------------------------------------------------------------------------|
| 4000                        | Nome dispositivo                | R                  | 1: ZBRN1<br>2: ZBRN2                                                                                                    | Memorizza il nome del dispositivo.                                        |
| 4001                        | Versione<br>firmware            | R                  | Esempio per 0146: V3.26                                                                                                    | Memorizza la versione<br>firmware.                                        |
| 4002                        | Protocollo<br>comunicazione     | R                  | Bit 0: ZBRN2 (linea seriale Modbus)<br>Bit 1: ZBRN1 (Ethernet)                                                                                                    | Memorizza il protocollo di<br>comunicazione utilizzato da<br>Harmony Hub. |
| 4003                        | Configurazione                  | R                  | Bit 0: il dispositivo viene configurato<br>dall'interfaccia utente.<br>Bit 1: il dispositivo viene configurato<br>dall'interfaccia della scheda SD.<br>Bit 2: il dispositivo viene configurato<br>dall'interfaccia Modbus. | Memorizza lo stato di<br>configurazione del<br>dispositivo.               |
| 4004                        | Errore rilevato                 | R                  | Per maggiori dettagli, vedere la sezione<br>Codici di errore di Harmony Hub<br><i>(vedi pagina 139)</i> .                                                                                                    | Memorizza il codice<br>dell'errore rilevato.                              |
| 4005                        | Stato<br>comunicazione          | R                  | Bit 0: ZBRN2 (linea seriale Modbus)<br>Bit 1: ZBRN1 (Ethernet)                                                                                                    | Memorizza il protocollo di<br>comunicazione utilizzato da<br>Harmony Hub. |
| 4006                        | Versione file di configurazione | R                  | Esempio per 0121: V01.21<br>FFFF H: nessun file utilizzato                                                                                                    | Memorizza la versione del file di configurazione.                         |
| 4007                        | ID client                       | R                  | Bit 0…Bit 3<br>0: nessuno<br>1…15: ID client                                                                                                    | Memorizza l'ID client                                                     |
| R: sola lett<br>RW: lettura | ura.<br>a e scrittura.          |                    |                                                                                                    |                                                                           |

| Indirizzo<br>registro       | Nome                   | Tipo di<br>accesso | Stato                                                                                                    | Descrizione                                        |
|-----------------------------|------------------------|--------------------|----------------------------------------------------------------------------------------------------|----------------------------------------------------|
| 4008                        | Stato azione           | R                  | Bit 0Bit 7: stato azione         0: azione riuscita         1: azione non riuscita         2: parametro non valido         Bit 8Bit 15: codice azione         0: nessuno         1: associazione offline         2: associazione online         3: rimuovi dispositivo         4: cancella tutti i dispositivi         5: avvia apprendimento         15: avvia configurazione remota         16: arresta configurazione remota         17: recupera dispositivo         22: aggiorna la connessione radio         24: avvia imposta tutto         26: uscita apprendimento         27: uscita annulla apprendimento | Memorizza l'azione Modbus e<br>lo stato correlato. |
| 4009                        | Ingresso               | R                  | Bit 0Bit 7: ingresso corrente per azione<br>Recupera dispositivo                                                                                                    | -                                                  |
| R: sola lett<br>RW: lettura | ura.<br>a e scrittura. |                    |                                                                                                    |                                                    |

# Informazioni su elenco di associazione

La tabella seguente presenta i registri di informazioni elenco associazione:

| Indirizzo<br>registro       | Nome                                        | Tipo di<br>accesso | Stato | Descrizione                                                                             |  |
|-----------------------------|---------------------------------------------|--------------------|-------|-----------------------------------------------------------------------------------------|--|
| 4010                        | Numero max di<br>associazioni               | R                  | -     | Memorizza la quantità<br>massima di sensori<br>nell'elenco di associazione.             |  |
| 4011                        | Quantità<br>collegati                       | R                  | -     | Memorizza il numero di<br>ingressi occupati (con sensori<br>associati offline e online) |  |
| 4012                        | Quantità<br>abbinata                        | R                  | -     | Memorizza il numero di<br>ingressi associati online                                     |  |
| 4013                        | Nessuna<br>quantità abbinata                | R                  | -     | Memorizza il numero di<br>ingressi associati offline                                    |  |
| R: sola lett<br>RW: lettura | R: sola lettura.<br>RW: lettura e scrittura |                    |       |                                                                                         |  |

| Indirizzo<br>registro                        | Nome                                | Tipo di<br>accesso | Stato                                                    | Descrizione                                                             |  |
|----------------------------------------------|-------------------------------------|--------------------|----------------------------------------------------------|-------------------------------------------------------------------------|--|
| 4014                                         | Numero di tipi<br>dispositivi max   | R                  | -                                                        | Memorizza il numero di tipi di trasmettitore supportati                 |  |
| 4015                                         | Abilitazione tipo<br>di dispositivo | R                  | Campo bit<br>• Bit 0: tipo 0 (libero)<br>• Bit x: tipo x | Memorizza i flag per mostrare<br>i tipi di trasmettitore<br>supportati. |  |
| R: sola lettura.<br>RW: lettura e scrittura. |                                     |                    |                                                          |                                                                         |  |

# Informazioni sulla comunicazione radio

La tabella seguente presenta i registri di informazioni sulla comunicazione radio:

| Indirizzo<br>registro | Nome                                                     | Tipo di<br>accesso | Stato                                                                                                    | Descrizione                                                     |
|-----------------------|----------------------------------------------------------|--------------------|----------------------------------------------------------------------------------------------------|-----------------------------------------------------------------|
| 4016                  | Versione                                                 | R                  | Bit 0…Bit 7: xx                                                                                                    | Memorizza la versione stack                                     |
| 4017                  | firmware<br>connessione<br>radio                         | R                  | Bit 0Bit 7: zz<br>Bit 8Bit 15: yy                                                                                                    | di ZigBee: Vxx.yy.zz                                            |
| 4018                  | Connessione                                              | R                  | Due registri per memorizzare il valore                                                                                                    | Memorizza il numero di                                          |
| 4019                  | radio - Contatore<br>pacchetti ricevuti                  | R                  | parola doppia.<br>4018: memorizza la parola più significativa.<br>4019: memorizza la parola meno<br>significativa.<br>Il valore viene incrementato ogni volta che<br>Harmony Hub riceve un pacchetto da un<br>trasmettitore associato.               | pacchetti ricevuti dalla<br>connessione radio.                  |
| 4020                  | Connessione                                              | R                  | Due registri per memorizzare il valore                                                                                                    | Memorizza il numero di                                          |
| 4021                  | radio - contatore<br>pacchetti ricevuti<br>non operativi | R                  | parola doppia.<br>4020: memorizza la parola più significativa.<br>4021: memorizza la parola meno<br>significativa.<br>Il valore viene incrementato ogni volta che<br>Harmony Hub riceve un pacchetto non<br>operativo da un trasmettitore associato. | pacchetti non operativi<br>ricevuti dalla connessione<br>radio. |
| 4022                  | Connessione                                              | R                  | Due registri per memorizzare il valore                                                                                                    | Memorizza il numero di                                          |
| 4023                  | radio - Contatore<br>pacchetti inviati                   | R                  | parola doppia.<br>4022: memorizza la parola più significativa.<br>4023: memorizza la parola meno<br>significativa.<br>Il valore viene incrementato ogni volta che<br>Harmony Hub invia un pacchetto a un<br>trasmettitore associato.                 | pacchetti inviati dalla<br>connessione radio.                   |
| R: sola lett          | ura.<br>a e scrittura                                    | 1                  | 1                                                                                                    |                                                                 |

| Indirizzo<br>registro       | Nome                                      | Tipo di<br>accesso                   | Stato                                                                                                    | Descrizione                                                                 |
|-----------------------------|-------------------------------------------|--------------------------------------|----------------------------------------------------------------------------------------------------|-----------------------------------------------------------------------------|
| 4024                        | Canale radio                              | R                                    | 1126: il canale radio con frequenza<br>2.405 GHz (canale 11 - 26 IEEE 802.15.4).                                                                                                    | Memorizza i dettagli del canale radio.                                      |
| 4025                        | Potenza del<br>segnale radio<br>emesso    | R                                    | -224: potenza del segnale in dBm<br>-127: avvio o OFF<br>-128: errore rilevato.                                                                                                    | Memorizza i dettagli della<br>potenza di emissione del<br>segnale.          |
| 4026                        | Stato della<br>connessione<br>radio       | R                                    | 0: OFF<br>20: HOLD<br>21: INIT<br>22: SCAN<br>23: RUN<br>24: messa in servizio<br>FE H: avvio<br>FF H: errore rilevato.                                                                                       | Memorizza i dettagli dello<br>stato della connessione radio.                |
| 4027                        | Tipo di<br>dispositivo radio              | R                                    | 0: nessuno (off)<br>1: Green power<br>2: concentratore Green Power ZigBee<br>3: router Green Power ZigBee<br>4: controller in aggiornamento<br>24: messa in servizio<br>FE H: avvio<br>FF H: errore rilevato. | Memorizza il tipo di<br>dispositivo radio corrente.                         |
| 4028                        | Radio Pan ID                              | R                                    | 0001 HFFFE H<br>0000 H: disattivo, avvio o errore rilevato                                                                                                    | Memorizza il Pan ID radio.                                                  |
| 4029                        | Indirizzo corto<br>radio                  | R                                    | 0000 HFFFC H<br>FFFD H: disattivo o errore rilevato<br>FFFE H: avvio                                                                                                    | Memorizza l'indirizzo corto radio.                                          |
| 4030                        | Indirizzo IEEE                            | zzo IEEE R Quattro registri per memo | Quattro registri per memorizzare l'indirizzo                                                                                                    | re l'indirizzo Memorizza l'indirizzo IEEE<br>radio.<br>significativa.<br>no |
| 4031                        | radio                                     |                                      | IEEE.<br>4030: memorizza la parola più significativa                                                                                                    |                                                                             |
| 4032                        | -                                         |                                      | 4033: memorizza la parola meno                                                                                                    |                                                                             |
| 4033                        |                                           |                                      | significativa.                                                                                                    |                                                                             |
| 4034                        | Connessione<br>radio - Contatore<br>avvio | R                                    | II valore viene incrementato ogni volta che<br>si riavvia la connessione radio<br>Harmony Hub.                                                                                                    | Memorizza il numero di riavvii<br>della connessione radio.                  |
| 4035                        | Riservato                                 | -                                    | -                                                                                                    | -                                                                           |
| 4039                        |                                           |                                      |                                                                                                    |                                                                             |
| R: sola lett<br>RW: lettura | ura.<br>a e scrittura.                    |                                      |                                                                                                    |                                                                             |

#### Informazioni sulla comunicazione della linea seriale Modbus

La tabella seguente presenta i registri di informazioni comunicazione della linea seriale Modbus:

| Indirizzo<br>registro | Nome                            | Tipo di<br>accesso                                                | Stato                                                                                                | Descrizione                                              |
|-----------------------|---------------------------------|-------------------------------------------------------------------|----------------------------------------------------------------------------------------------------|----------------------------------------------------------|
| 4040                  | Contatore avvio<br>Modbus       | R                                                                 | II valore viene incrementato ogni volta che<br>si riavvia il controller Modbus<br>Harmony Hub.       | Memorizza il numero di riavvii<br>del controller Modbus. |
| 4041                  | Riservato                       | -                                                                 | -                                                                                                    | -                                                        |
| 4049                  |                                 |                                                                   |                                                                                                    |                                                          |
| 4050                  | Contatore errori<br>Modbus      | R                                                                 | Il valore viene incrementato ogni volta che<br>il controller Modbus Harmony Hub rileva un<br>errore. | Memorizza il numero di errori<br>Modbus rilevati.        |
| 4051                  | Riservato                       | -                                                                 | -                                                                                                    | -                                                        |
| 4089                  |                                 |                                                                   |                                                                                                    |                                                          |
| 4090                  | Orologio di R<br>sistema Modbus | Quattro registri per memorizzare l'orologio<br>di sistema Modbus. | Memorizza l'orologio di<br>sistema Modbus (ms).                                                      |                                                          |
| 4091                  |                                 |                                                                   |                                                                                                    |                                                          |
| 4092                  | _                               |                                                                   | 4093: memorizza la parola plu significativa.<br>4093: memorizza la parola meno                       |                                                          |
| 4093                  |                                 |                                                                   | significativa.                                                                                       |                                                          |
| 4094                  | Riservato                       | -                                                                 | -                                                                                                    | -                                                        |
| <br>4099              |                                 |                                                                   |                                                                                                    |                                                          |
| R: sola lett          | tura.<br>a e scrittura          |                                                                   |                                                                                                    |                                                          |

#### Informazioni sul trasmettitore del canale di ingresso

La tabella dei dati del canale di ingresso (4100...4999) è composta da 60 sottosezioni per i 60 ingressi.

Ogni sottosezione è lunga 15 registri.

### Per il canale di ingresso N (0...59): l'indirizzo registro dati primo ingresso = 4100 + 14 \* N

La tabella seguente presenta i registri di informazioni trasmettitore del canale di ingresso 0:

| Indirizzo<br>registro | Nome                                                                                       | Tipo di<br>accesso | Stato                                                                                                    | Descrizione                                                                                                    |
|-----------------------|--------------------------------------------------------------------------------------------|--------------------|----------------------------------------------------------------------------------------------------|----------------------------------------------------------------------------------------------------|
| 4100<br>4101          | Green power -<br>Ingresso 0<br>Contatore<br>pacchetti                                      | R                  | Due registri per memorizzare il valore parola<br>doppia.<br>4100: memorizza la parola più significativa.<br>4101: memorizza la parola meno significativa.<br>Il valore viene incrementato ogni volta che<br>l'ingresso 0 di Harmony Hub riceve un<br>pacchetto da un trasmettitore associato. | Memorizza il numero del<br>contatore pacchetti<br>dell'ingresso 0 - Green<br>power.                                 |
| 4102<br>4103          | Green power -<br>Ingresso 0<br>Orodatario                                                  | R                  | Due registri per memorizzare il valore parola<br>doppia.<br>4102: memorizza la parola più significativa.<br>4103: memorizza la parola meno significativa.<br>Il valore viene aggiornato ogni volta che<br>l'ingresso 0 di Harmony Hub riceve un<br>pacchetto da un trasmettitore associato.   | Memorizza i dettagli<br>dell'orodatario dell'ingresso<br>0 - Green power (µs/320).                                  |
| 4104<br>4105          | Green power -<br>Ingresso 0<br>Contatore<br>pacchetti<br>ricevuti                          | R<br>R             | Due registri per memorizzare il valore parola<br>doppia.<br>4104: memorizza la parola più significativa.<br>4105: memorizza la parola meno significativa.<br>Il valore viene incrementato ogni volta che<br>Harmony Hub riceve un pacchetto da un<br>trasmettitore associato.                 | Memorizza il numero di<br>pacchetti dell'ingresso 0 -<br>Green power ricevuti<br>dall'ultimo riavvio.               |
| 4106<br>4107          | Green power -<br>Ingresso 0<br>Contatore<br>pacchetti persi<br>non operativi               | R<br>R             | Due registri per memorizzare il valore parola<br>doppia.<br>4106: memorizza la parola più significativa.<br>4107: memorizza la parola meno significativa.<br>Il valore viene incrementato ogni volta che<br>Harmony Hub riceve un pacchetto non<br>operativo da un trasmettitore associato.   | Memorizza il numero di<br>pacchetti dell'ingresso 0 -<br>Green power ricevuti non<br>operativi dall'ultimo riavvio. |
| 4108<br>4109          | Green power -<br>Ingresso 0<br>Contatore<br>pacchetti persi<br>ricevuti                    | R<br>R             | Due registri per memorizzare il valore parola<br>doppia.<br>4108: memorizza la parola più significativa.<br>4109: memorizza la parola meno significativa.<br>Il valore viene incrementato ogni volta che<br>Harmony Hub rileva un pacchetto perso da un<br>trasmettitore associato.           | Memorizza il numero di<br>pacchetti persi dell'ingresso<br>0 - Green power dall'ultimo<br>riavvio.                  |
| 4110<br>R: sola let   | Green power -<br>Ingresso 0<br>Potenza del<br>collegamento<br>radio<br>tura. RW: lettura e | R<br>e scrittura.  | Bit 0Bit 7: LQI (0255)<br>Bit 8Bit 15: potenza ricezione radio (-<br>128127 dBm)                                                                                                    | Memorizza la potenza del<br>segnale radio dell'ingresso 0<br>Green power                                            |

| Indirizzo<br>registro                     | Nome                                                      | Tipo di<br>accesso | Stato                                                                                                    | Descrizione                                                             |  |
|-------------------------------------------|-----------------------------------------------------------|--------------------|----------------------------------------------------------------------------------------------------|-------------------------------------------------------------------------|--|
| 4111                                      | Green power -<br>Ingresso 0<br>Stato di<br>apprendimento  | R                  | <ul> <li>Bit 0Bit 7: codice errore rilevato.</li> <li>Consultare Codici di errore trasmettitore (<i>vedi pagina 141</i>)</li> <li>Bit 8Bit 15: stato apprendimento</li> <li>1: Sensore selezionato per azione di apprendimento</li> </ul> | Memorizza lo stato di<br>apprendimento per<br>l'ingresso 0 Green power. |  |
| 4112<br><br>4113                          | -                                                         | -                  | -                                                                                                    | Riservato                                                               |  |
| 4114                                      | Green power -<br>Ingresso 0<br>Dettagli sensore<br>Tipo 2 | R                  | Bit 0Bit 7: Timeout sensore Tipo 2<br>Bit 8Bit 15: Tipo gancio Tipo 2                                                                                                    | Memorizza timeout e tipo<br>gancio.                                     |  |
| R: sola lettura. RW: lettura e scrittura. |                                                           |                    |                                                                                                    |                                                                         |  |

# Diagnostica di comunicazione

#### Panoramica

La tabella della memoria diagnostica di comunicazione dipende dalla comunicazione del dispositivo:

- Diagnostica di comunicazione della linea seriale Modbus (vedi pagina 136)
- Diagnostica di comunicazione Modbus TCP (vedi pagina 137)

#### Diagnostica di comunicazione della linea seriale Modbus

La tabella seguente presenta i registri di diagnostica di comunicazione della linea seriale Modbus:

| Indirizzo<br>registro | Nome                                     | Tipo di<br>accesso | Stato                                                                                                    | Descrizione                                                               |  |
|-----------------------|------------------------------------------|--------------------|----------------------------------------------------------------------------------------------------|---------------------------------------------------------------------------|--|
| 5000                  | Velocità di<br>trasmissione<br>effettiva | R                  | 1: 1200 bps<br>2: 2400 bps<br>3: 4800 bps<br>4: 9600 bps<br>5: 19.200 bps<br>6: 38.400 bps<br>7: 115.200 bps                                                                                                    | Memorizza la velocità di<br>trasmissione a cui vengono<br>inviati i dati. |  |
| 5001                  | Impostazione<br>frame effettiva          | R                  | <ol> <li>1: il formato del frame inviato è 8 bit di dati,<br/>parità pari e 1 bit di stop.</li> <li>2: il formato del frame inviato è 8 bit di dati,<br/>parità dispari e 1 bit di stop.</li> <li>3: il formato del frame inviato è 8 bit di dati,<br/>nessuna parità e 2 bit di stop.</li> </ol> | Memorizza il formato del<br>frame dati ricevuto da<br>Harmony Hub.        |  |
| 5002                  | Numero di                                | R                  | Due registri per memorizzare il valore parola                                                                                                    | Memorizza il numero di                                                    |  |
| 5003                  | pacchetti ricevuti                       | R                  | doppia.<br>5002: memorizza la parola più significativa.<br>5003: memorizza la parola meno<br>significativa.                                                                                                    | pacchetti ricevuti da<br>Harmony Hub.                                     |  |
| 5004                  | Numero di                                | R                  | Due registri per memorizzare il valore parola                                                                                                    | Memorizza il numero di                                                    |  |
| 5005                  | pacchetti non<br>operativi ricevuti      | R                  | doppia.<br>5004: memorizza la parola più significativa.<br>5005: memorizza la parola meno<br>significativa.                                                                                                    | pacchetti non operativi<br>ricevuti da Harmony Hub.                       |  |
| 5006                  | Numero di                                | R                  | Due registri per memorizzare il valore parola                                                                                                    | Memorizza il numero di                                                    |  |
| 5007                  | pacchetti inviati                        | R                  | doppia.<br>5006: memorizza la parola più significativa.<br>5007: memorizza la parola meno<br>significativa.                                                                                                    | pacchetti inviati dai<br>trasmettitori.                                   |  |
| R: sola lettura.      |                                          |                    |                                                                                                    |                                                                           |  |

| Indirizzo<br>registro | Nome                                            | Tipo di<br>accesso | Stato                                                                                                    | Descrizione                                                                     |  |
|-----------------------|-------------------------------------------------|--------------------|----------------------------------------------------------------------------------------------------|---------------------------------------------------------------------------------|--|
| 5008<br>5009          | Numero di<br>pacchetti non<br>operativi inviati | R<br>R             | Due registri per memorizzare il valore parola<br>doppia.<br>5008: memorizza la parola più significativa.<br>5009: memorizza la parola meno<br>significativa. | Memorizza il numero di<br>pacchetti non operativi<br>inviati dai trasmettitori. |  |
| 5010<br><br>5999      | -                                               | -                  | -                                                                                                    | Riservato                                                                       |  |
| R: sola lettura.      |                                                 |                    |                                                                                                    |                                                                                 |  |

# Diagnostica di comunicazione Modbus TCP

La tabella seguente presenta i registri di diagnostica di comunicazione Modbus TCP:

| Indirizzo<br>registro | Nome                                | Tipo di<br>accesso | Stato                                                                                                    | Descrizione                                         |  |
|-----------------------|-------------------------------------|--------------------|----------------------------------------------------------------------------------------------------|-----------------------------------------------------|--|
| 5000<br>5001          | Indirizzo IP                        | R                  | Due registri per memorizzare il valore a<br>quattro byte.                                                   | Memorizza l'indirizzo IP<br>usato.                  |  |
| 5002<br>5003          | Maschera IP                         | R                  | Due registri per memorizzare il valore a<br>quattro byte.<br>0.0.0.0 255.255.255.255                        | Memorizza la maschera IP<br>usata.                  |  |
| 5004<br>5005          | Gateway IP                          | R                  | Due registri per memorizzare il valore a<br>quattro byte.<br>0.0.0.0 255.255.255.255                        | Memorizza il gateway IP<br>usato.                   |  |
| 5006                  | Indirizzo MAC                       | R                  | Tre registri per memorizzare l'indirizzo MAC.                                                               | Memorizza l'indirizzo MAC                           |  |
| 5007                  |                                     |                    |                                                                                                    | usato.                                              |  |
| 5008                  |                                     |                    |                                                                                                    |                                                     |  |
| 5009<br>              | -                                   | -                  | -                                                                                                    | Riservato                                           |  |
| 5018                  | NL                                  | D                  |                                                                                                    | Maria di sedita seconditi                           |  |
| 5019                  | Numero di<br>pacchetti ricevuti     | к<br>-             | Due registri per memorizzare il valore parola                                                               | Memorizza il numero di                              |  |
| 5020                  |                                     | R                  | 5019: memorizza la parola più significativa.<br>5020: memorizza la parola meno<br>significativa.            | Harmony Hub.                                        |  |
| 5021                  | Numero di                           | R                  | Due registri per memorizzare il valore parola                                                               | Memorizza il numero di                              |  |
| 5022                  | pacchetti non<br>operativi ricevuti | R                  | doppia.<br>5021: memorizza la parola più significativa.<br>5022: memorizza la parola meno<br>significativa. | pacchetti non operativi<br>ricevuti da Harmony Hub. |  |
| R: sola lett          | ura.                                |                    |                                                                                                    |                                                     |  |

| Indirizzo<br>registro | Nome                               | Tipo di<br>accesso | Stato                                                                                                    | Descrizione                                           |  |
|-----------------------|------------------------------------|--------------------|----------------------------------------------------------------------------------------------------|-------------------------------------------------------|--|
| 5023                  | Numero di                          | R                  | Due registri per memorizzare il valore parola                                                               | Memorizza il numero di                                |  |
| 5024                  | pacchetti inviati                  | R                  | doppia.<br>5023: memorizza la parola più significativa.<br>5024: memorizza la parola meno<br>significativa. | pacchetti inviati da<br>Harmony Hub.                  |  |
| 5025                  | Numero di                          | R                  | Due registri per memorizzare il valore parola                                                               | Memorizza il numero di                                |  |
| 5026                  | pacchetti non<br>operativi inviati | R                  | doppia.<br>5025: memorizza la parola più significativa.<br>5026: memorizza la parola meno<br>significativa. | pacchetti non operativi<br>inviati dai trasmettitori. |  |
| 5027                  | -                                  | -                  | -                                                                                                    | Riservato                                             |  |
| <br>5999              |                                    |                    |                                                                                                    |                                                       |  |
| R: sola lettura.      |                                    |                    |                                                                                                    |                                                       |  |

# Codici di errore

## Panoramica

#### Codici di errore Harmony Hub

Codice di Campo errore rilevato Descrizione errore 00 Informazioni generali Nessun errore rilevato 01 Destinazione non supportata 02 Versione non valida della configurazione industriale 03 Configurazione industriale non trovata 04 Configurazione industriale non valida 05 Errore di conferma 10 Scheda di memoria la SD card non è accessibile SD 11 la SD card è protetta in scrittura Per maggiori dettagli 12 Spazio insufficiente disponibile nella scheda SD sui file della scheda SD, vedere la sezione 13 Parametro non valido Diagnostica e 14 File di configurazione di rete non valido aestione file 15 (vedi pagina 196). File di configurazione dispositivo non valido 16 Più file di configurazione di rete nella cartella net 17 Più file di configurazione dispositivo nella cartella device 18 Nessun file di configurazione di rete nella cartella net 19 Nessun file di configurazione dispositivo nella cartella device

La tabella seguente presenta i codici di errore Harmony Hub:

| Codice di | Campo errore rilevato | Descrizione                                               |  |
|-----------|-----------------------|-----------------------------------------------------------|--|
| errore    |                       |                                                           |  |
| 20        | Green Power           | COM_FCS_ERROR                                             |  |
| 21        | -                     | Codice stato non valido nella risposta                    |  |
| 22        | -                     | Timeout processo                                          |  |
| 23        | -                     | Richiesta non valida                                      |  |
| 24        | -                     | Timeout esecuzione richiesta                              |  |
| 25        |                       | Parametro non valido                                      |  |
| 26        |                       | Errore messaggio decodifica                               |  |
| 27        |                       | Capacità non valida modulo                                |  |
| 28        |                       | Versione non compatibile                                  |  |
| 29        |                       | Avvio/Arresto processo                                    |  |
| 2A        |                       | Errore durante avvio processo                             |  |
| 2B        |                       | Errore durante esecuzione processo                        |  |
| 2C        |                       | Errore durante aggiornamento processo                     |  |
| 2D        |                       | Messaggio indefinito                                      |  |
| 30        | Ethernet              | indirizzo IP doppio                                       |  |
| 31        |                       | indirizzo IP non valido                                   |  |
| 32        |                       | Errore rilevato modulo di comunicazione                   |  |
| 33        |                       | Modulo di comunicazione non supportato                    |  |
| 34        |                       | Modulo di comunicazione non rilevato                      |  |
| 40        | Dati                  | Errore durante elaborazione dati dispositivo              |  |
| 41        |                       | Errore durante elaborazione messa in servizio dispositivo |  |
| 50        | Watchdog              | Reset Harmony Hub                                         |  |
| 51        |                       | Altro reset                                               |  |
| 60        | Backup                | Slot configurazione non valido 1                          |  |
| 61        |                       | Slot configurazione non valido 2                          |  |
| 62        |                       | Configurazione non valida slot 1 e 2                      |  |
| 63        |                       | Inizializzazione slot configurazione 1                    |  |
| 64        |                       | Inizializzazione slot configurazione 2                    |  |
| 65        |                       | Memorizzazione slot configurazione 1                      |  |
| 66        |                       | Memorizzazione slot configurazione 2                      |  |
| 67        |                       | Memorizzazione 2 slot configurazione 1                    |  |
| 68        |                       | Memorizzazione 2 slot configurazione 2                    |  |
| 70        | Modbus                | Configurazione Modbus non valida                          |  |
| 80        | Azione                | Processo azione traccia                                   |  |

#### Codici di errore trasmettitore

Gli errori rilevati del trasmettitore sono memorizzati nel registro 4111 *(vedi pagina 133).* Sono visualizzati nella HMI mediante r d H>d r H L> r n 2 I> r - 0 D>E r 0 D. La tabella seguente presenta i codici di errore trasmettitore:

| Codice di<br>errore | Campo errore rilevato | Descrizione                                     |  |  |
|---------------------|-----------------------|-------------------------------------------------|--|--|
| 00                  | Informazioni generali | Nessun errore rilevato                          |  |  |
| 10                  | Messa in servizio     | Messa in servizio non supportata                |  |  |
| 11                  |                       | Errore messa in servizio Tipo dispositivo       |  |  |
| 12                  |                       | Errore messa in servizio ID produttore          |  |  |
| 13                  |                       | Errore messa in servizio ID prodotto produttore |  |  |
| 14                  |                       | Errore messa in servizio Sicurezza              |  |  |
| 15                  |                       | Errore messa in servizio Capacità dispositivo   |  |  |
| 16                  |                       | Errore messa in servizio Elenco Cluster         |  |  |
| 20                  | Dati                  | Filtro dati ID comando                          |  |  |
| 21                  |                       | Dati assenti                                    |  |  |
| 22                  |                       | ID comando dati non supportati                  |  |  |
| 23                  |                       | Errore analisi dati Lunghezza ID produttore     |  |  |
| 24                  |                       | Errore analisi dati Lunghezza ID cluster        |  |  |
| 25                  |                       | Errore analisi dati Lunghezza ID attributo      |  |  |
| 26                  |                       | Errore analisi dati Lunghezza dati              |  |  |
| 27                  |                       | Tipo dati, dati non supportati,                 |  |  |
| 28                  |                       | Errore dati Attributo di ricerca                |  |  |
| 29                  |                       | Tipo dati mancata corrispondenza dati           |  |  |
| 2A                  |                       | Errore analisi dati                             |  |  |
| 2B                  |                       | Errore dati                                     |  |  |
| 3037                | Processo E3           | Riservato                                       |  |  |

#### Registri Modbus

| Codice di<br>errore | Campo errore rilevato | Descrizione                                                     |  |
|---------------------|-----------------------|-----------------------------------------------------------------|--|
| 40                  | Processo ZCL          | Processo ZCL Valore 1 misurazione non valido                    |  |
| 41                  |                       | Processo ZCL Valore 2 misurazione non valido                    |  |
| 42                  |                       | Processo ZCL Valore 3 misurazione non valido                    |  |
| 43                  |                       | Processo ZCL Valore 4 misurazione non valido                    |  |
| 44                  |                       | Processo ZCL Valore 1 misurazione corrente elettrica non valido |  |
| 45                  |                       | Processo ZCL Valore 2 misurazione corrente elettrica non valido |  |
| 46                  |                       | Processo ZCL Valore 1 misurazione tensione elettrica non valido |  |
| 47                  |                       | Processo ZCL Valore 2 misurazione tensione elettrica non valido |  |
| 48                  |                       | Processo ZCL Valore 1 misurazione energia elettrica non valido  |  |
| 49                  |                       | Processo ZCL Valore 2 misurazione energia elettrica non valido  |  |
| 50                  | Processo              | Errore processo                                                 |  |

# Sezione 7.6 Registri di configurazione

# Contenuto di questa sezione

Questa sezione contiene le seguenti sottosezioni:

| Argomento                          |     |  |
|------------------------------------|-----|--|
| Configurazione dispositivo         | 144 |  |
| Configurazione della comunicazione | 150 |  |

# Configurazione dispositivo

#### Panoramica

La configurazione del dispositivo è composta da:

- 6000...6099: Configurazione canale (vedi pagina 144)
- 6100...6199: Elenco impostazioni (vedi pagina 146)
- 6200...6399: Parametri di ingresso 1...2 (vedi pagina 147)
- 6400...6699: Indirizzi MAC (vedi pagina 148)
- 6700...6999: Parametri di ingresso 3...5 (vedi pagina 149)

## Configurazione del canale

La tabella seguente presenta la configurazione del canale per tutti i registri di ingresso:

| Indirizzo<br>registro | Nome                                      | Tipo di<br>accesso | Canale di<br>ingresso | Stato canale                                                                                                    | Descrizione                                                        |  |
|-----------------------|-------------------------------------------|--------------------|-----------------------|----------------------------------------------------------------------------------------------------|--------------------------------------------------------------------|--|
| 6000                  | Modalità<br>comunicazio<br>ne radio       | RW                 | -                     | 0: nessuno (off)<br>1: Green power<br>2: concentratore Green<br>Power ZigBee<br>3: router Green Power<br>ZigBee | Memorizza la modalità di comunicazione radio.                      |  |
| 6001                  | Canale radio                              | RW                 | -                     | 1126: il canale radio con<br>frequenza 2,405 GHz (canale<br>11 - 26 IEEE 802.15.4).                             | Memorizza il canale radio.                                         |  |
| 6002                  | Radio<br>Pan ID                           | RW                 | -                     | 0001 HFFFF H                                                                                                    | Memorizza il Pan ID radio.                                         |  |
| 6003                  | Potenza del<br>segnale<br>radio<br>emesso | RW                 | _                     | -224: potenza del segnale<br>in dBm                                                                             | Memorizza i dettagli della<br>potenza di emissione del<br>segnale. |  |
| 6004<br><br>6009      | Riservato                                 | -                  | -                     | -                                                                                                    | -                                                                  |  |
| 6010                  | Selezione<br>tabella                      | RW                 | -                     | 0: un UID per Harmony Hub<br>14: un UID per sensore                                                             | Memorizza la selezione tabella.                                    |  |
| 6011<br><br>6019      | Riservato                                 | -                  | -                     | -                                                                                                    | -                                                                  |  |
| RW: lettura e se      | RW: lettura e scrittura.                  |                    |                       |                                                                                                    |                                                                    |  |
| Indirizzo<br>registro | Nome               | Tipo di<br>accesso | Canale di<br>ingresso | Stato canale                                                            | Descrizione                                                     |
|-----------------------|--------------------|--------------------|-----------------------|-------------------------------------------------------------------------|-----------------------------------------------------------------|
| 6020                  | Tempo di<br>attesa | RW                 | -                     | 0: 100 ms<br>1: 200 ms<br>2: 300 ms<br>3: 400 ms<br>4: 500 ms<br>5: 1 s | Memorizza il tempo di attesa per<br>tutti i canali di ingresso. |
| 6021<br><br>6099      | Riservato          | -                  | -                     | -                                                                       | -                                                               |
| RW: lettura e s       | crittura.          |                    |                       |                                                                         |                                                                 |

## Tempo di attesa:

Un registro a 16 bit memorizza il tempo di attesa dei canali di ingresso.

#### Elenco impostazioni

La tabella seguente presenta i registri dell'elenco impostazioni:

| Indirizzo<br>registro       | Nome                   | Tipo di<br>accesso | Canale di<br>ingresso | Stato canale                                                                                                    | Descrizione                                      |
|-----------------------------|------------------------|--------------------|-----------------------|----------------------------------------------------------------------------------------------------|--------------------------------------------------|
| 6100<br><br>6159            | Elenco<br>impostazioni | RW                 | 059                   | <ul> <li>Bit da 0 a 2:</li> <li>0: il canale è disattivato.</li> <li>16: è utilizzato il<br/>trasmettitore tipo 16.</li> </ul>                                       | Memorizza i dettagli del<br>trasmettitore usato. |
|                             |                        |                    |                       | <ul> <li>Bit da 3 a 13 non utilizzati.</li> <li>Bit 14: stato di abbinamento</li> <li>0: sensore associato online.</li> <li>1: sensore associato offline.</li> </ul> |                                                  |
|                             |                        |                    |                       | <ul> <li>Bit 15: lunghezza tipo<br/>indirizzo</li> <li>0: Id origine tipo indirizzo<br/>su 4 byte.</li> <li>1: IEEE tipo indirizzo su 8<br/>byte.</li> </ul>         |                                                  |
| 6160<br><br>6199            | Riservato              | -                  | _                     | _                                                                                                    | -                                                |
| RW <sup>.</sup> lettura e s | crittura               |                    |                       |                                                                                                    |                                                  |

#### Elenco impostazioni:

Un registro a 16 bit memorizza i dettagli dei trasmettitori utilizzati.

## Parametri di ingresso 1...2

| Indirizzo<br>registro | Nome                              | Tipo di<br>accesso | Canale di<br>ingresso | Stato canale     | Descrizione                                                                |
|-----------------------|-----------------------------------|--------------------|-----------------------|------------------|----------------------------------------------------------------------------|
| 6200<br><br>6259      | Elenco<br>parametro<br>ingresso 1 | RW                 | 059                   | Tempo di attesa. | Memorizza l'elenco parametro<br>ingresso 1                                 |
| 6260<br><br>6299      | Riservato                         | -                  | -                     | -                | -                                                                          |
| 6300<br><br>6359      | Elenco<br>parametro<br>ingresso 2 | RW                 | 059                   | -                | Memorizza l'elenco parametro<br>ingresso 2<br>Associazione uscita - Canale |
| 6360<br><br>6399      | Riservato                         | -                  | -                     | -                | -                                                                          |
| RW: lettura e s       | crittura.                         |                    |                       |                  |                                                                            |

La tabella seguente presenta i registri dei parametri di ingresso 1 - 2:

#### Indirizzi MAC

La tabella seguente presenta i registri degli indirizzi MAC:

| Indirizzo<br>registro | Nome                                           | Tipo di<br>accesso | Canale di<br>ingresso | Stato canale                                                                                                    | Descrizione                                                                                                    |
|-----------------------|------------------------------------------------|--------------------|-----------------------|----------------------------------------------------------------------------------------------------|----------------------------------------------------------------------------------------------------|
| 6400<br><br>6519      | Indirizzi<br>ID/MAC<br>trasmettitore           | RW                 | 059                   | srcID4: indica il primo byte<br>dell'indirizzo MAC.<br>srcID5: indica il secondo byte<br>dell'indirizzo MAC.<br>srcID6: indica il terzo byte<br>dell'indirizzo MAC.<br>srcID7: indica il quarto byte<br>dell'indirizzo MAC. | Memorizza gli indirizzi MAC dei<br>trasmettitori.<br>Sono utilizzati due registri per<br>memorizzare l'indirizzo MAC di un<br>trasmettitore.<br>Esempio:<br>ID trasmettitore (scritto sull'etichetta<br>del trasmettitore) = 030079B1.<br>Registri 6410–6411, canale di<br>ingresso 5.<br>6410: memorizza 0300 (2 byte<br>dell'ID trasmettitore).<br>6411: memorizza 79B1 (2 byte<br>dell'ID trasmettitore).               |
| 6520<br><br>6639      | Indirizzi<br>estesi<br>ID/MAC<br>trasmettitore | RW                 | 059                   | srcID0: indica il primo byte<br>dell'indirizzo MAC.<br>srcID1: indica il secondo byte<br>dell'indirizzo MAC.<br>srcID2: indica il terzo byte<br>dell'indirizzo MAC.<br>srcID3: indica il quarto byte<br>dell'indirizzo MAC. | Memorizza gli indirizzi MAC estesi<br>dei trasmettitori.<br>Sono utilizzati due registri per<br>memorizzare l'indirizzo MAC esteso<br>di un trasmettitore.<br>Esempio:<br>ID trasmettitore (scritto sull'etichetta<br>del trasmettitore) = 030079B1.<br>Registri 6530–5331, canale di<br>ingresso 5.<br>6530: memorizza 0300 (2 byte<br>dell'ID trasmettitore).<br>6531: memorizza 79B1 (2 byte<br>dell'ID trasmettitore). |
| 6640<br><br>6699      | Riservato                                      | -                  | -                     | -                                                                                                    | -                                                                                                    |
| RW: lettura           | e scrittura.                                   |                    |                       |                                                                                                    |                                                                                                    |

#### Indirizzi trasmettitore/MAC:

Due registri di 16 bit memorizzano l'indirizzo MAC dei trasmettitori.

Il primo byte dell'indirizzo MAC è memorizzato in 8 bit del registro 1.

Il secondo byte dell'indirizzo MAC è memorizzato in 8 bit del registro 1.

Il terzo byte dell'indirizzo MAC è memorizzato in 8 bit del registro 2.

Il quarto byte dell'indirizzo MAC è memorizzato in 8 bit del registro 2.

## Parametri di ingresso 3...5

La tabella seguente presenta i registri dei parametri di ingresso 3 - 5:

| Indirizzo<br>registro | Nome                              | Tipo di<br>accesso | Canale di<br>ingresso | Stato canale | Descrizione                                                              |
|-----------------------|-----------------------------------|--------------------|-----------------------|--------------|--------------------------------------------------------------------------|
| 6700<br><br>6759      | Elenco<br>parametro<br>ingresso 3 | RW                 | 059                   | -            | Memorizza l'elenco parametro<br>ingresso 3<br>Associazione uscita - Q1Q4 |
| 6760<br><br>6799      | Riservato                         | -                  | -                     | -            | -                                                                        |
| 6800<br><br>6859      | Elenco<br>parametro<br>ingresso 4 | RW                 | 059                   | -            | Memorizza l'elenco parametro<br>ingresso 4                               |
| 6860<br><br>6899      | Riservato                         | -                  | -                     | -            | -                                                                        |
| 6900<br><br>6959      | Elenco<br>parametro<br>ingresso 5 | RW                 | 059                   | -            | Memorizza l'elenco parametro<br>ingresso 5                               |
| 6960<br><br>6999      | Riservato                         | -                  | -                     | -            | -                                                                        |
| RW: lettura e s       | crittura.                         |                    |                       |              |                                                                          |

## Configurazione della comunicazione

#### Panoramica

La tabella della memoria di configurazione della comunicazione dipende dalla comunicazione del dispositivo:

- Configurazione della comunicazione linea seriale Modbus (vedi pagina 136)
- Configurazione della comunicazione Modbus TCP (vedi pagina 137)

#### Configurazione della comunicazione linea seriale Modbus

| Indirizzo<br>registro | Nome                      | Tipo di<br>accesso | Stato                                                                                                    | Descrizione                                                               |
|-----------------------|---------------------------|--------------------|----------------------------------------------------------------------------------------------------|---------------------------------------------------------------------------|
| 7000                  | Velocità in baud          | RW                 | 1: 1200 bps<br>2: 2400 bps<br>3: 4800 bps<br>4: 9600 bps<br>5: 19.200 bps<br>6: 38.400 bps<br>7: 115.200 bps                                                                                                    | Memorizza la velocità di<br>trasmissione a cui vengono<br>inviati i dati. |
| 7001                  | Impostazione<br>frame     | RW                 | <ul> <li>0: rilevamento automatico</li> <li>2: il formato del frame inviato è 8 bit di dati,<br/>parità dispari e 1 bit di stop.</li> <li>3: il formato del frame inviato è 8 bit di dati,<br/>nessuna parità e 2 bit di stop.</li> </ul> | Memorizza il formato del<br>frame dati ricevuto da<br>Harmony Hub.        |
| 7002                  | ID slave                  | RW                 | 1247                                                                                                    | Memorizza l'ID slave<br>Modbus di Harmony Hub.                            |
| 7003                  | Rilevamento<br>automatico | RW                 | 0: modalità rilevamento automatico<br>disabilitata.<br>1: modalità rilevamento automatico abilitata.                                                                                                    | Memorizza la modalità rilevamento automatico.                             |
| 7004<br><br>7999      | -                         | -                  | -                                                                                                    | Riservato                                                                 |
| RW: lettura           | a e scrittura.            |                    |                                                                                                    |                                                                           |

## Configurazione comunicazione Modbus TCP

| Indirizzo<br>registro | Nome           | Tipo di<br>accesso | Stato                                                     | Descrizione               |
|-----------------------|----------------|--------------------|-----------------------------------------------------------|---------------------------|
| 7000                  | Indirizzo IP   | RW                 | Due registri per memorizzare il valore a                  | Memorizza l'indirizzo IP. |
| 7001                  |                |                    | quattro byte.<br>0.0.0.0 255.255.255.255                  |                           |
| 7002                  | Maschera IP    | RW                 | Due registri per memorizzare il valore a                  | Memorizza la maschera IP. |
| 7003                  |                |                    | quattro byte.<br>0.0.0.0 255.255.255.255                  |                           |
| 7004                  | Gateway IP     | RW                 | Due registri per memorizzare il valore a                  | Memorizza il gateway IP.  |
| 7005                  |                |                    | quattro byte.<br>0.0.0.0 255.255.255.255                  |                           |
| 7006                  | Modalità IP    | RW                 | 0: DHCP<br>1: BOOTP<br>2: Memorizzato.<br>3: Predefinito. | Memorizza la modalità IP. |
| 7007                  | Nome IP        | RW                 | 0255                                                      | Memorizza il nome IP.     |
| 7008                  | -              | -                  | -                                                         | Riservato                 |
| <br>7999              |                |                    |                                                           |                           |
| RW: lettura           | a e scrittura. |                    |                                                           |                           |

# Capitolo 8 Radio

## Comunicazione radio

#### Presentazione

Harmony Hub è dotato di:

- Un ricevitore radio: Harmony Hub riceve i frame radio dai trasmettitori wireless.
- Un trasmettitore radio: Harmony Hub trasmette i frame radio al ricevitore ZBRRH.

#### Specifiche della comunicazione radio

La tabella seguente riporta le specifiche della comunicazione radio:

| Caratteristiche  | Specifiche                                               |
|------------------|----------------------------------------------------------|
| Frequenza        | 2,405 GHz (canale 11 IEEE 802.15.4)                      |
| Distanza massima | 100 m (328.08 ft) (quando Harmony Hub è in campo libero) |

Per maggiori informazioni, vedere la sezione Distanze massime (vedi pagina 31).

#### Antenna esterna ZBRA2

L'antenna esterna ZBRA2 è un accessorio che deve essere ordinato separatamente. Può essere collegata ad Harmony Hub per migliorare la ricezione del segnale.

Per installare l'antenna esterna ZBRA2, aprire il coperchietto di protezione e collegare l'antenna come illustrato nella seguente figura:

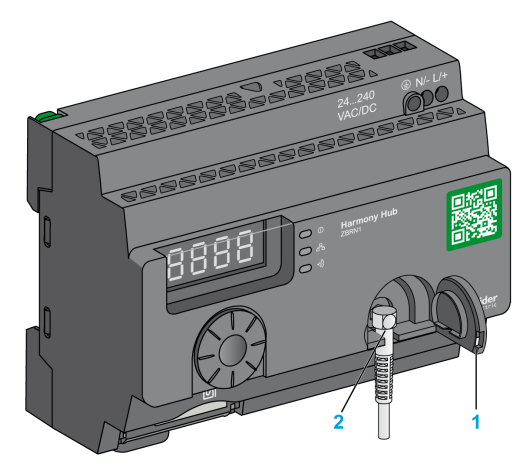

- 1 Coperchietto di protezione
- 2 Connettore radio

NOTA: solo l'antenna esterna ZBRA2 può essere collegata al connettore radio.

La tabella seguente mostra le specifiche dell'antenna ZBRA2:

| Parametri          | Specifiche         |
|--------------------|--------------------|
| Larghezza di banda | 83 - 100 MHz       |
| Frequenza          | 2400 - 2483 MHz    |
| Guadagno           | >3 dBi             |
| Impedenza          | 50 ohm             |
| Polarizzazione     | Verticale          |
| Connettore RF      | Radial R 300113100 |
| Lunghezza del cavo | 2 m (6.56 ft)      |

#### Suggerimenti per il montaggio dell'antenna esterna ZBRA2

L'antenna esterna ZBRA2 deve essere collocata sulla parte superiore del cabinet di metallo in cui è installato Harmony Hub, come illustrato nella figura seguente:

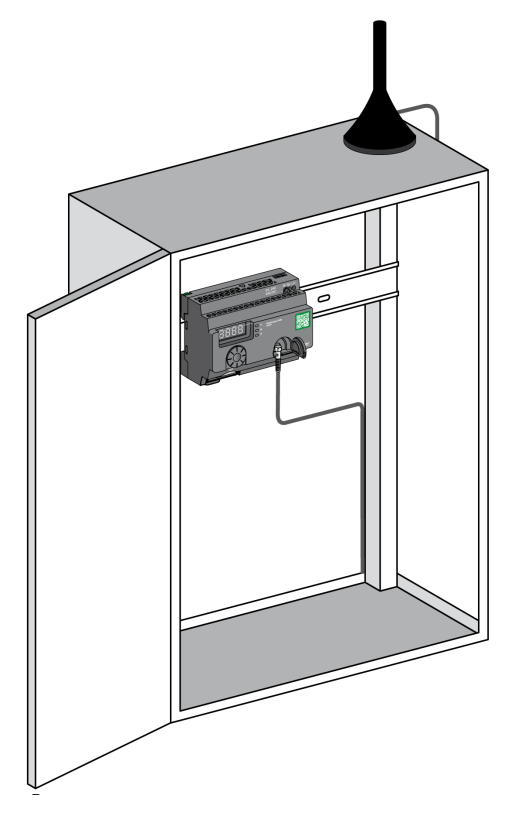

L'estremità inferiore dell'antenna è dotata di un magnete che ne permette il montaggio sul cabinet di metallo. Quando l'antenna esterna ZBRA2 è collegata a Harmony Hub, si può anche utilizzare il ripetitore ZBRA1.

#### Suggerimenti per il montaggio del ripetitore ZBRA1

Il ripetitore ZBRA1 e Harmony Hub vengono installati in base all'asse verticale, come illustrato nella seguente figura:

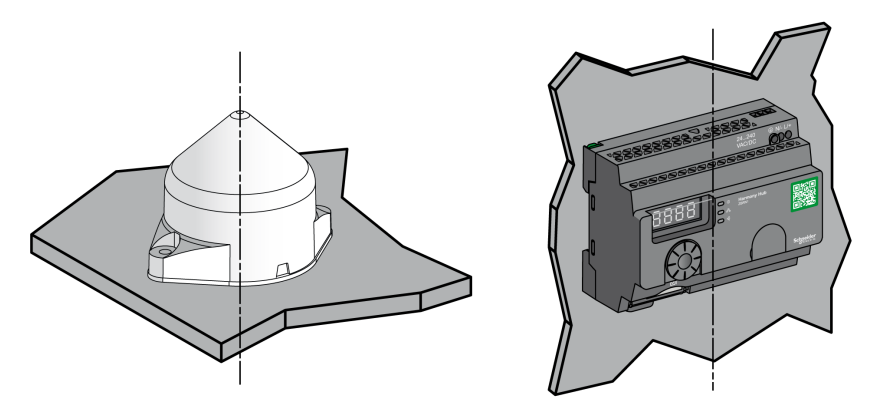

L'antenna esterna di trasmissione (ripetitore) viene utilizzata per superare gli ostacoli come illustrato nella seguente figura:

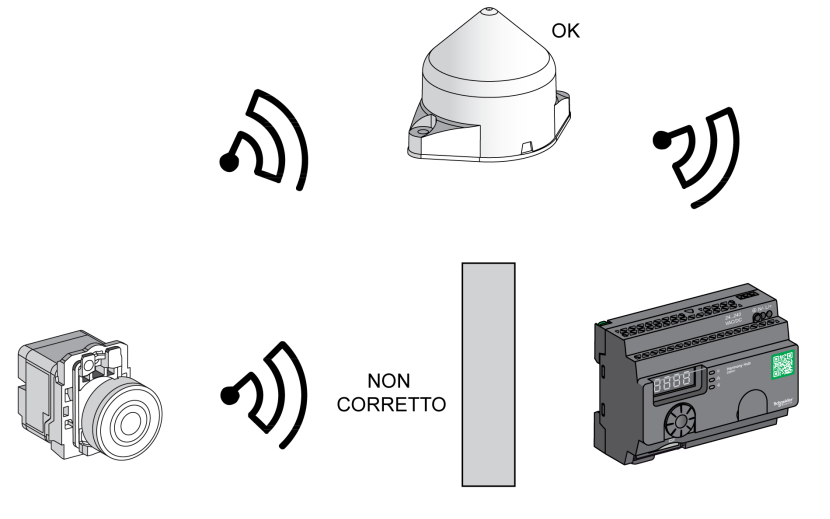

Ostacolo

ΟK NON CORRETTO

Si può anche utilizzare il ripetitore per amplificare il segnale prima di un ostacolo che non può essere bypassato, ad esempio un edificio, come illustrato nella figura seguente:

**NOTA:** in questo caso, se non è presente un ripetitore, il segnale ricevuto da Harmony Hub potrebbe essere insufficiente.

La tabella seguente mostra le differenze tra ZBRA1 e ZBRA2:

| ZBRA1                                                                                            | ZBRA2                                                                                                    |
|--------------------------------------------------------------------------------------------------|----------------------------------------------------------------------------------------------------|
| Un'antenna attiva (ricetrasmettitore) che<br>permette di potenziare la ricezione del<br>segnale. | Un'antenna passiva che permette di<br>potenziare la ricezione del segnale senza<br>saturare la larghezza di banda. |
| Replica il segnale ricevuto dal trasmettitore e lo amplifica.                                    | Non replica il segnale ricevuto dal<br>trasmettitore.                                                              |
| Assorbe potenza.                                                                                 | Non assorbe potenza.                                                                                               |

# Capitolo 9 Interfaccia utente

## Contenuto di questo capitolo

Questo capitolo contiene le seguenti sezioni:

| Sezione | Argomento           | Pagina |
|---------|---------------------|--------|
| 9.1     | Panoramica          | 160    |
| 9.2     | Menu Configurazione | 168    |
| 9.3     | Menu Diagnostica    | 185    |
| 9.4     | Menu SD Card        | 189    |

# Sezione 9.1 Panoramica

### Contenuto di questa sezione

Questa sezione contiene le seguenti sottosezioni:

| Argomento      | Pagina |
|----------------|--------|
| Principio      | 161    |
| Modalità       | 164    |
| Struttura menu | 167    |

## Principio

### Funzionamento della manopola di selezione

La tabella seguente descrive il funzionamento della manopola di selezione:

| Codici di immissione | Funzione                                                                                                    |
|----------------------|----------------------------------------------------------------------------------------------------|
| -√@€+                | Ruotare la manopola di selezione in senso orario/antiorario per navigare nel menu e per incrementare/ridurre i valori dei parametri. |
| Un solo clic         | Premere una volta la manopola di selezione per meno di 3 sec per convalidare l'immissione dei parametri.                             |
| Fare due clic        | Premere due volte la manopola di selezione per ritornare al menu precedente.                                                         |
| Premere a lungo      | Tenere la manopola di selezione premuta per più di 3 s per tornare immediatamente alla modalità <b>Pronto</b> .                      |
|                      | Quando Harmony Hub è in modalità <b>Pronto</b> , premere la manopola per più di 3 sec<br>per bloccare l'interfaccia utente.          |
|                      | Quando Harmony Hub è bloccato, premere la manopola di selezione per più di 3 sec per sbloccare l'interfaccia utente.                 |

**NOTA:** se non si effettua alcuna azione sulla manopola di selezione dopo 3 minuti, Harmony Hub passa automaticamente alla modalità **Pronto**. Per maggiori informazioni, vedere la sezione Modalità *(vedi pagina 164)*.

## LED dell'interfaccia utente

La figura seguente mostra i LED sull'interfaccia utente:

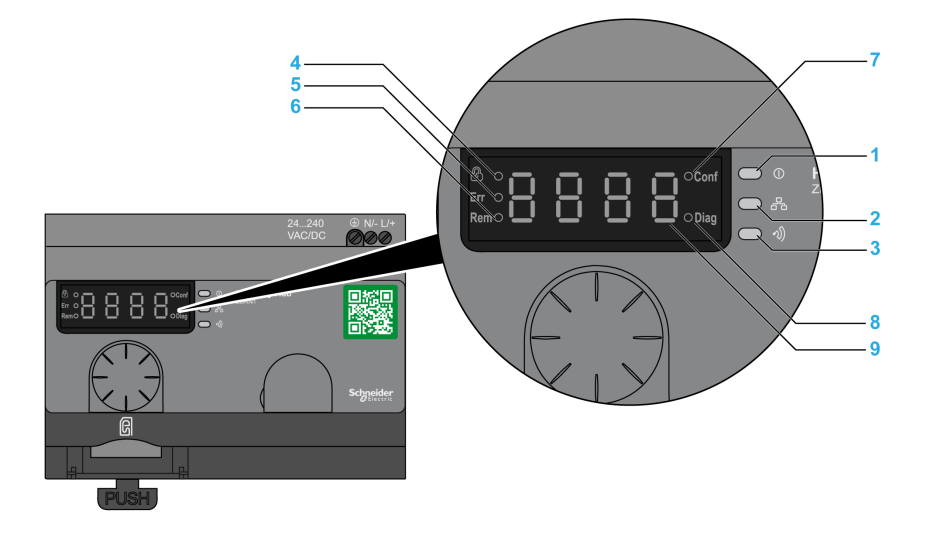

| Eleme<br>nto | LED                       | Colore       | Funzione                                                                                                    |
|--------------|---------------------------|--------------|----------------------------------------------------------------------------------------------------|
| 1            | Alimentazione             | Verde        | Acceso: l'unità è inserita.<br>Spento: l'unità è disinserita.                                                                                                    |
| 2            | Comunicazione             | Giallo       | Lampeggiante: sul bus è stata rilevata la comunicazione<br>per la linea seriale Ethernet o Modbus.<br>Spento: sul bus non è stata rilevata alcuna<br>comunicazione per la linea seriale Ethernet o Modbus. |
| 3            | Potenza del segnale radio | Verde/Giallo | Il colore del LED indica la potenza del segnale radio.<br>Vedere LED di potenza del segnale radio<br><i>(vedi pagina 163)</i> .                                                                            |
| 4            | Blocco                    | Rosso        | Acceso: l'interfaccia utente è bloccata.<br>Spento: l'interfaccia utente è sbloccata.                                                                                                    |
| 5            | Err                       | Rosso        | Acceso: Harmony Hub ha rilevato un errore.<br>Spento: Harmony Hub non ha rilevato errori.                                                                                                    |
| 6            | Rem                       | Rosso        | Acceso: Harmony Hub è in modalità di auto impostazione<br>e configurato da remoto.<br>Spento: Harmony Hub non è configurato da remoto.                                                                     |
| 7            | Conf                      | Rosso        | Acceso: il menu <b>Configurazione</b> è attivo.<br>Spento: il menu <b>Configurazione</b> non è attivo.                                                                                                    |

| Eleme<br>nto | LED     | Colore | Funzione                                                                                                    |
|--------------|---------|--------|----------------------------------------------------------------------------------------------------|
| 8            | Diag    | Rosso  | Acceso: il menu <b>Diagnostica</b> è attivo.<br>Spento: il menu <b>Diagnostica</b> non è attivo.                                                                                                  |
| 9            | Display | Rosso  | Lampeggio lento: il valore dei parametri può essere<br>modificato mediante la manopola di selezione.<br>Lampeggio veloce 3 volte: l'impostazione dei parametri è<br>stata eseguita correttamente. |

#### LED di potenza del segnale radio

La figura seguente mostra lo stato del LED della potenza del segnale radio:

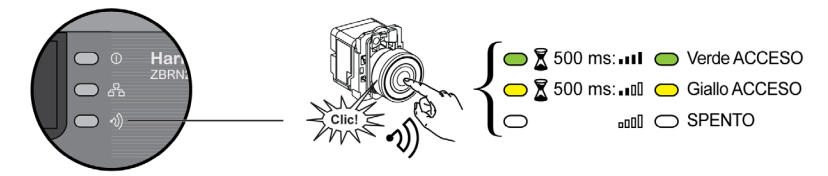

## Modalità

#### Modalità operative

Harmony Hub presenta le 3 modalità operative di base seguenti:

- Pronto
- Configurazione
- Diagnostica

#### Modalità Pronto

Lo stato di funzionamento normale di Harmony Hub è la modalità **Pronto**. Quando è attivato, Harmony Hub visualizza il protocollo (ad esempio, SL per la linea seriale) e la versione firmware (ad esempio, 01.00). Quindi passa alla modalità **Pronto** e il LED di alimentazione si accende.

La figura seguente mostra la schermata predefinita in modalità Pronto:

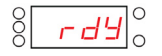

In modalità **Pronto**, Harmony Hub riceve il segnale di ingresso dal trasmettitore, il LED I/O si accende e il LED della potenza del segnale radio indica la potenza del segnale di ingresso.

La figura seguente mostra lo stato di ingresso in modalità Run:

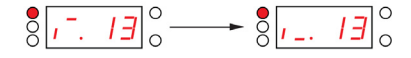

**NOTA:** il display a 7 segmenti mostra il numero del canale e il valore di immissione per 1 s. Il LED rosso indica che l'interfaccia utente è bloccata.

Tutti i parametri del dispositivo sono impostati in modalità **Configurazione**. Tutti i parametri sono accessibili come valori di sola lettura in modalità **Diagnostica**.

È possibile passare dalla modalità **Pronto** alle modalità **Configurazione** o **Diagnostica** premendo una volta la manopola di selezione quando Harmony Hub si trova in modalità **Pronto**.

Si può ruotare la manopola di selezione in senso orario o antiorario per spostarsi tra i vari menu in modalità **Pronto**.

In modalità legami automatici online, il LED dedicato si illumina e il LED a 7 segmenti mostra il canale del legame corrente.

La figura seguente mostra la schermata predefinita in modalità legami automatici online:

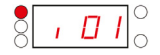

**NOTA:** si può uscire dalla modalità legami automatici ruotando la manopola di selezione in senso orario o antiorario.

## Modalità di configurazione

Nella tabella seguente sono indicate le proprietà del menu Configurazione:

| Menu                                             | Parametri (possono essere configurati)                                                                                                    |
|--------------------------------------------------|----------------------------------------------------------------------------------------------------|
| Configurazione ingresso<br>(vedi pagina 171)     | <ul> <li>Consente di eseguire le operazioni seguenti:</li> <li>Apprendimento automatico.</li> <li>Annullamento apprendimento automatico.</li> <li>Apprendimento manuale.</li> <li>Annullamento apprendimento manuale.</li> <li>Associazione uscita.</li> </ul>                                                                                                    |
| Configurazione uscita<br>(vedi pagina 177)       | <ul><li>Consente di eseguire le operazioni seguenti:</li><li>Apprendimento.</li><li>Annulla Apprendimento.</li></ul>                                                                                                    |
| Menu Linea seriale<br><i>(vedi pagina 179)</i>   | Consente di eseguire le operazioni seguenti:<br>• Velocità di trasmissione manuale<br>• Formato frame manuale<br>• Velocità di trasmissione automatica<br>• Formato frame automatico                                                                                                    |
| Menu Impostazione IP<br>(vedi pagina 181)        | <ul> <li>Consente di eseguire le operazioni seguenti:</li> <li>Selezionare la modalità DHCP.</li> <li>Selezionare la modalità BOOTP.</li> <li>Selezionare la modalità IP statica. <ul> <li>Impostare l'indirizzo IP a 4 byte.</li> <li>Impostare la maschera di sottorete a 4 byte.</li> <li>Impostare l'indirizzo gateway a 4 byte.</li> <li>Salvare l'indirizzo IP.</li> </ul> </li> </ul> |
| Menu Frequenza radio<br><i>(vedi pagina 183)</i> | Consente di eseguire le operazioni seguenti:<br>• Attivare/disattivare la comunicazione radio<br>• Impostare il livello di trasmissione potenza<br>• Impostare il canale di frequenza radio                                                                                                    |
| Modalità di fabbrica<br><i>(vedi pagina 184)</i> | Consente di eseguire le operazioni seguenti:<br>• Ripristinare il parametro di comunicazione al valore predefinito.<br>• Ripristinare tutti i parametri al valore predefinito.<br>• Impostare PAN ID di MAC/ID Harmony Hub                                                                                                    |

#### Modalità di diagnostica

Nella tabella seguente sono indicate le proprietà del menu Diagnostica:

| Menu                                     | Parametri visualizzati                                                                                                    |
|------------------------------------------|----------------------------------------------------------------------------------------------------|
| Stato ingresso                           | Stato del trasmettitore.                                                                                                    |
| Stato uscita                             | Stato del ricevitore.                                                                                                    |
| Informazioni sul collegamento<br>seriale | <ul><li>ID slave.</li><li>Velocità in baud.</li><li>Formato frame.</li></ul>                                                                                               |
| Informazioni Ethernet                    | <ul> <li>Indirizzo IP.</li> <li>Subnet mask.</li> <li>Indirizzo gateway.</li> <li>Indirizzo MAC.</li> </ul>                                                                |
| Frequenza radio                          | <ul> <li>Stato RF (run o pFF)</li> <li>Canale RF</li> <li>Livello di trasmissione potenza RF (in dBm)</li> <li>ID PAN</li> <li>Versione Green Power Brick</li> </ul>       |
| Stato dispositivo                        | <ul> <li>Codice dell'errore rilevato.</li> <li>Riferimento dispositivo (ZBRN1/ZBRN2).</li> <li>Versione firmware.</li> <li>Versione configurazione industriale.</li> </ul> |
| Per maggiori informazioni, vedere la     | a sezione Menu Diagnostica <i>(vedi pagina 185)</i> .                                                                                                    |

## Scheda SD

Nella tabella seguente sono indicate le proprietà del menu SD card:

| Menu                                                                         | Parametri                                              |  |
|------------------------------------------------------------------------------|--------------------------------------------------------|--|
| Salva tutti i parametri                                                      | Permette di salvare tutti i parametri nella scheda SD. |  |
| Carica tutti i parametri                                                     | Permette di salvare tutti i parametri dalla scheda SD. |  |
| Per maggiori informazioni, vedere la sezione Menu SD Card (vedi pagina 189). |                                                        |  |

## Struttura menu

#### Panoramica

La figura seguente mostra la struttura dei menu:

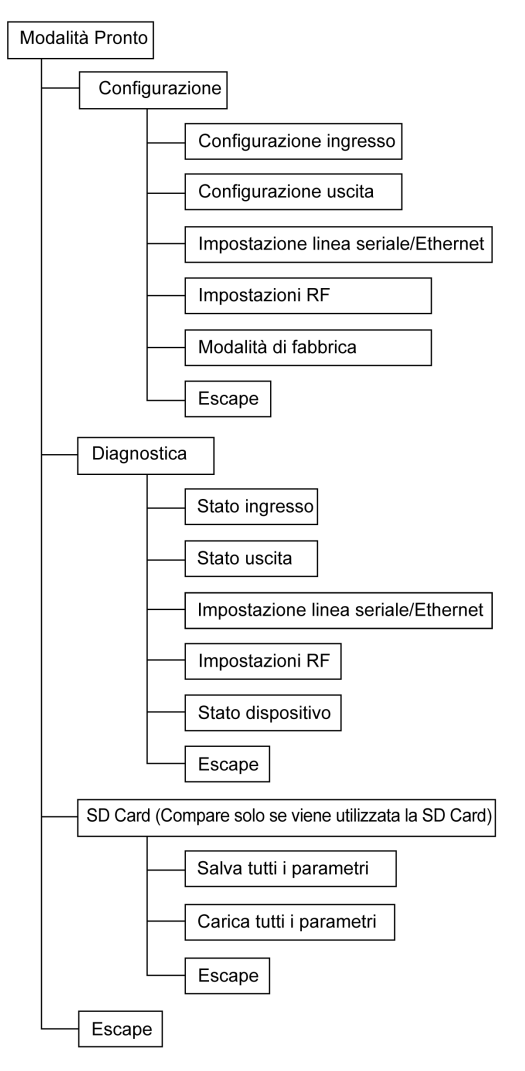

# Sezione 9.2 Menu Configurazione

### Contenuto di questa sezione

Questa sezione contiene le seguenti sottosezioni:

| Argomento                          |     |
|------------------------------------|-----|
| Panoramica del menu Configurazione |     |
| Menu Configurazione ingresso       | 171 |
| Menu Configurazione uscita         |     |
| Menu di comunicazione              | 179 |
| Menu Frequenza radio               |     |
| Modalità di fabbrica               | 184 |

## Panoramica del menu Configurazione

#### Presentazione

È possibile immettere tutte le impostazioni per Harmony Hub dal menu **Configurazione**. Quando si attiva il menu **Configurazione**, il LED di configurazione si accende.

La figura seguente mostra la schermata di visualizzazione quando è attivo il menu Configurazione:

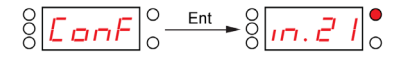

NOTA: In questo esempio, il valore 21 rappresenta il numero totale di ingressi configurati.

## Struttura del menu

La figura seguente mostra la struttura del menu Configurazione:

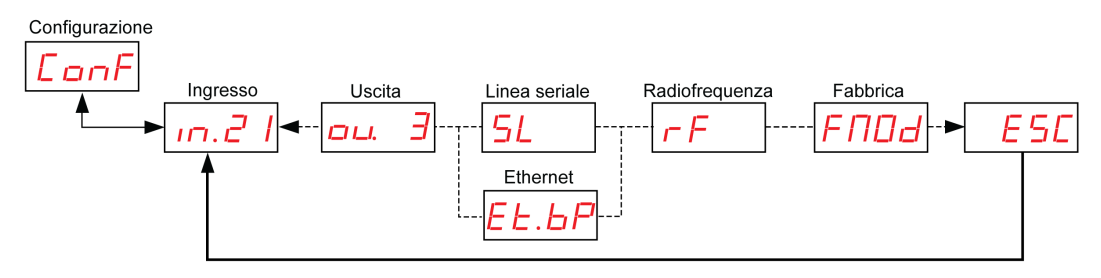

| Codice    | Nome/Descrizione                                                                                                    |
|-----------|----------------------------------------------------------------------------------------------------|
| ConF      | Menu Configurazione.                                                                                                    |
| in. 21    | Menu Ingresso. (vedi pagina 171)                                                                                                    |
| оц. Э     | Menu <b>Uscita</b> . <i>(vedi pagina 177)</i>                                                                                                    |
| <u>5L</u> | Menu di impostazione della <b>linea seriale</b> <i>(vedi pagina 179).</i><br>Compare solo in ZBRN2.                                                                                        |
| EL.BP     | Menu <b>Impostazione IP</b> <i>(vedi pagina 181).</i><br>Compare solo in ZBRN1.                                                                                                    |
| гF        | Menu Frequenza radio (vedi pagina 183).                                                                                                    |
| FNDd      | Menu <b>Modalità di fabbrica</b> <i>(vedi pagina 184)</i> .<br>Consente di ripristinare le impostazioni del dispositivo alla modalità predefinita e<br>impostare il MAC/ID di Harmony Hub. |

## Menu Configurazione ingresso

#### Configurazione ingresso

La figura seguente mostra la struttura ad albero del menu Configurazione ingresso:

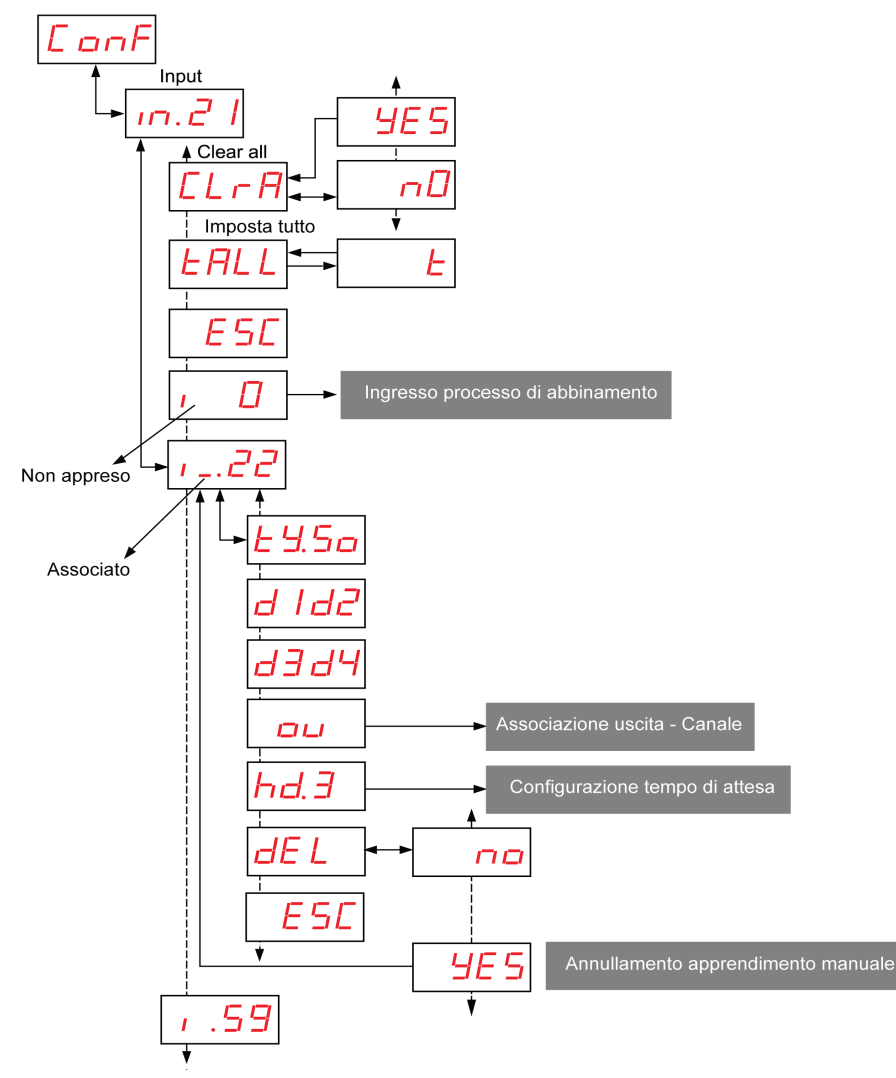

Processo di abbinamento Ingresso Per ulteriori informazioni, consultare Ingresso processo di abbinamento (vedi pagina 173).

Associazione uscita Per ulteriori informazioni, consultare Associazione uscita (*vedi pagina 175*). Tempo di attesa Per maggiori dettagli, vedere il menu Tempo di attesa (*vedi pagina 176*).

| Codice       | Nome/Descrizione                                                                                                    | Campo                | Impostazi<br>one di<br>fabbrica |
|--------------|----------------------------------------------------------------------------------------------------|----------------------|---------------------------------|
| . <u>2</u> 1 | Visualizza il numero del canale che viene impostato.                                                                                  | 0–59                 | 0                               |
| 1.           | Trasmettitore non impostato.<br>Per ulteriori informazioni, consultare Ingresso processo di<br>abbinamento <i>(vedi pagina 173)</i> . | -                    | -                               |
| 1_           | Trasmettitore impostato.                                                                                                    | -                    | -                               |
| <u> </u>     | Tipo di trasmettitore                                                                                                    | 50<br>CL<br>EE<br>51 | -                               |
| d 1d2        | Primo byte e secondo byte del MAC/ID trasmettitore.<br>Terzo byte e quarto byte del MAC/ID trasmettitore.                             | -                    | -                               |
| <u>d3d4</u>  |                                                                                                    |                      |                                 |
| hd. 5        | Menu Tempo attesa ingressi <i>(vedi pagina 176)</i> .                                                                                 | -                    | -                               |
|              | Associazione uscita-Canale <i>(vedi pagina 175)</i> .                                                                                 | -                    | -                               |
| [LrA]        | Annulla l'impostazione di tutti i trasmettitori.                                                                                      | -                    | -                               |
| EALL         | Avvia il processo di apprendimento automatico per gli<br>ingressi con un ID configurato ma non ancora abbinati (6<br>ingressi max).   | -                    | _                               |

| Codice | Nome/Descrizione                      | Campo | Impostazi<br>one di<br>fabbrica |
|--------|---------------------------------------|-------|---------------------------------|
| E      | Modalità di apprendimento automatico. | -     | -                               |

#### Processo di abbinamento Ingresso

La figura seguente mostra il processo di abbinamento per dispositivi di tipo 0 (pulsanti e finecorsa):

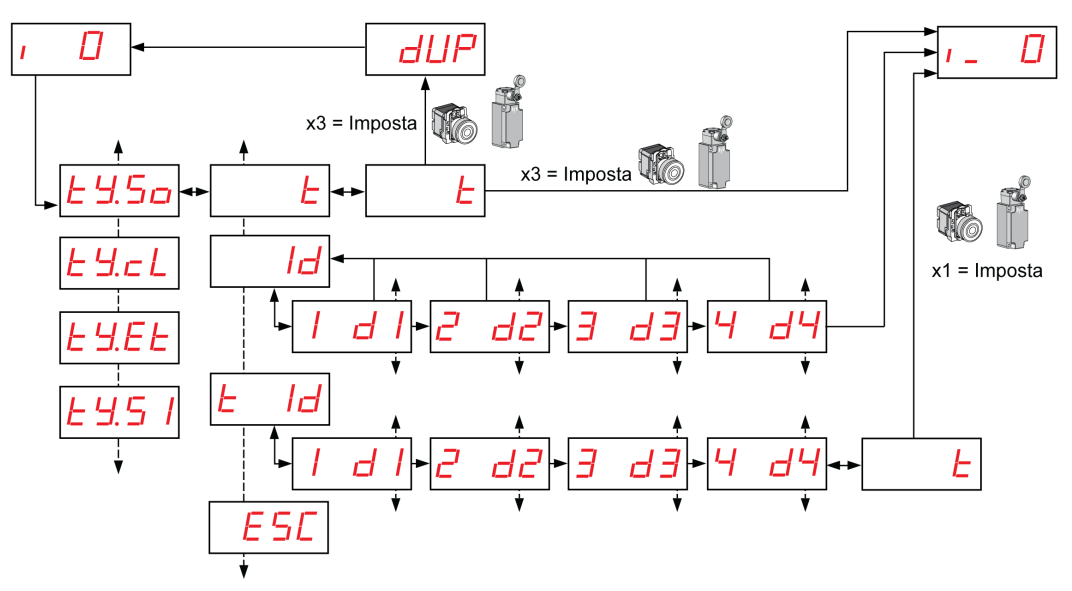

1 Per altri tipi di trasmettitori, consultare Ingresso procedure di abbinamento (vedi pagina 55).

| Codice   | Nome/Descrizione             | Campo | Impostazi<br>one di<br>fabbrica |
|----------|------------------------------|-------|---------------------------------|
| <u> </u> | Trasmettitore impostato.     | -     | -                               |
| 1.       | Trasmettitore non impostato. | -     | -                               |

| Codice                      | Nome/Descrizione                                                                                                    | Campo                        | Impostazi<br>one di<br>fabbrica |
|-----------------------------|----------------------------------------------------------------------------------------------------|------------------------------|---------------------------------|
| <u> </u>                    | Tipo di trasmettitore                                                                                                    | 50<br>cL<br>EE<br>51         | _                               |
| E                           | Modalità apprendimento.                                                                                                    | -                            | _                               |
| dup                         | Il trasmettitore è già impostato. Duplicazione degli indirizzi<br>MAC non consentita.                                                                           | -                            | -                               |
| ld                          | Immettere i 4 byte del MAC/ID del trasmettitore.                                                                                                    | -                            | _                               |
| E Id                        | Immettere i 4 byte del MAC/ID del trasmettitore, quindi lanciare il processo di apprendimento automatico                                                        | -                            | -                               |
| d  <br>2 d2<br>3 d3<br>4 d4 | Primo byte del MAC/ID trasmettitore.<br>Secondo byte del MAC/ID trasmettitore.<br>Terzo byte del MAC/ID trasmettitore.<br>Quarto byte del MAC/ID trasmettitore. | 00FF<br>00FF<br>00FF<br>00FF | 00                              |

## Associazione uscita - Canale

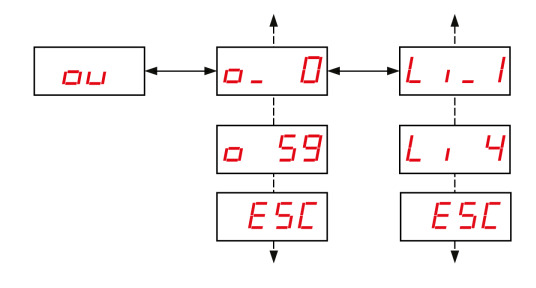

| Codice      | Nome/Descrizione                                        | Campo | Impostazi<br>one di<br>fabbrica |
|-------------|---------------------------------------------------------|-------|---------------------------------|
| ou          | Associazione uscita.                                    | -     | -                               |
| <u> </u>    | Ricevitore associato.                                   | -     | -                               |
| <u>o 59</u> | Ricevitore non associato.                               | -     | -                               |
| L 1         | Uscita Q1 del trasmettitore associato all'ingresso.     | -     | -                               |
| L , 4       | Uscita Q4 del trasmettitore non associato all'ingresso. | -     | -                               |

## Menu Tempo attesa ingressi

La figura seguente mostra la struttura ad albero del menu Tempo attesa ingressi:

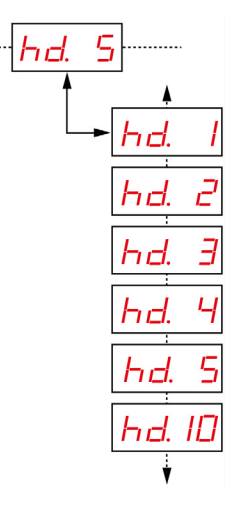

| Codice | Nome/Descrizione                                      | Campo      | Impostazione di<br>fabbrica |
|--------|-------------------------------------------------------|------------|-----------------------------|
| hd. 5  | Menu di impostazione del tempo di attesa<br>ingressi. | 1 = 100 ms | 1 = 100 ms                  |
|        |                                                       | 2 = 200 ms |                             |
|        |                                                       | 3 = 300 ms |                             |
|        |                                                       | 4 = 400 ms |                             |
|        |                                                       | 5 = 500 ms |                             |
|        |                                                       | 10 = 1 s   |                             |

# Menu Configurazione uscita

## Configurazione uscita

La figura seguente mostra la struttura ad albero del menu Uscita:

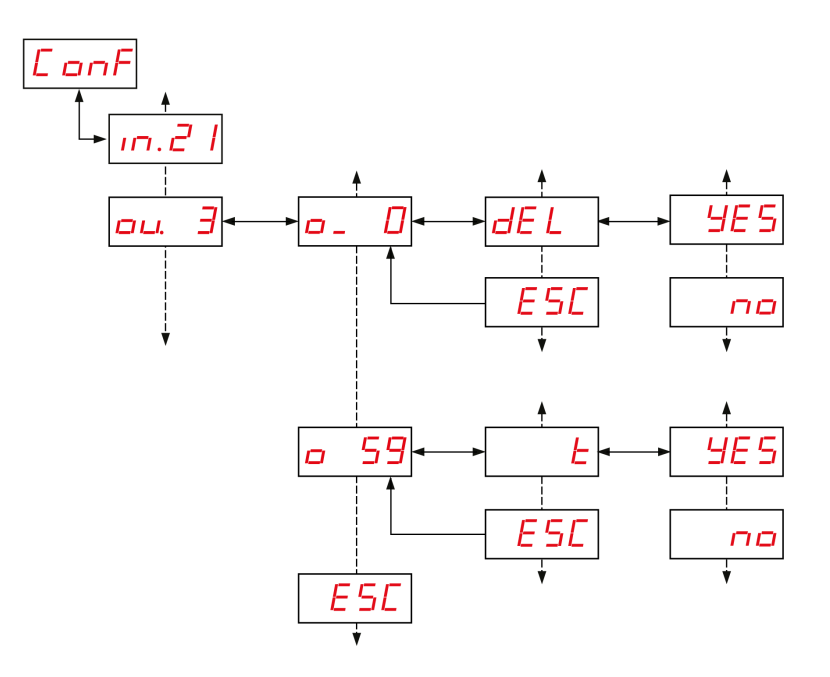

| Codice      | Nome/Descrizione                      | Campo | Impostazi<br>one di<br>fabbrica |
|-------------|---------------------------------------|-------|---------------------------------|
| ou. 3       | Ripristinare il ricevitore associato. | -     | _                               |
| <u> </u>    | Ricevitore impostato.                 | -     | -                               |
| <u>o 59</u> | Ricevitore non impostato.             | -     | _                               |

| Codice | Nome/Descrizione                | Campo | Impostazi<br>one di<br>fabbrica |
|--------|---------------------------------|-------|---------------------------------|
| E      | Modalità apprendimento.         | -     | _                               |
| Canc   | Modalità Annulla Apprendimento. | -     | _                               |

## Menu di comunicazione

#### Panoramica

| Codice | Nome/Descrizione                                                                                    |
|--------|----------------------------------------------------------------------------------------------------|
| SL     | Menu di impostazione della <b>linea seriale</b> <i>(vedi pagina 179).</i><br>Compare solo in ZBRN2. |
| EL.6P  | Menu <b>Impostazione IP</b> <i>(vedi pagina 181).</i><br>Compare solo in ZBRN1.                     |

## Menu Linea seriale

La figura seguente mostra la struttura ad albero del menu Linea seriale:

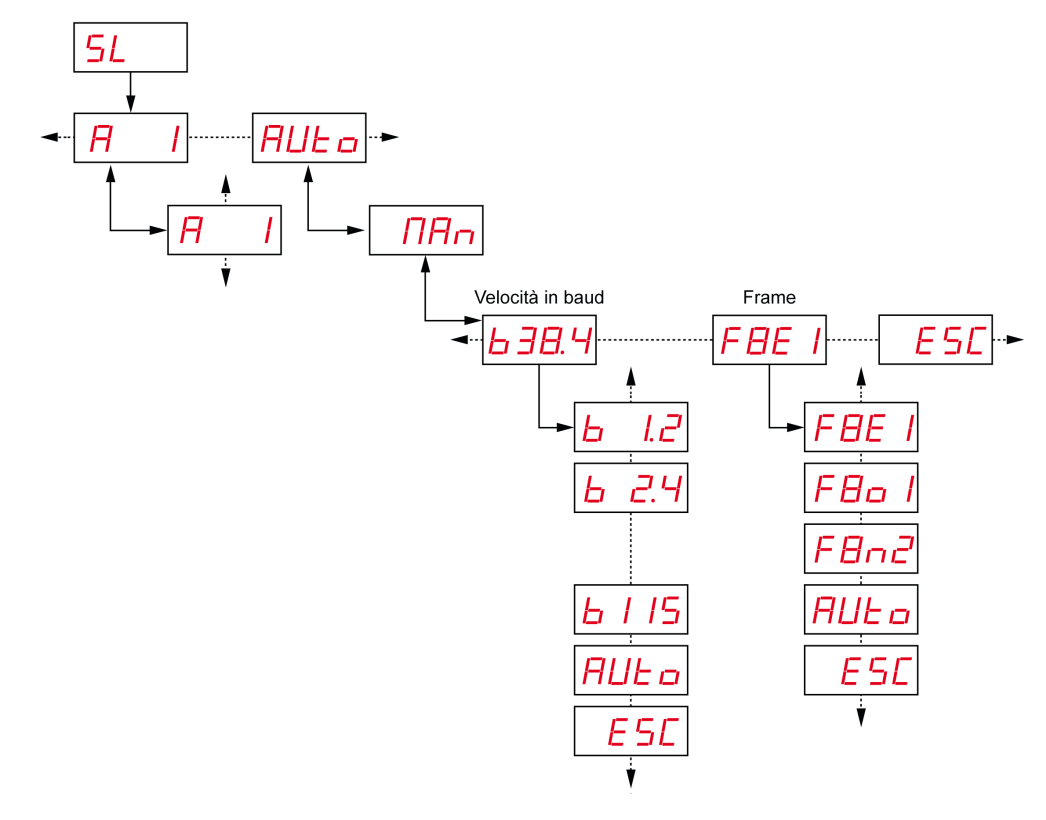

| Codice       | Nome/Descrizione                                                                                                    | Campo                   | Impostazi<br>one di<br>fabbrica |  |
|--------------|----------------------------------------------------------------------------------------------------|-------------------------|---------------------------------|--|
|              | Menu indirizzo slave.<br>Permette di impostare l'indirizzo degli slave.                                                                                            | 1-247                   | 1                               |  |
| AULo         | Attiva la modalità di rilevamento automatico. Tutti i<br>parametri (impostazione della velocità di trasmissione<br>e del frame) vengono impostati automaticamente. | -                       | Auto                            |  |
| ПАл          | Permette di impostare manualmente la velocità di trasmissione e del frame.                                                                                         | -                       | -                               |  |
|              | Menu velocità di trasmissione.                                                                                                    | 1,2 = 1200 bps          | -                               |  |
| <u>638.4</u> | Permette di selezionare la velocità di trasmissione dall'elenco.                                                                                                   | 2,4 = 2400 bps          |                                 |  |
|              |                                                                                                    | 4,8 = 4800 bps          |                                 |  |
|              |                                                                                                    | 9,6 = 9600 bps          |                                 |  |
|              |                                                                                                    | 19,2 = 19.200 bps       |                                 |  |
|              |                                                                                                    | 38,4 = 38.400 bps       |                                 |  |
|              |                                                                                                    | 115 = 15.200 bps        |                                 |  |
| FBE I        | Menu impostazione frame.<br>Permette di selezionare il formato del frame<br>dall'elenco.                                                                           | 8e1 = Parità pari       | Auto                            |  |
|              |                                                                                                    | 8o1 = Parità dispari    |                                 |  |
|              |                                                                                                    | 8n2 = Nessuna<br>parità |                                 |  |
## Menu Impostazione IP

La figura seguente mostra la struttura ad albero del menu Impostazione IP:

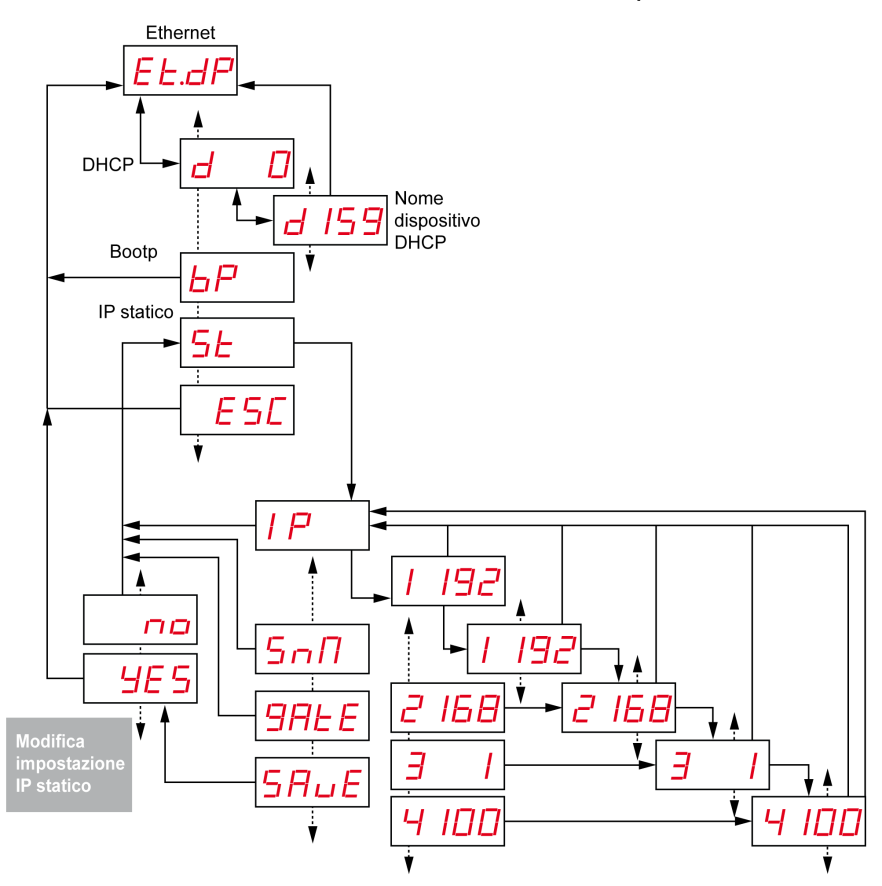

| Codice | Nome/Descrizione                                                                                                    | Campo   | Impostazi<br>one di<br>fabbrica |
|--------|----------------------------------------------------------------------------------------------------|---------|---------------------------------|
| EL.dP  | Harmony Hub utilizza la modalità DHCP per impostare i<br>parametri specifici della rete.                                                                                                    | -       | -                               |
| d 159  | In modalità DHCP, immettere il nome del dispositivo.<br>Harmony Hub ottiene l'indirizzo IP dal server DHCP.<br><b>Esempio:</b> il nome completo del dispositivo è ZBRN1_078<br>quando il valore è impostato a 78. | 000-159 | 000                             |

| Codice            | Nome/Descrizione                                                                                                    | Campo | Impostazi<br>one di<br>fabbrica |
|-------------------|----------------------------------------------------------------------------------------------------|-------|---------------------------------|
| EE.6P             | Harmony Hub utilizza la modalità BOOTP per impostare i<br>parametri specifici della rete.                                                | -     | -                               |
| 6 <i>P</i>        | In modalità BOOTP Harmony Hub ottiene l'indirizzo IP dal server BOOTP.                                                                   | -     | -                               |
| EE.SE             | Harmony Hub utilizza la modalità IP statico per impostare i<br>parametri specifici della rete.                                           | -     | -                               |
| 5 E               | In modalità IP statico, l'indirizzo IP, la subnet mask e il<br>gateway vengono immessi manualmente mediante la<br>manopola di selezione. | -     | -                               |
| 5nN               | Immettere i 4 byte dell'indirizzo della sottorete.                                                                                       | -     | -                               |
| 9ALE              | Immettere i 4 byte dell'indirizzo del gateway.                                                                                           | -     | -                               |
| SA <sub>u</sub> E | Attivare l'indirizzo IP e ritornare al menu precedente.                                                                                  | -     | -                               |

# Menu Frequenza radio

## Menu Frequenza radio

La figura seguente mostra la struttura del menu Frequenza radio:

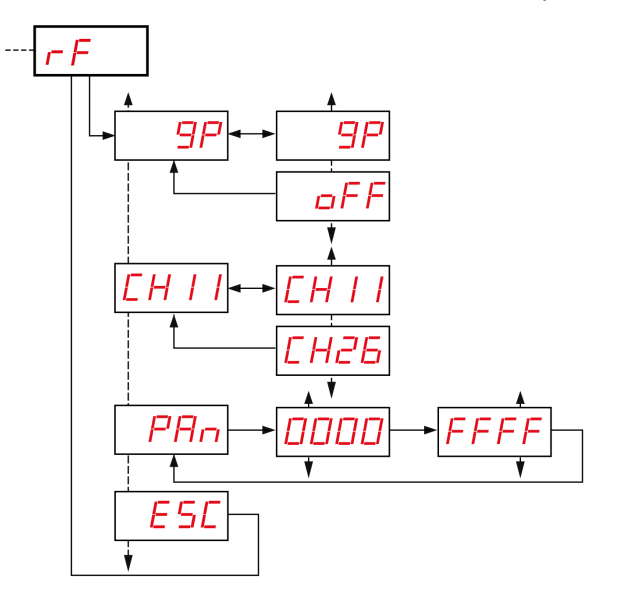

| Codice     | Nome/Descrizione                                   |
|------------|----------------------------------------------------|
| <u>9</u> P | Attivare/disattivare la comunicazione radio.       |
|            | Selezionare il canale di frequenza radio (11…26).  |
| PAn        | Immettere I'ID PAN di Harmony Hub (0000 H…FFFF H). |
| ESC        | Uscire per ritornare al menu precedente.           |

# Modalità di fabbrica

## Modalità di fabbrica

La figura seguente mostra la struttura ad albero del menu Modalità di fabbrica:

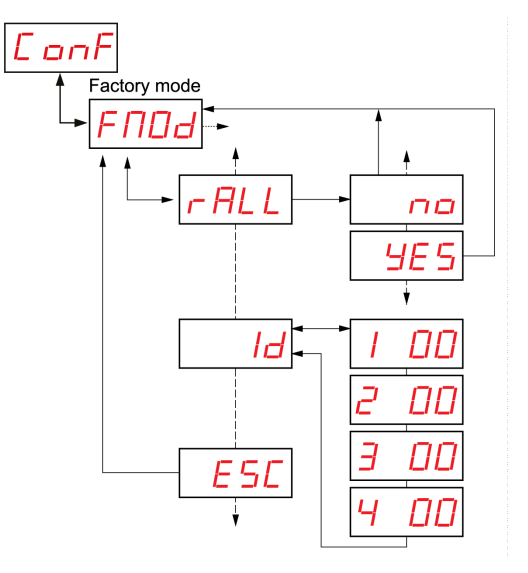

| Codice       | Nome/Descrizione                                                                                                    |
|--------------|----------------------------------------------------------------------------------------------------|
| <u>r ALL</u> | Ripristinare tutti i parametri all'impostazione predefinita.                                                                       |
| Id           | I 4 byte del MAC/ID di Harmony Hub.<br>Se il MAC/ID è vuoto (00.00.00,00), rivolgersi all'assistenza locale Schneider<br>Electric. |
| ESC          | Uscire per ritornare al menu precedente.                                                                                           |

# Sezione 9.3 Menu Diagnostica

## Menu Diagnostica

#### Presentazione

Il menu **Diagnostica** fornisce informazioni sulle varie impostazioni del dispositivo e sullo stato degli errori rilevati. Quando si attiva il menu **Diagnostica**, il LED **Diagnostica** si accende.

La figura seguente mostra la schermata di visualizzazione quando è attivo il menu Diagnostica:

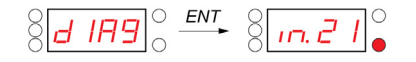

NOTA: In questo esempio, il valore 21 rappresenta il numero totale di ingressi configurati.

## Struttura del menu

La seguente figura mostra la struttura del menu Diagnostica:

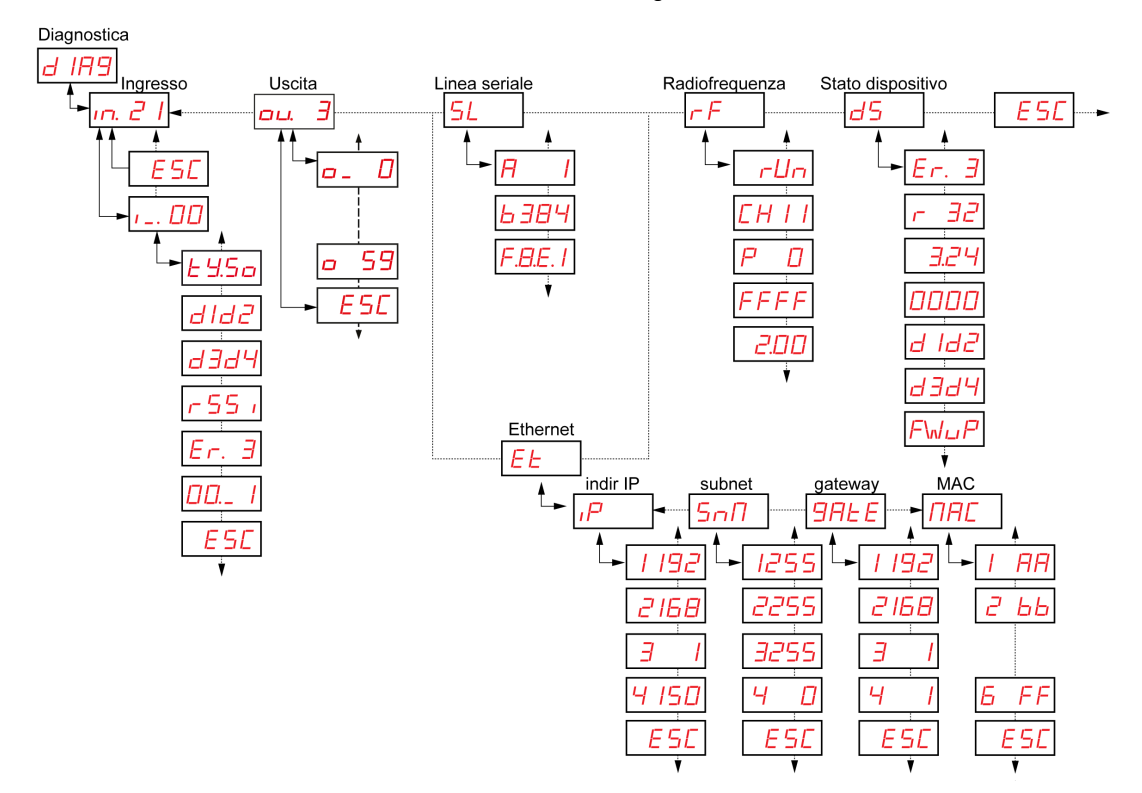

| Codice       | Nome/Descrizione          |
|--------------|---------------------------|
| <u>d 189</u> | Menu <b>Diagnostica</b> . |

| Codice                                                        | Nome/Descrizione                                                                                                    |
|---------------------------------------------------------------|----------------------------------------------------------------------------------------------------|
|                                                               | <ul> <li>Visualizza le informazioni sui legami, ad esempio, il numero di legami correnti.</li> <li>Elementi visualizzati: <ul> <li>Tipo di trasmettitore</li> <li>Primo byte e secondo byte del MAC/ID trasmettitore.</li> </ul> </li> <li>Terzo byte e quarto byte del MAC/ID trasmettitore.</li> <li>Indicazione potenza segnale ricevuto (dB).</li> <li>Codici di errore trasmettitore <i>(vedi pagina 141)</i>.</li> <li>Riservato.</li> </ul> |
| ou. 3                                                         | Visualizza le informazioni sui legami, ad esempio, il numero di legami correnti.                                                                                                    |
| 5L<br>- 8247<br>6 1.2<br>FBE 1                                | Visualizza le informazioni sulla linea seriale:<br><ul> <li>Indirizzo slave</li> <li>Velocità di trasmissione corrente</li> <li>Impostazione frame</li> </ul>                                                                                                    |
| EE<br>IP → I I92<br>SnN → I255<br>9 REE → I I92<br>NRC → I RR | Visualizza le informazioni IP:<br>Indirizzo IP<br>Subnet mask<br>Gateway<br>Indirizzo MAC                                                                                                    |

| Codice                        | Nome/Descrizione                                                                                                    |
|-------------------------------|----------------------------------------------------------------------------------------------------|
| <br><br><br><br><br><br><br>- | <ul> <li>Visualizza lo stato della frequenza radio:</li> <li>Stato RF (runo aFF)</li> <li>Canale RF</li> <li>Livello di trasmissione potenza RF (in dBm)</li> <li>ID PAN</li> <li>Versione Green Power Brick</li> </ul>                                                                                                    |
| d5                            | <ul> <li>Visualizza lo stato del dispositivo Harmony Hub:</li> <li>Codici di errore Harmony Hub <i>(vedi pagina 139)</i></li> <li>Versione prodotto</li> <li>Versione applicazione</li> <li>Versione configurazione industriale</li> <li>Primo byte del MAC/ID di Harmony Hub<br/>Secondo byte del MAC/ID di Harmony Hub</li> <li>Terzo byte del MAC/ID di Harmony Hub<br/>Quarto byte del MAC/ID di Harmony Hub</li> <li>Azione di aggiornamento firmware (solo quando è presente SD: /EA_sme.txt)</li> <li>NOTA: per azzerare un errore rilevato, premere la manopola di selezione quando si<br/>seleziona il codice del parametro di errore rilevato.</li> </ul> |

**NOTA:** il menu Informazioni linea seriale esiste solo per ZBRN2. Il menu Informazioni IP esiste solo per ZBRN1.

# Sezione 9.4 Menu SD Card

# Menu SD Card

### Presentazione

Il menu SD Card consente di effettuare il backup e di ripristinare i parametri delle associazioni e di rete.

### Struttura del menu

La figura seguente mostra la struttura del menu SD Card:

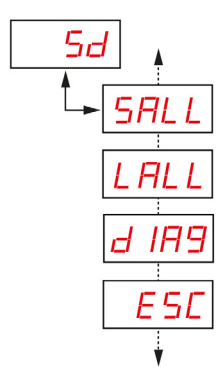

| Codice | Nome/Descrizione                                                                                                    |
|--------|----------------------------------------------------------------------------------------------------|
| Sd     | Il menu delle impostazioni della scheda SD consente di effettuare il backup e di ripristinare i parametri delle associazioni e di rete. |
| SALL   | Permette di salvare tutti i parametri nella scheda SD.<br>Per confermare questo parametro, selezionare <b>Si</b> dal sottomenu.         |
| LALL   | Carica tutti i parametri dalla scheda SD.<br>Per confermare questo parametro, selezionare <b>Sì</b> dal sottomenu.                      |

| Codice | Nome/Descrizione                                                                                                    |
|--------|----------------------------------------------------------------------------------------------------|
| d IR9  | Permette di salvare tutte le informazioni di associazione nella scheda SD.<br>Per confermare questo parametro, selezionare <b>SI</b> dal sottomenu. |

NOTA: Il menu SD Card viene visualizzato solo se la scheda SD è inserita nel dispositivo.

# Capitolo 10 Scheda SD

# Contenuto di questo capitolo

Questo capitolo contiene le seguenti sottosezioni:

| Argomento                       | Pagina |
|---------------------------------|--------|
| Presentazione                   | 192    |
| Funzioni                        | 194    |
| Gestione dei file e diagnostica | 196    |

# Presentazione

#### Informazioni generali

La scheda digitale sicura (scheda SD) è una scheda di memoria flash di piccolissime dimensioni con capacità di memoria molto elevate. La capacità minima della scheda SD è 16 MB.

### Inserimento e rimozione della scheda SD

# **ATTENZIONE**

### FUNZIONAMENTO IMPREVISTO DELL'APPARECCHIATURA

- Non esporre la scheda SD a:
  - o Fonti elettrostatiche o elettromagnetiche.
  - o Calore, luce solare diretta, acqua o umidità.
  - Radiazioni elevate. Fonti di radiazione elevate possono cancellare il contenuto della scheda SD.
- Non sottoporre la scheda SD a urti.

Il mancato rispetto di queste istruzioni può provocare infortuni o danni alle apparecchiature.

La figura seguente mostra come inserire la scheda SD in Harmony Hub:

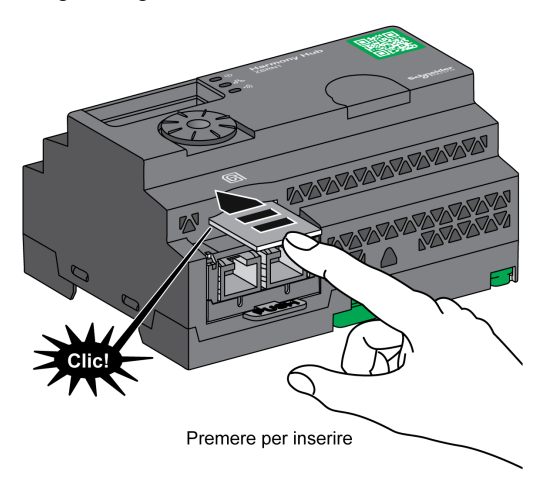

Spingere la scheda SD e inserirla nello slot SD su Harmony Hub. Accertarsi che la scheda SD sia inserita correttamente.

La figura seguente mostra come rimuovere la scheda SD da Harmony Hub:

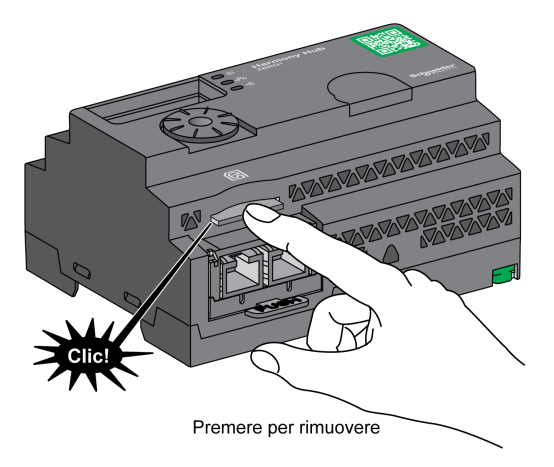

Spingere la scheda SD per rimuoverla dallo slot SD su Harmony Hub.

# Funzioni

#### **Funzioni supportate**

La scheda SD supporta le funzioni seguenti:

- Salvataggio dei parametri di configurazione e di rete (vedi pagina 194)
- Caricamento dei parametri di configurazione e di rete (vedi pagina 194)
- Attività di aggiornamento del firmware (vedi pagina 195)

### Salvataggio della configurazione

La procedura seguente descrive il salvataggio dei parametri di configurazione e di rete:

| Passo | Azione                                                                                                    |
|-------|----------------------------------------------------------------------------------------------------|
| 1     | Inserire una scheda SD vuota in Harmony Hub.                                                                                                    |
| 2     | Nel menu SD card, selezionare Save all.                                                                                                    |
| 3     | Selezionare <b>Si</b> dal menu secondario per convalidare l'azione.                                                                                                    |
| 4     | Attendere che Sì smetta di lampeggiare.                                                                                                    |
| 5     | <ul> <li>Nella scheda SD vengono create 2 sottocartelle:</li> <li>Idevice: memorizza il file di configurazione dispositivo ZBRNxxDEV.CSV.</li> <li>Inet: memorizza il file di configurazione di rete ZBRNxxNET.CSV</li> </ul> |
|       | <b>NOTA:</b> i file .CSV possono essere aggiornati manualmente e caricati in Harmony Hub in un momento successivo.                                                                                                    |

### Caricamento della configurazione

La procedura seguente descrive il caricamento dei parametri di configurazione e di rete del dispositivo:

| Passo | Azione                                                                                                    |
|-------|----------------------------------------------------------------------------------------------------|
| 1     | Inserire la scheda SD in Harmony Hub.                                                                                                    |
| 2     | <ul> <li>Accertarsi che i file da caricare si trovino nelle sottocartelle appropriate della scheda SD (se non esistono nella scheda SD, creare le sottocartelle <i>ldevice</i> e <i>lnet</i>):</li> <li><i>ldevice</i>: memorizza il file di configurazione dispositivo <i>ZBRNxxDEV.CSV</i>.</li> <li><i>lnet</i>: memorizza il file di configurazione di rete <i>ZBRNxxNET.CSV</i></li> </ul> |
| 3     | Nel menu SD card, selezionare Load all.                                                                                                    |
| 4     | Selezionare Sì dal menu secondario per convalidare l'azione.                                                                                                    |
| 5     | Attendere che Sì smetta di lampeggiare.                                                                                                    |

### Aggiornamento firmware

Questa funzionalità consente all'utente di aggiornare il firmware di Harmony Hub con la scheda SD.

**NOTA:** l'aggiornamento del firmware non provoca la cancellazione della configurazione di Harmony Hub. Le impostazioni Modbus, RF e l'elenco collegamenti vengono mantenuti in memoria dopo l'aggiornamento del firmware.

## NOTA:

Il firmware richiede un aggiornamento nei casi seguenti:

- Schneider Electric consiglia o richiede l'aggiornamento.
- È presente una nuova funzionalità richiesta e disponibile solo dopo l'aggiornamento del firmware.

In tutti gli altri casi, non è necessario aggiornare il firmware.

Mentre si utilizza l'azione "FWUP" nel menu HMI, è possibile vedere "FWUP" ed Err. LED lampeggiante per 2 secondi, indica che la scheda SD richiede "controllo e riparazione". Perciò, l'azione viene interrotta e la scheda SD viene "riparata". Un secondo tentativo per questa azione avvia l'azione "FWUP".

La procedura seguente spiega come aggiornare il firmware di Harmony Hub:

| Passo | Azione                                                                                                    |
|-------|----------------------------------------------------------------------------------------------------|
| 1     | Caricare Harmony_Hub_Vxx.xx.zip dal sito Web di Schneider Electric in base alla versione del firmware.                  |
| 2     | Verificare SHA nella nota di rilascio.                                                                                  |
| 3     | Copiare il contenuto del file zip nella scheda SD.                                                                      |
| 4     | Inserire la scheda SD in Harmony Hub (sbloccato).                                                                       |
| 5     | Riavviare Harmony Hub.                                                                                                  |
| 6     | Il LED di potenza del segnale Radio diventa arancione per 1 s durante il riavvio per indicare l'avvenuto aggiornamento. |

NOTA: è possibile aggiornare l'applicazione utente con il menu HMI "FWUP".

# Gestione dei file e diagnostica

## Gestione dei file

La tabella seguente riporta i nomi dei file con il percorso utilizzato nella scheda SD:

| File                                                                                                    | Descrizione                                                                                                    |  |  |  |
|----------------------------------------------------------------------------------------------------|----------------------------------------------------------------------------------------------------|--|--|--|
| Applicazione utente                                                                                                    |                                                                                                    |  |  |  |
| SD:/device/ZBRNxxDEV.CSV                                                                                                    | File di configurazione dispositivo comprendente l'elenco di associazione trasmettitori.                                                                                                    |  |  |  |
| SD:/device/ZBRNxxDEV.CSV.bcki                                                                                                    | File di backup <sup>(1)</sup> .                                                                                                    |  |  |  |
| SD:/net/ZBRNxxNET.CSV                                                                                                    | File di configurazione di rete comprendente le impostazioni generali di Harmony Hub.                                                                                                    |  |  |  |
| SD:/net/ZBRNxxNET.CSV.bcki                                                                                                    | File di backup <sup>(1)</sup> .                                                                                                    |  |  |  |
| SD:/diag/ZBRNxxdiag.CSV                                                                                                    | File di diagnostica comprendente le informazioni di diagnostica dei trasmettitori.                                                                                                    |  |  |  |
| SD:/diag/ZBRNxxdiag.CSV.bck <b>i</b>                                                                                                    | File di backup <sup>(1)</sup> .                                                                                                    |  |  |  |
| Aggiornamenti FW                                                                                                    |                                                                                                    |  |  |  |
| SD:/EA_image/gp/xxxx.bin                                                                                                    | File binario per l'aggiornamento dell'applicazione CC2530.<br>Il percorso SD:/EA_image/gp/ è quello predefinito quando si<br>utilizza "FWUP"                                                                                                    |  |  |  |
|                                                                                                    | <b>NOTA:</b> per impostazione predefinita, viene considerato per l'aggiornamento il primo file trovato nella cartella. Gli altri file vengono ignorati.                                                                                                    |  |  |  |
| SD:/EA_image/fw_app/xxxx.bin                                                                                                    | File binario per l'aggiornamento dell'applicazione utente.<br>Il percorso SD:/EA_image/fw_app/ è quello predefinito quando si<br>utilizza "FWUP"                                                                                                    |  |  |  |
|                                                                                                    | <b>NOTA:</b> per impostazione predefinita, viene considerato per l'aggiornamento il primo file trovato nella cartella. Gli altri file vengono ignorati.                                                                                                    |  |  |  |
| SD:/EA_sme.txt                                                                                                    | Attiva e visualizza il menu "FWUP" (Aggiornamento del firmware)<br>(solo per aggiornamenti "gp" e "ap").<br>Questo file è vuoto.                                                                                                    |  |  |  |
| SD:/ap_fwup.txt                                                                                                    | Consente l'aggiornamento dell'applicazione utente.<br>Può essere creato dall'utente per caricare il file .bin da un<br>percorso specifico e aggiornare l'applicazione quando si riavvia<br>Harmony Hub.<br>Può essere generato automaticamente quando si utilizza<br>"FWUP". |  |  |  |
| (1) i: [05]. Quando nella scheda SD vengono memorizzati nuovi file, invece di cancellare quelli precedenti,<br>Harmony Hub salva i file con l'estensione bcki. Harmony Hub può memorizzare 6 file precedenti, bck0<br>è il più recente. |                                                                                                    |  |  |  |

| File                                                                                                    | Descrizione                                                                                                    |  |  |  |
|----------------------------------------------------------------------------------------------------|----------------------------------------------------------------------------------------------------|--|--|--|
| SD:/gp_fwup.txt                                                                                                    | Consente l'aggiornamento dell'applicazione green power.<br>Può essere creato dall'utente per caricare il file .bin da un<br>percorso specifico.<br>Può essere generato automaticamente quando si utilizza<br>"FWUP". |  |  |  |
| Configurazione industriale                                                                                                    |                                                                                                    |  |  |  |
| SD:/EA_image/indus/xxxx.bin                                                                                                    | File binario per l'aggiornamento della configurazione industriale.<br>Il percorso SD:/EA_image/indus/ può essere modificato.                                                                                         |  |  |  |
| SD:/indus_up.txt       Consente l'aggiornamento dei parametri industriali al riavvio di Harmony Hub.         Deve essere creato dall'utente per caricare il file .bin da un percorso specifico.                    |                                                                                                    |  |  |  |
| (1) i: [05]. Quando nella scheda SD vengono memorizzati nuovi file, invece di cancellare quelli precedenti,<br>Harmony Hub salva i file con l'estensione boki. Harmony Hub può memorizzare 6 file precedenti. boko |                                                                                                    |  |  |  |

## Diagnostica scheda SD

è il più recente.

La tabella seguente riporta le informazioni di diagnostica della scheda SD:

| Codice<br>dell'errore<br>rilevato | Indicazione sul dispositivo                  | Descrizione                                                                                                    |
|-----------------------------------|----------------------------------------------|----------------------------------------------------------------------------------------------------|
| 00                                | Il menu <b>SD Card</b> è<br>disponibile.     | La scheda SD è presente in Harmony Hub.                                                                                     |
|                                   | Il menu <b>SD Card</b> non è<br>disponibile. | La scheda SD non è presente in Harmony Hub.                                                                                 |
| 10                                | II LED Error si accende.                     | La scheda SD non è accessibile o non è compatibile.                                                                         |
| 11                                | II LED Error si accende.                     | La scheda SD è protetta in scrittura.                                                                                       |
| 12                                | II LED <b>Error</b> si accende.              | Spazio insufficiente nella scheda SD.                                                                                       |
| 13                                | II LED Error si accende.                     | Parametro non valido nella scheda SD.                                                                                       |
| 14                                | II LED Error si accende.                     | Il file di configurazione di rete ZBRNxxNET.CSV non è valido.                                                               |
| 15                                | II LED <b>Error</b> si accende.              | Il file di configurazione dispositivo ZBRNxxDEV.CSV non è valido.                                                           |
| 16                                | II LED <b>Error</b> si accende.              | Durante il ripristino è memorizzato più di 1 file di configurazione di rete nella cartella Net, condizione non ammessa.     |
| 17                                | II LED <b>Error</b> si accende.              | Durante il ripristino è memorizzato più di 1 file di configurazione dispositivo nella cartella Net, condizione non ammessa. |
| 18                                | II LED Error si accende.                     | Il file di configurazione di rete non è disponibile nella scheda SD.                                                        |
| 19                                | II LED <b>Error</b> si accende.              | Il file di configurazione dispositivo non è disponibile nella scheda<br>SD.                                                 |

## File di configurazione dispositivo

Il file di configurazione dispositivo ZBRNxxDEV.CSV contiene l'elenco di associazione sensori. Ubicazione nella scheda SD: SD:/device/ZBRNxxDEV.CSV.

Contenuto del file di configurazione dispositivo:

| Nome<br>parametro        | Valore                             | Descrizione                                                                                                    |  |  |
|--------------------------|------------------------------------|----------------------------------------------------------------------------------------------------|--|--|
| Ingresso                 | [0: 59]                            | -                                                                                                    |  |  |
| Attiva                   | Vero / Falso                       | Vero: è associato un trasmettitore<br>Falso: l'ingresso è libero                                                                                                    |  |  |
| Modalità<br>associazione | [1:4]                              | 1: Statica (Nessuna sicurezza)<br>2: Sensore OTA (Sensore sicurezza)<br>3: OTA (Nessuna sicurezza)<br>4: Box OTA (Box sicurezza)                                                                            |  |  |
| Тіро                     | [Туре1: Туре6]                     | Type1: Pulsante o interruttore finecorsa<br>Type2Type3: Riservato<br>Type4: sensori di monitoraggio termico e umidità<br>Type5: Sensori di monitoraggio termico<br>Type6: sensori ZigBee, PowerTag generici |  |  |
| Indirizzo                | [00000001 H:<br>FFFFFFE H]         | ZigBee ID univoco del trasmettitore.                                                                                                    |  |  |
| Tipo di<br>sicurezza     | [0:5]                              | Gestisce il livello sicurezza e i parametri del tipo di sicurezza (Questi<br>parametri vengono aggiornati automaticamente nel gateway dopo<br>l'associazione del trasmettitore online).                     |  |  |
| Chiave di<br>sicurezza   | Formato<br>00:0000:00<br>(16 byte) | Chiave crittografia                                                                                                    |  |  |
| Param1                   | Type1: [1:6]                       | Type1: Tempo di attesa<br>1: 100 ms<br>2: 200 ms<br>3: 300 ms<br>4: 400 ms<br>5: 500 ms<br>6: 1 s                                                                                                    |  |  |
|                          | Type2: [0: 65635]                  | Riservato                                                                                                    |  |  |
| Param2                   | Type1: [0: 59]                     | Numero uscita associata (Ricevitore associato)                                                                                                    |  |  |
|                          | Type2: [0: 100]                    | Riservato                                                                                                    |  |  |
| Param3                   | Type1: [0: 3]                      | Uscita controllata Q1Q4 del ricevitore associato                                                                                                    |  |  |

| Ingres<br>so | Attiva | Associazion<br>e | Tipo   | Indirizzo  | Tipo di<br>sicurezz<br>a <sup>(1)</sup> | Chiave di<br>sicurezza | Param1 | Param2<br>(2) | Param3<br>(2) |
|--------------|--------|------------------|--------|------------|-----------------------------------------|------------------------|--------|---------------|---------------|
| 0            | Vero   | 1                | Tipo 1 | 03005EAA H | 1                                       |                        | 5      | 2             | 4             |
| 1            | Vero   | 2                | Tipo 5 | FFC12430 H | 0                                       |                        |        |               |               |
| 2            | Vero   | 2                | Tipo 6 | E2000356 H | 0                                       |                        |        |               |               |
| 3            | Vero   | 2                | Tipo 4 | FF900F90 H | 0                                       |                        |        |               |               |

Esempio di file di configurazione dispositivo con quattro trasmettitori:

(1) "Tipo di sicurezza" per il Tipo 1 è impostato a 1 poiché i trasmettitori sono abbinati con Nessuna sicurezza. "Tipo di sicurezza" per Tipo 4 e Tipo 5 è impostato a 0 poiché si desidera assumere la sicurezza del sensore. Dopo aver associato il sensore online, questo parametro verrà impostato automaticamente al relativo valore corretto. "Tipo di sicurezza" per il Tipo 6 è impostato a 0 poiché il sensore nell'esempio è protetto.

Esempio di file di configurazione dispositivo con un ricevitore:

| Uscita | Attiva |
|--------|--------|
| 0      | Falso  |
| 1      | Falso  |
| 2      | Vero   |
| 3      | Falso  |

I file CSV generati dalla scheda SD (con comando HMI SAII) presentano 120 righe, una per ingresso e uscita. Non è obbligatorio scrivere tutte le 120 righe: Harmony Hub considera solo le righe con il parametro "Attiva" impostato su Vero.

### Stesso file di configurazione dispositivo modificato:

Input;Enable;Association;Type;Address;Security Type (1);Security key;Param1;Param2;Param3

0;TRUE;1;Type 1;03005EAA H;1;;5;2;4

1;TRUE;2;Type 5;FFC12430 H;0;;;;;

2;TRUE;2;Type 6;E2000356 H;0;;;;

3;TRUE;2;Type 4;FF900F90 H;0;;;;

Output;Enable;;;;;;;;

2;TRUE;;;;;;;;

<sup>(2) &</sup>quot;Param2" per Tipo 1 è impostato da 0 a 59 in quanto l'uscita è attivata. Se l'uscita è disattivata, "Param2" è 0. "Param3" per Tipo 1 è impostato da 1 a 4 in quanto l'uscita è attivata. Se l'uscita è disattivata, "Param3" è 0.

## File di configurazione di rete

Il file di configurazione di rete ZBRNxxNET.CSV contiene parametri Harmony Hub.

Ubicazione nella scheda SD: SD:/net/ZBRNxxNET.CSV.

Contenuto del file di configurazione di rete:

| Nome parametro            | Valore              | Valore predefinito | Descrizione                                                                                                    |  |  |
|---------------------------|---------------------|--------------------|----------------------------------------------------------------------------------------------------|--|--|
| Impostazioni generali     |                     |                    |                                                                                                    |  |  |
| Modalità RF               | [0:3]               | 1                  | 0: Disattivata<br>1: Green Power<br>2: Concentratore Green Power ZigBee<br>3: Router Green Power ZigBee                                                              |  |  |
| Canale                    | [11:26]             | 11                 | Canale radio                                                                                                    |  |  |
| PanID                     | [0001 H:<br>FFFF H] | FFFF H             | ID pannello radio                                                                                                    |  |  |
| PWTX                      | [-22:4]             | 0                  | Potenza radio TX                                                                                                    |  |  |
| Impostazioni Modbu        | S                   |                    |                                                                                                    |  |  |
| Rilevamento<br>automatico | TRUE /<br>FALSE     | TRUE               | TRUE: rilevamento automatico delle impostazioni Master<br>Modbus<br>FALSE: velocità in baud e impostazione frame sono<br>impostate dai parametri eponimi             |  |  |
| Velocità in baud          | [1:7]               | 5                  | 1: 1200 bps<br>2: 2400 bps<br>3: 4800 bps<br>4: 9600 bps<br>5: 19200 bps<br>6: 38400 bps<br>7: 115200 bps                                                            |  |  |
| Impostazione<br>frame     | [1:3]               | 1                  | 1: 8e1 (8 bit di dati, parità pari, 1 bit di stop)<br>2: 8o1 (8 bit di dati, parità dispari, 1 bit di stop)<br>3: 8n2 (8 bit di dati, nessuna parità, 1 bit di stop) |  |  |
| Selezione tabella         | [0:4]               | 0                  | 0: un UID per Harmony Hub<br>[1:4]: un UID per dispositivo                                                                                                    |  |  |
| Impostazioni predefinite  |                     |                    |                                                                                                    |  |  |
| Tempo di attesa           | [1:6]               | 1                  | 1: 100 ms<br>2: 200 ms<br>3: 300 ms<br>4: 400 ms<br>5: 500 ms<br>6: 1000 ms                                                                                          |  |  |
| Tensione<br>predefinita   | [0:65535]           | 2300               | Riservato                                                                                                    |  |  |
| CosPhi predefinito        | [0:100]             | 100                | Riservato                                                                                                    |  |  |

## File diagnostico

Il file diagnostico ZBRNxxDIAG.CSV contiene le informazioni sui trasmettitori.

Ubicazione nella scheda SD: SD:/diag/ZBRNxxDIAG.CSV.

Contenuto del file diagnostico:

| Nome parametro Valore |                                                                | Descrizione                                                                                                    |  |  |  |
|-----------------------|----------------------------------------------------------------|----------------------------------------------------------------------------------------------------|--|--|--|
| Ingresso              | [0: 59]                                                        | -                                                                                                    |  |  |  |
| Stato                 | [On-Line, Off-Line]                                            | Off-Line: i parametri di ingresso sono configurati (tramite<br>scheda SD, Modbus o menu schermata) ma non sono stati<br>effettuati scambi radio<br>On-Line: l'ingresso è abbinato, sono stati effettuati scambi<br>radio. |  |  |  |
| Тіро                  | [Туре1: Туре6]                                                 | Type1: Pulsante o interruttore finecorsa<br>Type2Type3: Riservato<br>Type4: sensori di monitoraggio termico e umidità<br>Type5: Sensori di monitoraggio termico<br>Type6: sensori ZigBee, PowerTag generici               |  |  |  |
| Indirizzo             | [00000001 H: FFFFFFE H]                                        | ZigBee ID univoco del sensore                                                                                                    |  |  |  |
| RSSI                  | UINT8<br>Unità: dBm<br>Valore non valido: -128                 | Potenza ricezione radio                                                                                                    |  |  |  |
| Temperatura PCBA      | INT16<br>[-200; 200]<br>Unità: °C<br>Valore non valido: 8000 H | Temperatura dispositivo                                                                                                    |  |  |  |
| Tensione batteria     | UINT8<br>Valore non valido:<br>FF H                            | Tensione batteria interna                                                                                                    |  |  |  |